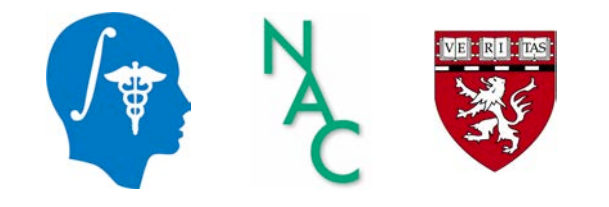

## DICOM and Slicer: A Tutorial

Sonia Pujol, Ph.D. Assistant Professor of Radiology Director of 3D Slicer Training & Education Brigham and Women's Hospital Harvard Medical School spujol@bwh.harvard.edu

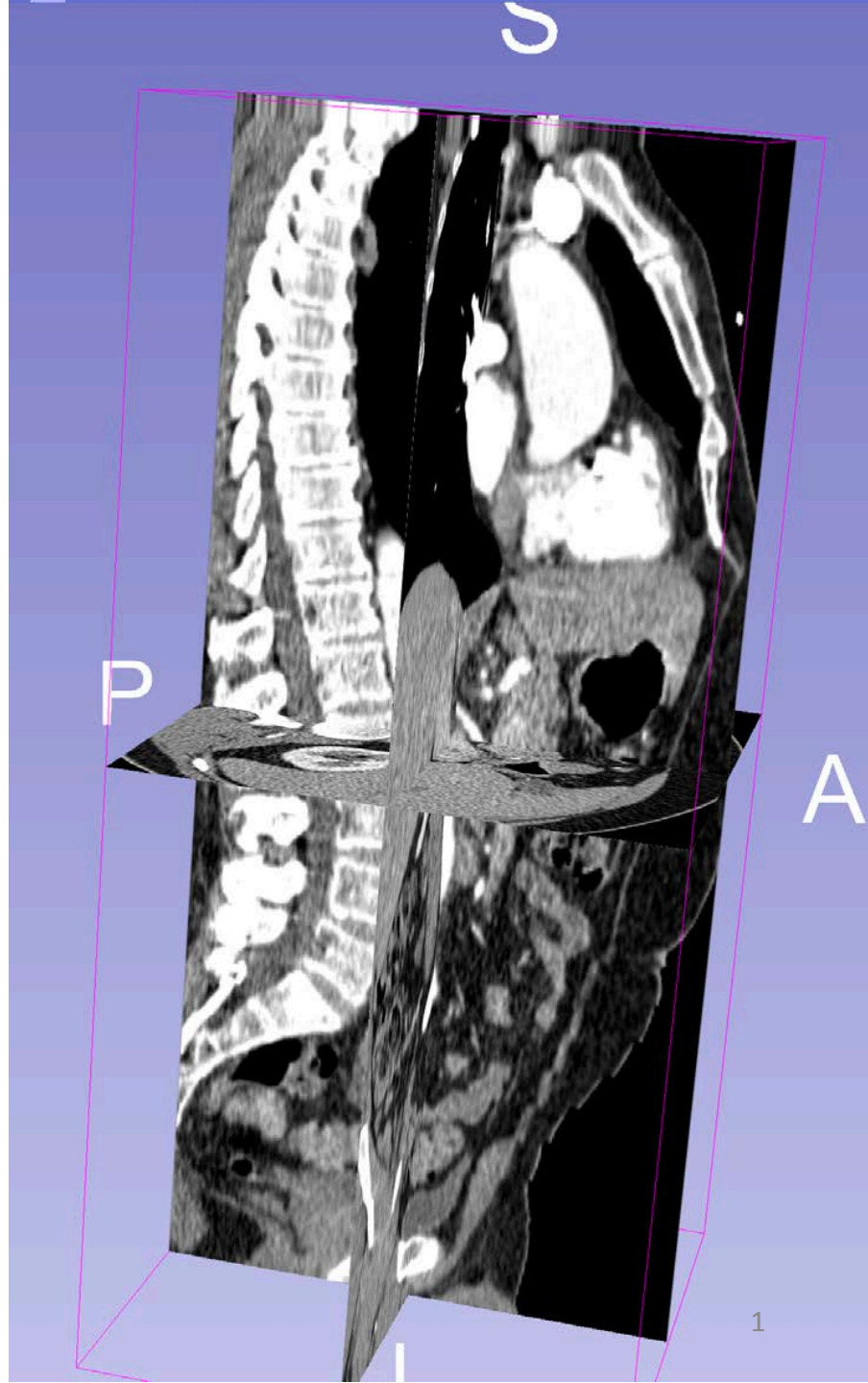

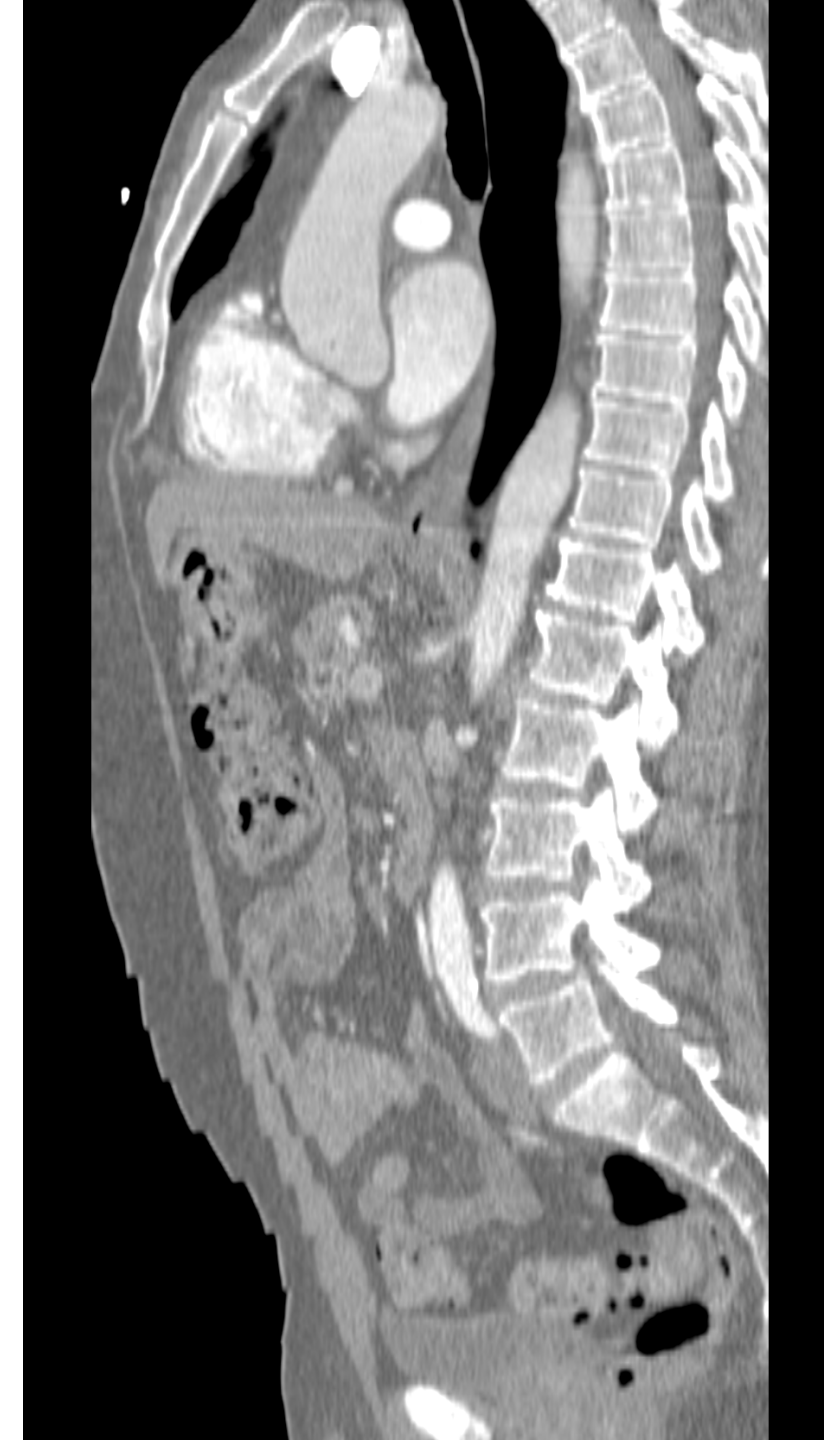

### Objective

This tutorial provides a basic introduction to the DICOM standard, and shows how to visualize DICOM images in 3D Slicer version 5.0

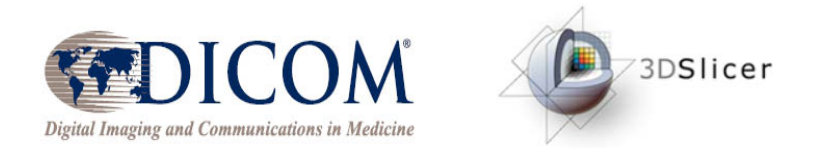

Sonia Pujol PhD, All Rights Reserved

## **Tutorial Outline**

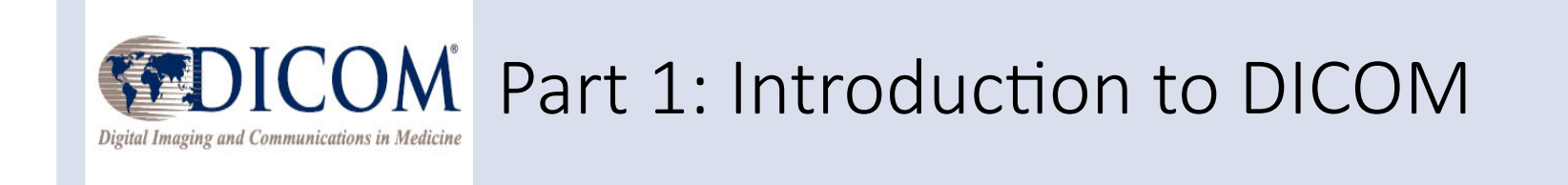

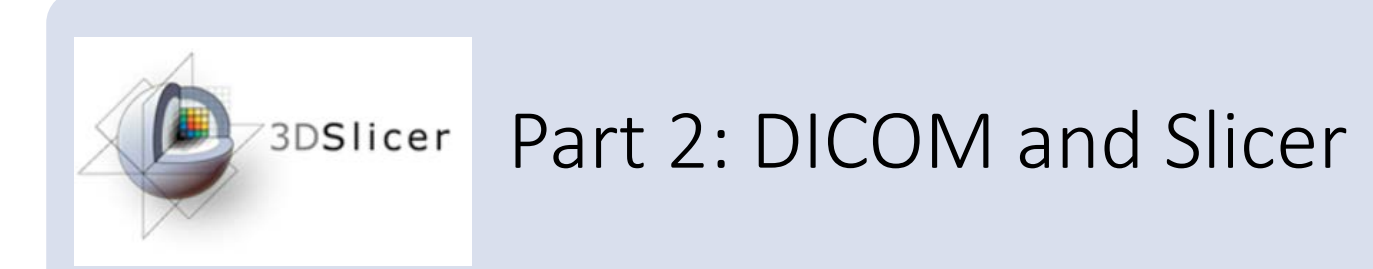

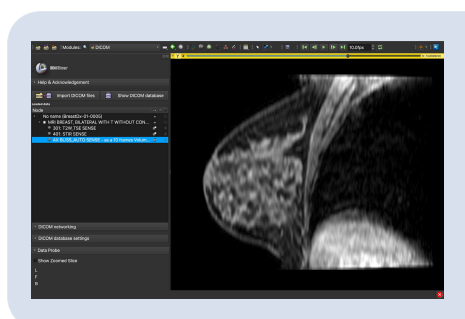

Part 3: Loading and Visualizing DICOM data in Slicer

### Tutorial material

3D Slicer version 5.0 https://download.slicer.org

SlicerDICOMTutorialData DICOM Torso CT DICOM Breast MRI

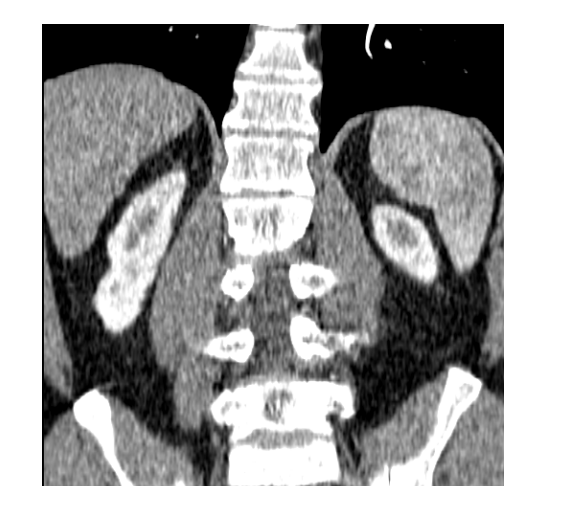

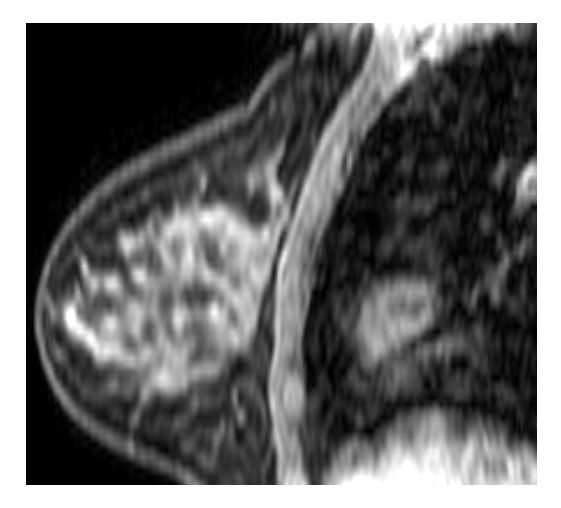

| i 📩 📩 📩 Modules: 🥄 🛒 W                                              | elcome to Slicer -                                                         | • • • • • • • • • • • • • • • • • • • | 1 × 2・4・         | 1 🕾 🐿 🔩   🔶 | - 1 📓 🍯           |          |       |
|---------------------------------------------------------------------|----------------------------------------------------------------------------|---------------------------------------|------------------|-------------|-------------------|----------|-------|
| (2) sollow<br>Welcome                                               |                                                                            |                                       |                  |             |                   |          |       |
| Install Slicer Extensions                                           | Download Sample Data                                                       |                                       |                  |             |                   |          |       |
| Customize Slicer                                                    | Explore Loaded Data                                                        |                                       |                  |             |                   |          |       |
| <ul> <li>Feedback</li> </ul>                                        |                                                                            |                                       |                  |             |                   |          |       |
| Share your stories with know about how 3D Slice                     | us on the <u>Slicer forum</u> and let us<br>cer has enabled your research. |                                       |                  |             |                   |          |       |
| We are always interested in imp<br>your problem or submit a bug rep | roving 3D Slicer, to tell us about<br>ort, open Help -> Report a Bug.      |                                       |                  |             |                   |          |       |
| • About                                                             |                                                                            |                                       | -                | _           |                   |          |       |
| Documentation & Tutorials                                           |                                                                            | R                                     | 5 0.0000mm - G u | 04          | A dodotniki - Y V | R 0.0000 | rmem, |
| Acknowledgment                                                      |                                                                            |                                       |                  |             |                   |          |       |
|                                                                     |                                                                            |                                       |                  |             |                   |          |       |
| - Data Probe                                                        |                                                                            |                                       |                  |             |                   |          |       |
| Show Zoomed Slice                                                   |                                                                            |                                       |                  |             |                   |          |       |
| F                                                                   |                                                                            |                                       |                  |             |                   |          |       |
| В                                                                   |                                                                            |                                       |                  |             |                   |          |       |
|                                                                     |                                                                            |                                       |                  |             |                   |          |       |

### Disclaimer

- 3D Slicer is a free open source software application distributed under a BSD style license
- The software is not FDA approved or CE marked, and is for research use only

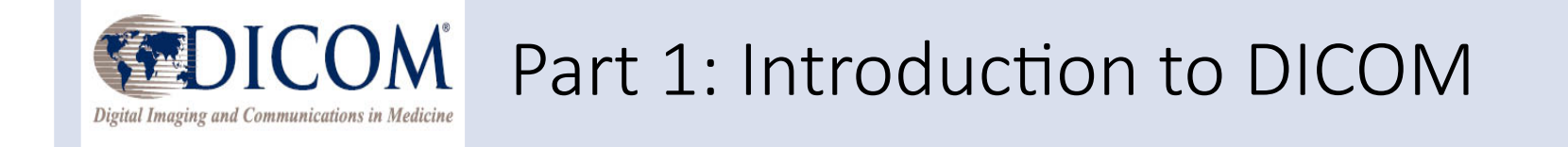

## Reproducible Science

• Reproducible science is critical to drive research and accelerate discoveries

 Open-source software tools such as 3D Slicer and data standards such as DICOM contribute to the reproducibility of scientific results in biomedical research

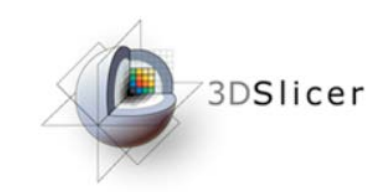

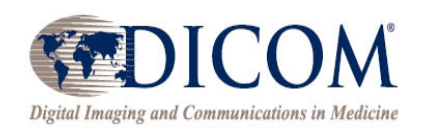

## F.A.I.R. Principles

www.nature.com/scientificdata SCIENTIFIC DATA Amended Addendur **Comment:** The FAIR Guiding SUBJECT CATEGORIES Principles for scientific data » Research data » Publication management and stewardship characteristics Mark D. Wilkinson et al." There is an urgent need to improve the infrastructure supporting the reuse of scholarly data. A diverse set of stakeholders-representing academia, industry, funding agencies, and scholarly publishers-have come together to design and jointly endorse a concise and measureable set of principles that we refer Received: 10 December 2015 to as the FAIR Data Principles. The intent is that these may act as a guideline for those wishing to Accepted: 12 February 2016 enhance the reusability of their data holdings. Distinct from peer initiatives that focus on the human Published: 15 March 2016 scholar, the FAIR Principles put specific emphasis on enhancing the ability of machines to automatically find and use the data, in addition to supporting its reuse by individuals. This Comment is the first

formal publication of the FAIR Principles, and includes the rationale behind them, and some exempla

The FAIR Guiding Principles for scientific data management and stewardship. Wilkinson et al. Sci. Data 2016 <u>http://go-fair.org/fair-principles</u>

implementations in the community.

- Findable: Data are easily findable
- Accessible: Users know how to access the data, including authentication and authorization
- Interoperable: Data can be integrated with other data and can interoperate with applications for storage and analysis
- **Reusable:** Data can be replicated or combined for new research

## The DICOM standard

• DICOM (Digital Imaging and Communications in Medicine) is the international standard for handling, storing, printing and transmitting medical imaging data

• Clinical imaging equipment (CT scanners, MR scanners, X-Ray and ultrasound machines) generate DICOM files

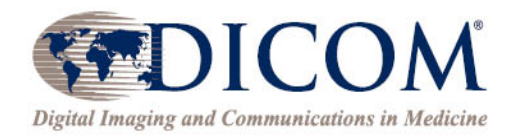

## DICOM History

- 1982: The American College of Radiology (ACR) and the National Electrical Manufacturers Association (NEMA) initiate standards for the interconnection of medical imaging devices
- 1985: Publication of the ACR-NEMA Digital Imaging and Communications Standards version 1.0
- 1988: Publication of the ACR-NEMA Digital Imaging and Communications Standards version 2.0
- 1993: Publication of the ACR-NEMA Standards version 3.0 also referred to as the Digital Imaging and Communications in Medicine (DICOM) standard

## DICOM Today

- The DICOM standard is continuously being refined to address new community needs through multiple releases every year
- As of 2020/07/06, the DICOM standard is DICOM PS3 2020c and contains 4,000 pages
- DICOM Working Groups are established to expand the capabilities of the standard given the continuous evolution of imaging modalities

(e.g. WG-16 Magnetic Resonance) https://www.dicomstandard.org/wgs

### FAIR Data and the DICOM Standard

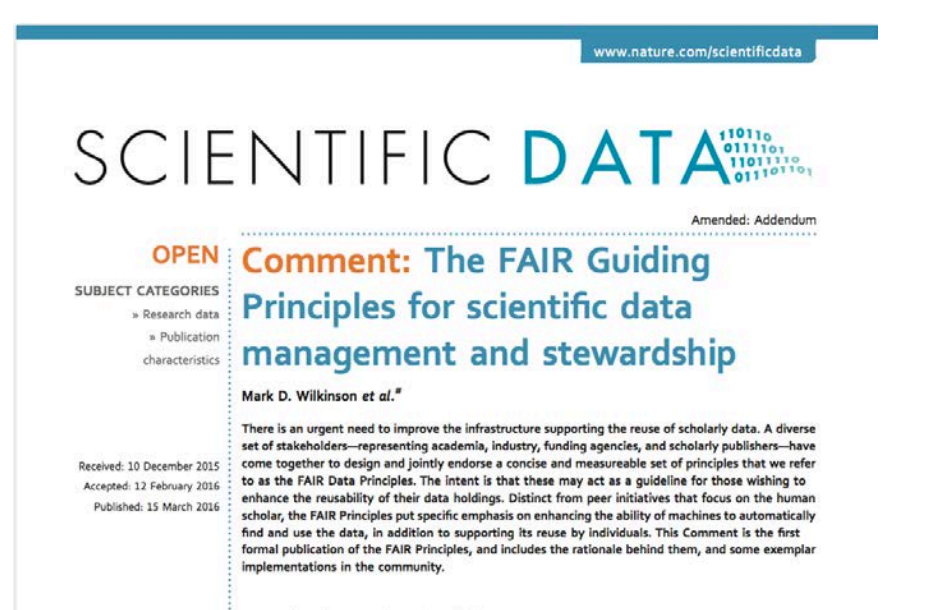

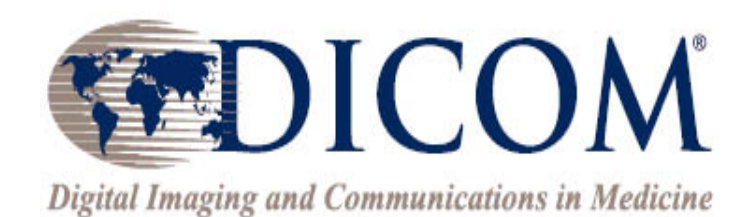

# The DICOM Standard facilitates compliance of imaging data with FAIR principles

## DICOM Data Model

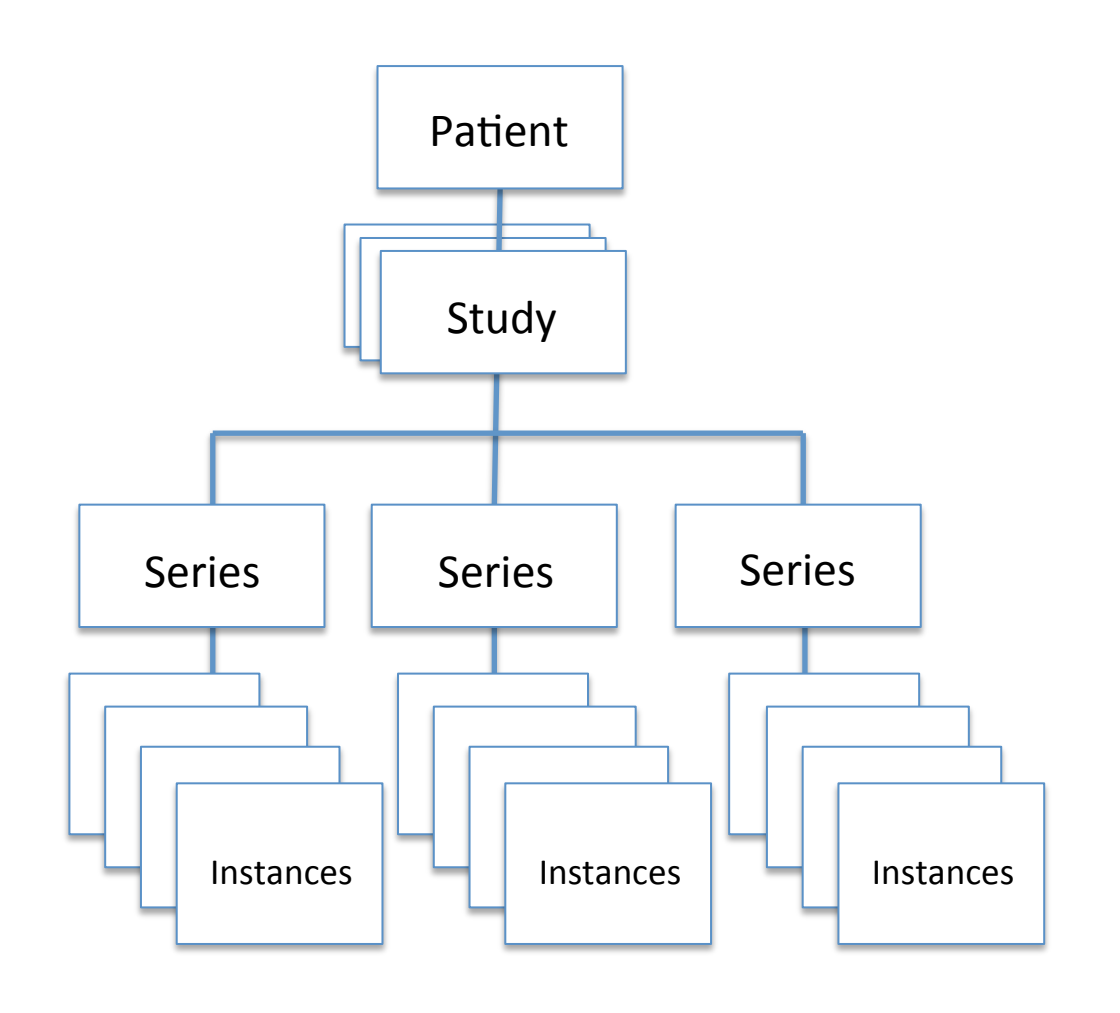

- In the DICOM data model, a
   DICOM Study consists of several
   DICOM Series, and each DICOM
   Series contains DICOM Instances
- Each of the DICOM Studies, Series and Instances are assigned a Unique Identifier (UID)

## Example of DICOM instances: DICOM MRI Image data

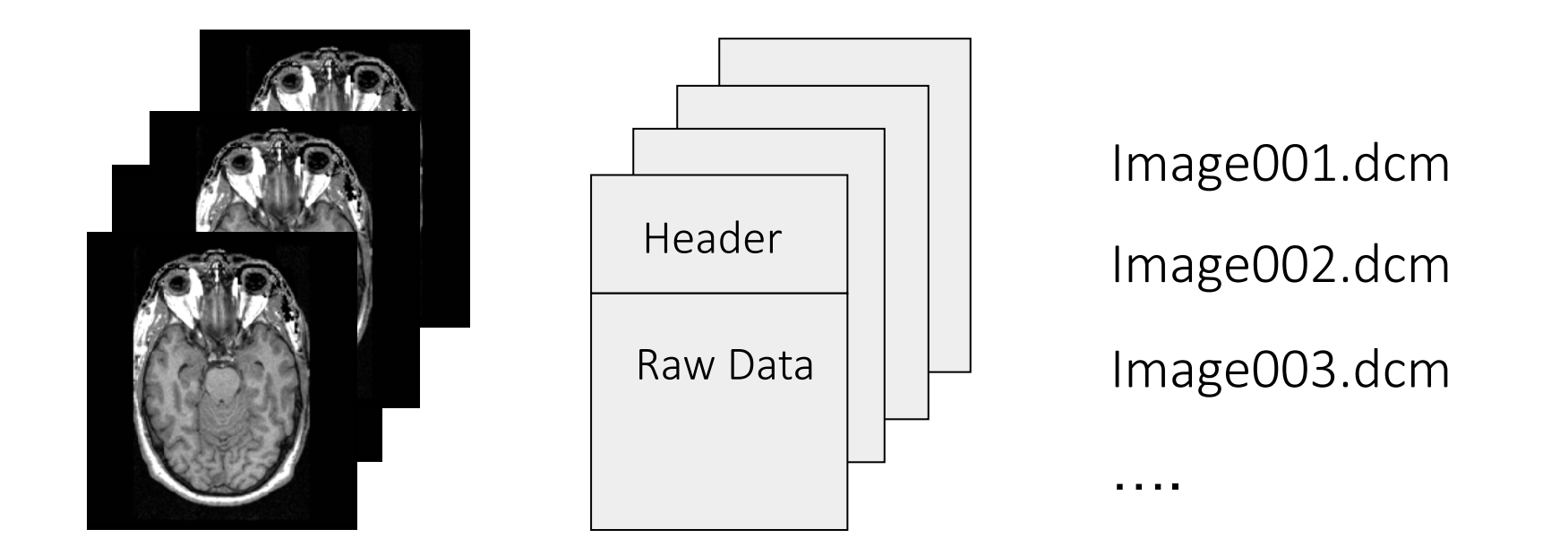

An MRI image is an example of DICOM instance that consists of a DICOM header and an image dataset

0002,0000,File Meta Elements Group Len=148 0002,0001,File Meta Info Version=256 0002,0002,Media Storage SOP Class UID=1.2.840.10008.5.1.4.1.1.4. 0002,0003,Media Storage SOP Inst UID=0.0.0.0. 0002,0010,Transfer Syntax UID=1.2.840.10008.1.2.1.

#### 0008,0060,Modality=MR

0008,0070,Manufacturer=GE MEDICAL SYSTEMS 0008,0080,Institution Name=1852796513 0008,0081,City Name=1852796513 0008,0090, Referring Physician's Name=1852796513 0008,0092,?=1852796513 0008,0201,?=-0500 0008,1010,Station Name=1852796513 0008,1030,Study Description=anon 0008.103E.Series Description=anon 0008,1040,Institutional Dept. Name=1852796513 0008,1050, Performing Physician's Name=1852796513 0008,1060,Name Phys(s) Read Study=1852796513 0008,1070,Operator's Name=anon 0008,1080,Admitting Diagnosis Description=1852796513 0008,1090,Manufacturer's Model Name=GENESIS.SIGNA ..... 0010.0010.Patient's Name=anon

0010,0020,Patient S Name=anon 0010,0020,Patient ID=anon 0010,0030,Patient Date of Birth=0000000 0010,0032,Patient Birth Time=000000 0010,0040,Patient Sex=O 0010,1010,Patient Age=000Y

#### .....

0028,0010,Rows=256 0028,0011,Columns=256 0028,0030,Pixel Spacing=0.937500 0.937500 0028,0100,Bits Allocated=16 0028,0101,Bits Stored=16 0028,0102,High Bit=15 0028,0103,Pixel Representation=1

7FE0,0010,Pixel Data=131072

- The DICOM header contains metadata which include information on the patient, study and imaging data.
- DICOM provides a standardized way to present metadata which makes it searchable
- The metadata information is accessible through **DICOM tags**
- DICOM tags uniquely identify DICOM attributes
- Original data from the scanner tell users important elements about the acquisition

#### Example of DICOM header content

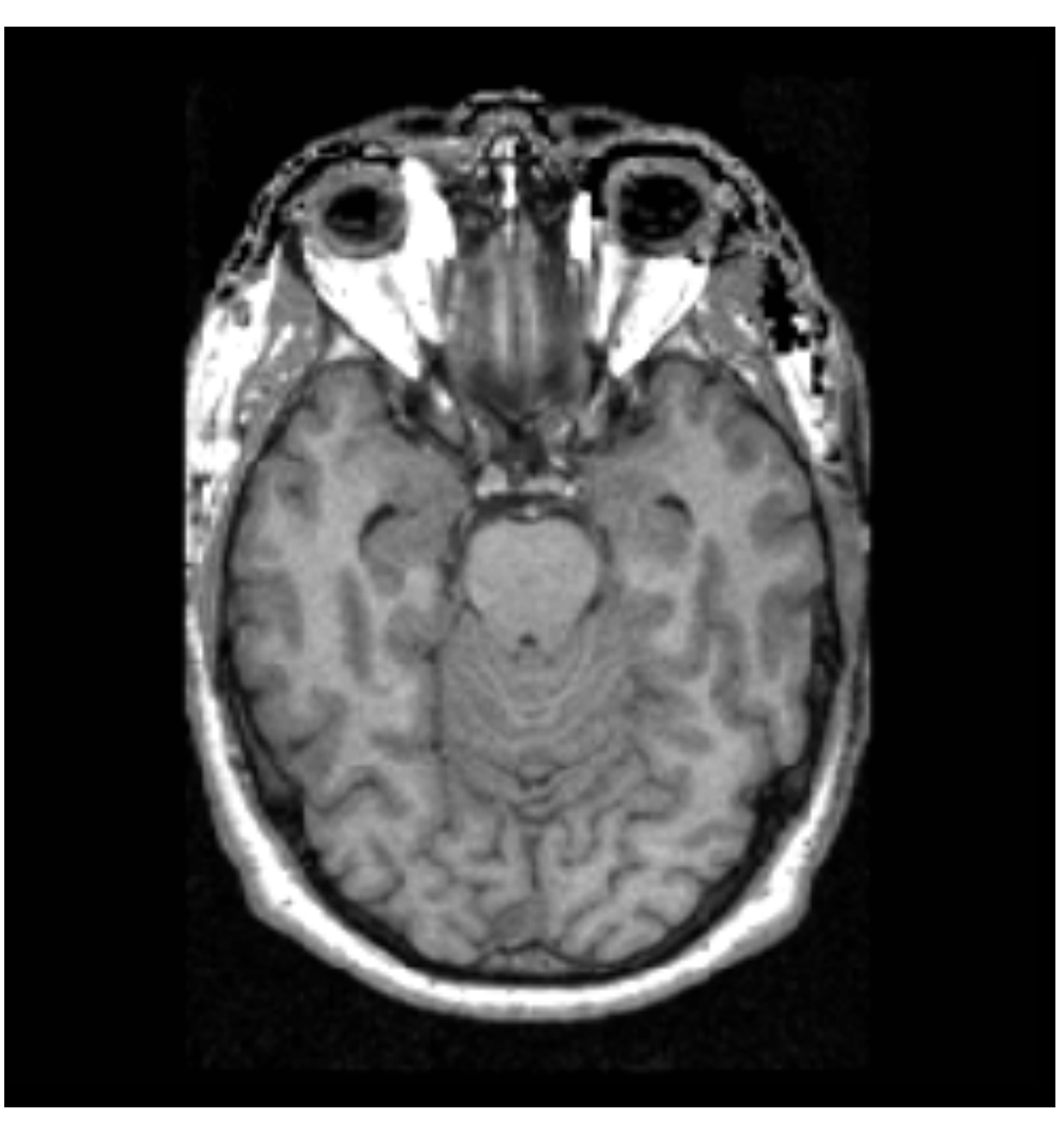

*The Life Cycle of Medical Imaging Data - Sonia Pujol, Ph.D. Functional Magnetic Resonance Imaging: Data Acquisition and Analysis Harvard-MIT Health Sciences and Technology (HST.583)* 

### Physician and Study Information

#### 0008,0060,Modality=MR

0008,0070,Manufacturer=GE MEDICAL SYSTEMS 0008,0080,Institution Name=1852796513 0008,0081,City Name=1852796513 0008,0090,Referring Physician's Name=1852796513 0008,0092,?=1852796513 0008,0092,?=1852796513 0008,1010,Station Name=1852796513 0008,1030,Study Description=anon 0008,103E,Series Description=anon 0008,1040,Institutional Dept. Name=1852796513 0008,1050,Performing Physician's Name=1852796513 0008,1060,Name Phys(s) Read Study=1852796513 0008,1070,Operator's Name=anon 0008,1080,Admitting Diagnosis Description=1852796513 0008,1090,Manufacturer's Model Name=GENESIS.SIGNA .....

0010,0010,Patient's Name=anon 0010,0020,Patient ID=anon 0010,0030,Patient Date of Birth=00000000 0010,0032,Patient Birth Time=000000 0010,0040,Patient Sex=O 0010,1010,Patient Age=000Y

0028,0010,Rows=256 0028,0011,Columns=256 0028,0030,Pixel Spacing=0.937500 0.937500 0028,0100,Bits Allocated=16 0028,0101,Bits Stored=16 0028,0102,High Bit=15 0028,0103,Pixel Representation=1

7FE0,0010,Pixel Data=131072

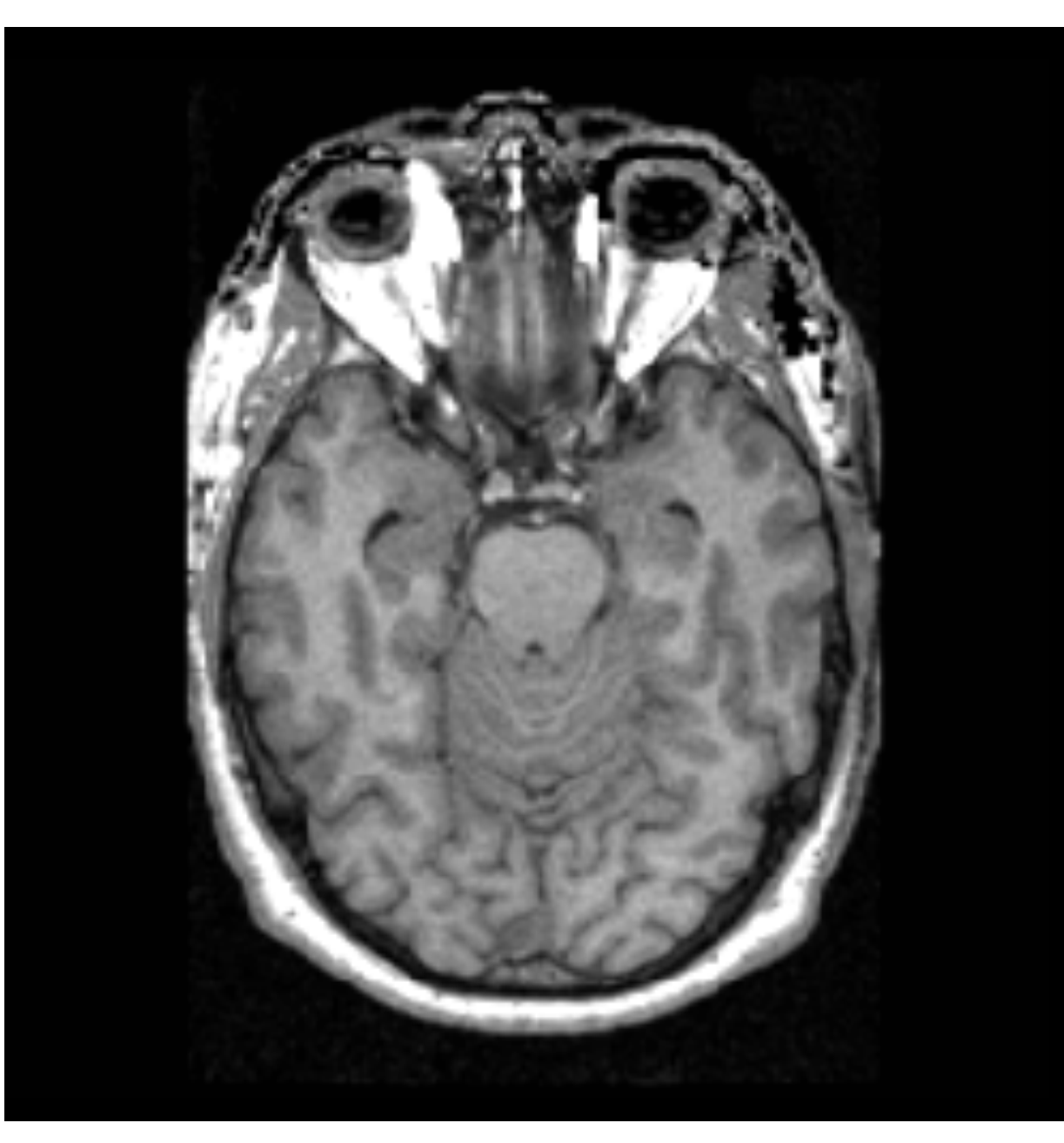

The Life Cycle of Medical Imaging Data - Sonia Pujol, Ph.D. Functional Magnetic Resonance Imaging: Data Acquisition and Analysis Harvard-MIT Health Sciences and Technology (HST.583)

0002,0000, File Meta Elements Group Len=148 0002,0001, File Meta Info Version=256 0002,0002,Media Storage SOP Class UID=1.2.840.10008.5.1.4.1.1.4. 0002,0003,Media Storage SOP Inst UID=0.0.0.0. 0002,0010,Transfer Syntax UID=1.2.840.10008.1.2.1.

0008,0060,Modality=MR 0008.0070, Manufacturer=GE MEDICAL SYSTEMS 0008,0080.Institution Name=1852796513 0008,0081,City Name=1852796513 0008,0090,Referring Physician's Name=1852796513 0008,0092,?=1852796513 0008,0201,?=-0500 0008,1010,Station Name=1852796513 0008,1030,Study Description=anon

### **Patient Information**

0008, 1000, Aumilium Diagnosis Description-1002/190010

0010.0010.Patient's Name=anon 0010,0020,Patient ID=anon 0010,0030,Patient Date of Birth=00000000 0010,0032,Patient Birth Time=000000 0010,0040,Patient Sex=O 0010,1010,Patient Age=000Y

#### .....

0028,0010,Rows=256 0028,0011,Columns=256 0028,0030,Pixel Spacing=0.937500 0.937500 0028,0100,Bits Allocated=16 0028,0101,Bits Stored=16 0028,0102,High Bit=15 0028,0103,Pixel Representation=1

7FE0,0010,Pixel Data=131072

## **HIPPA** Patient privacy

The Health Insurance Portability and Accountability Act of 1996 (HIPAA) protects the privacy and security of certain health information

http://www.hhs.gov/hipaa/index.html

*The Life Cycle of Medical Imaging Data - Sonia Pujol, Ph.D. Functional Magnetic Resonance Imaging: Data Acquisition and Analysis Harvard-MIT Health Sciences and Technology (HST.583)* 

0002,0000, File Meta Elements Group Len=148 0002,0001,File Meta Info Version=256 0002,0002,Media Storage SOP Class UID=1.2.840.10008.5.1.4.1.1.4. 0002,0003,Media Storage SOP Inst UID=0.0.0.0. 0002,0010, Transfer Syntax UID=1.2.840.10008.1.2.1. 0008,0060,Modality=MR 0008,0070,Manufacturer=GE MEDICAL SYSTEMS 0008.0080.Institution Name=1852796513 0008,0081,City Name=1852796513 0008,0090, Referring Physician's Name=1852796513 0008.0092.?=1852796513 0008.0201.?=-0500 0008.1010.Station Name=1852796513 0008,1030,Study Description=anon Patient Information 0008, 1000, Aumitting Diagnosis Description - 1032790313 0010.0010.Patient's Name=anon 0010,0020,Patient ID=anon 0010,0030,Patient Date of Birth=00000000 0010,0032,Patient Birth Time=000000 0010,0040,Patient Sex=O 0010,1010,Patient Age=000Y 0028.0100.Bits Allocated=16 0028,0102,High Bit=15 0028,0103,Pixel Representation=1 7FE0,0010,Pixel Data=131072

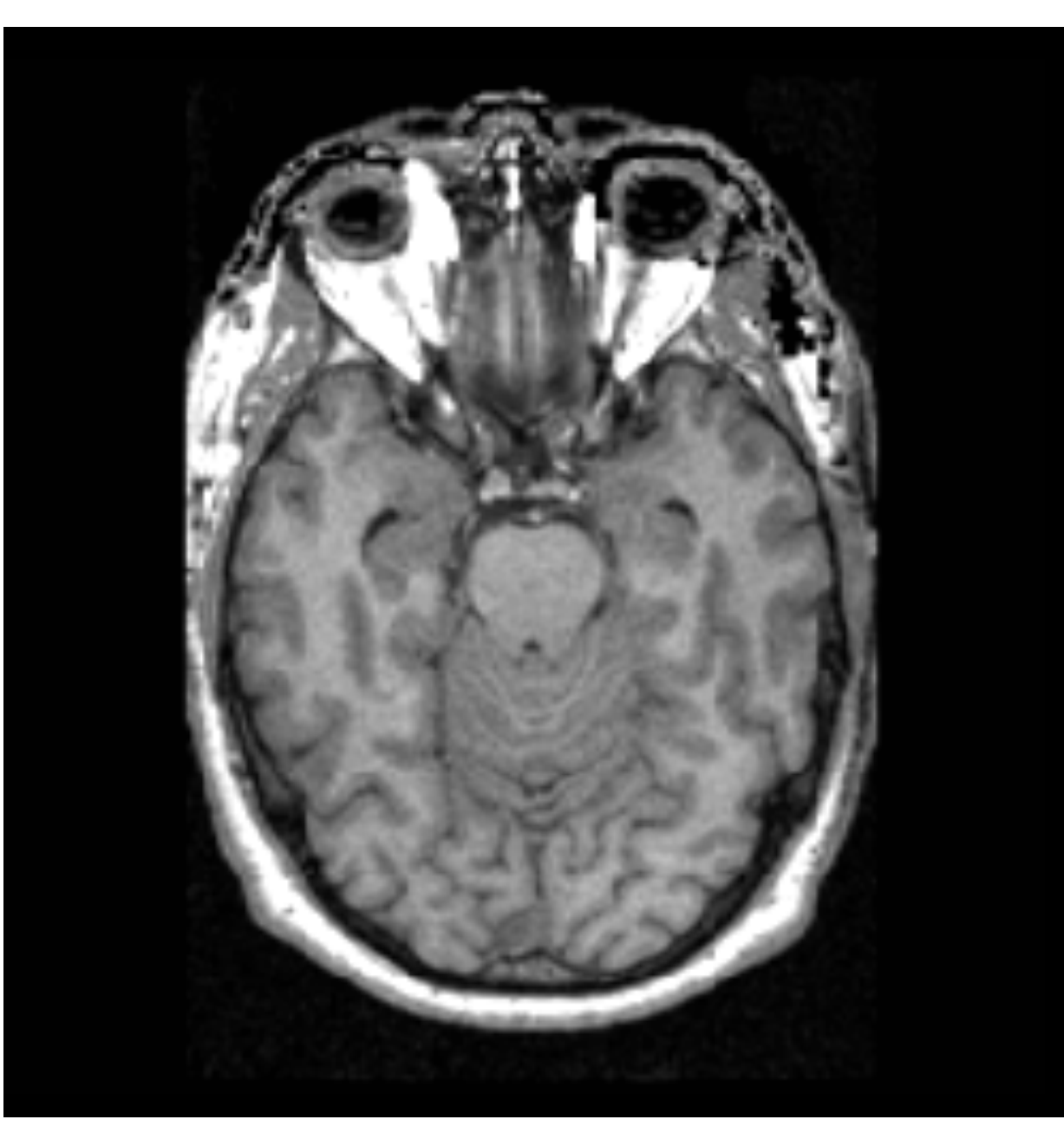

*The Life Cycle of Medical Imaging Data - Sonia Pujol, Ph.D. Functional Magnetic Resonance Imaging: Data Acquisition and Analysis Harvard-MIT Health Sciences and Technology (HST.583)*  0002,0000,File Meta Elements Group Len=148 0002,0001,File Meta Info Version=256 0002,0002,Media Storage SOP Class UID=1.2.840.10008.5.1.4.1.1.4. 0002,0003,Media Storage SOP Inst UID=0.0.0.0. 0002,0010,Transfer Syntax UID=1.2.840.10008.1.2.1.

0008,0060,Modality=MR 0008.0070.Manufacturer=GE MEDICAL SYSTEMS 0008,0080,Institution Name=1852796513 0008,0081,City Name=1852796513 0008,0090,Referring Physician's Name=1852796513 0008,0092,?=1852796513 0008,0201,?=-0500 0008,1010,Station Name=1852796513 0008,1030,Study Description=anon 0008,103E,Series Description=anon 0008,1040,Institutional Dept. Name=1852796513 0008,1050,Performing Physician's Name=1852796513 0008,1060,Name Phys(s) Read Study=1852796513 0008,1070,Operator's Name=anon 0008,1080,Admitting Diagnosis Description=1852796513 0008,1090,Manufacturer's Model Name=GENESIS.SIGNA ..... 0010.0010 Detiontic Nemocra

0010,0 0010,0

### Image Information

0010,1010,1 allent Age-0001

#### 0028,0010,Rows=256

0028,0011,Columns=256 0028,0030,Pixel Spacing=0.937500 0.937500 0028,0100,Bits Allocated=16 0028,0101,Bits Stored=16 0028,0102,High Bit=15 0028,0103,Pixel Representation=1

7FE0,0010,Pixel Data=131072

Sonia Pujol PhD, All Rights Reserved

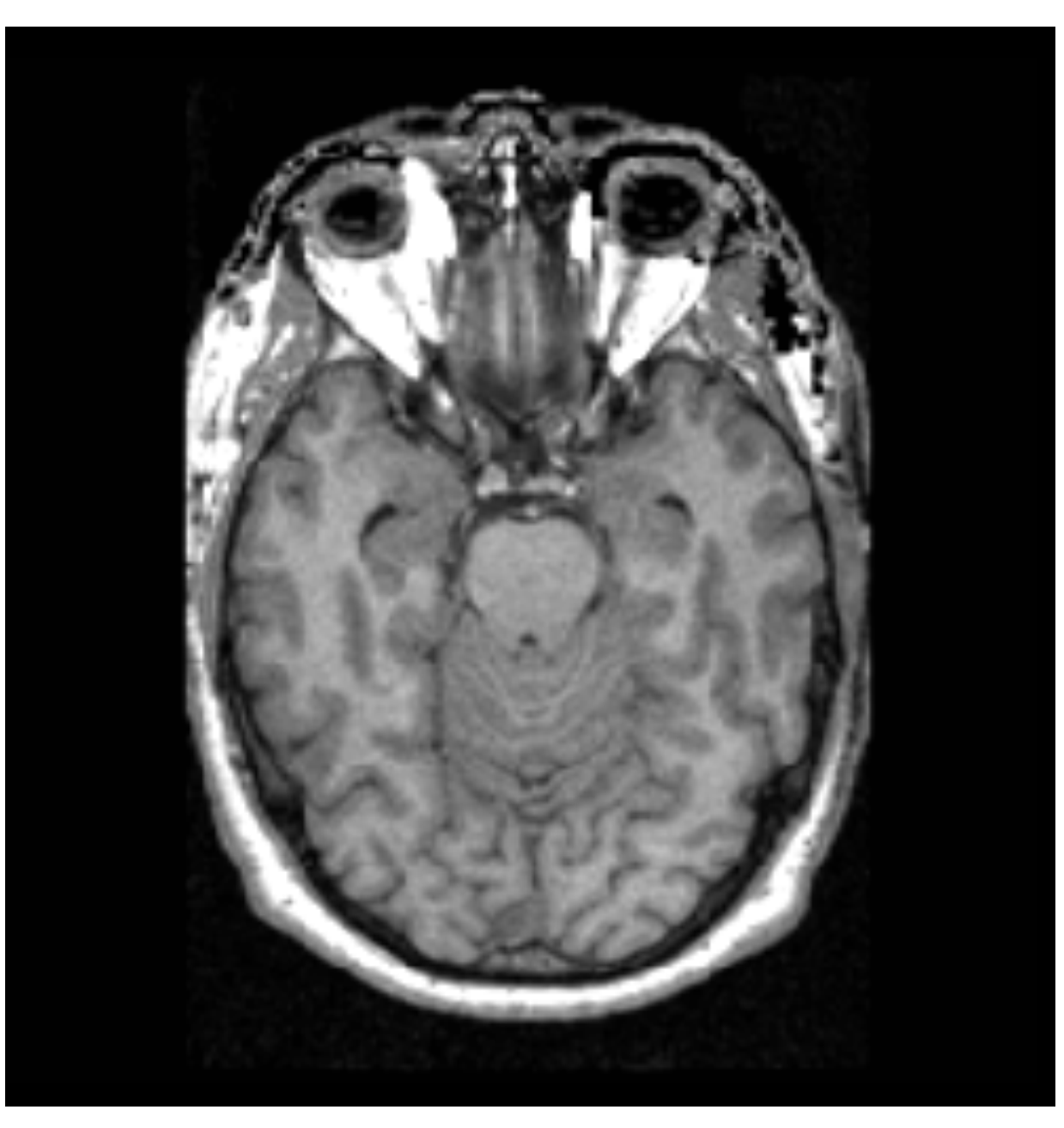

*The Life Cycle of Medical Imaging Data - Sonia Pujol, Ph.D. Functional Magnetic Resonance Imaging: Data Acquisition and Analysis Harvard-MIT Health Sciences and Technology (HST.583)*  0002,0000,File Meta Elements Group Len=148 0002,0001,File Meta Info Version=256 0002,0002,Media Storage SOP Class UID=1.2.840.10008.5.1.4.1.1.4. 0002,0003,Media Storage SOP Inst UID=0.0.0.0. 0002,0010,Transfer Syntax UID=1.2.840.10008.1.2.1.

0008,0060,Modality=MR 0008.0070, Manufacturer=GE MEDICAL SYSTEMS 0008,0080.Institution Name=1852796513 0008,0081,City Name=1852796513 0008,0090,Referring Physician's Name=1852796513 0008,0092,?=1852796513 0008,0201,?=-0500 0008,1010,Station Name=1852796513 0008,1030,Study Description=anon 0008,103E,Series Description=anon 0008,1040,Institutional Dept. Name=1852796513 0008,1050,Performing Physician's Name=1852796513 0008,1060,Name Phys(s) Read Study=1852796513 0008,1070,Operator's Name=anon 0008,1080,Admitting Diagnosis Description=1852796513 0008,1090,Manufacturer's Model Name=GENESIS.SIGNA ..... 0010,0010,Patient's Name=anon 0010,0030,Patient Date of Birth=00000000 0010,0032,Patient Birth Time=000000 0010,0040,Patient Sex=O 0010,1010,Patient Age=000Y

#### 0028,0010,Rows=256

0028,0( 0028,0( 0028,0 0028,0

Pixel Data

onia Puiol PhD. All Rights Reserved

7FE0,0010,Pixel Data=131072

Examples of Standard DICOM Instances

- DICOM images produced by imaging equipment: single X-Ray slice , DICOM CT or DICOM MR volume, DICOM multi-frame object (e.g. fMRI experiment, diffusion MRI, DCE)
- DICOM Segmentation Object (SEG): voxels labelled in regions of interest (ROIs)
- DICOM Structured Report (SR): clinical information (e.g. diagnosis, pathology, surgery, etc.), measurements computed from segmented ROIs

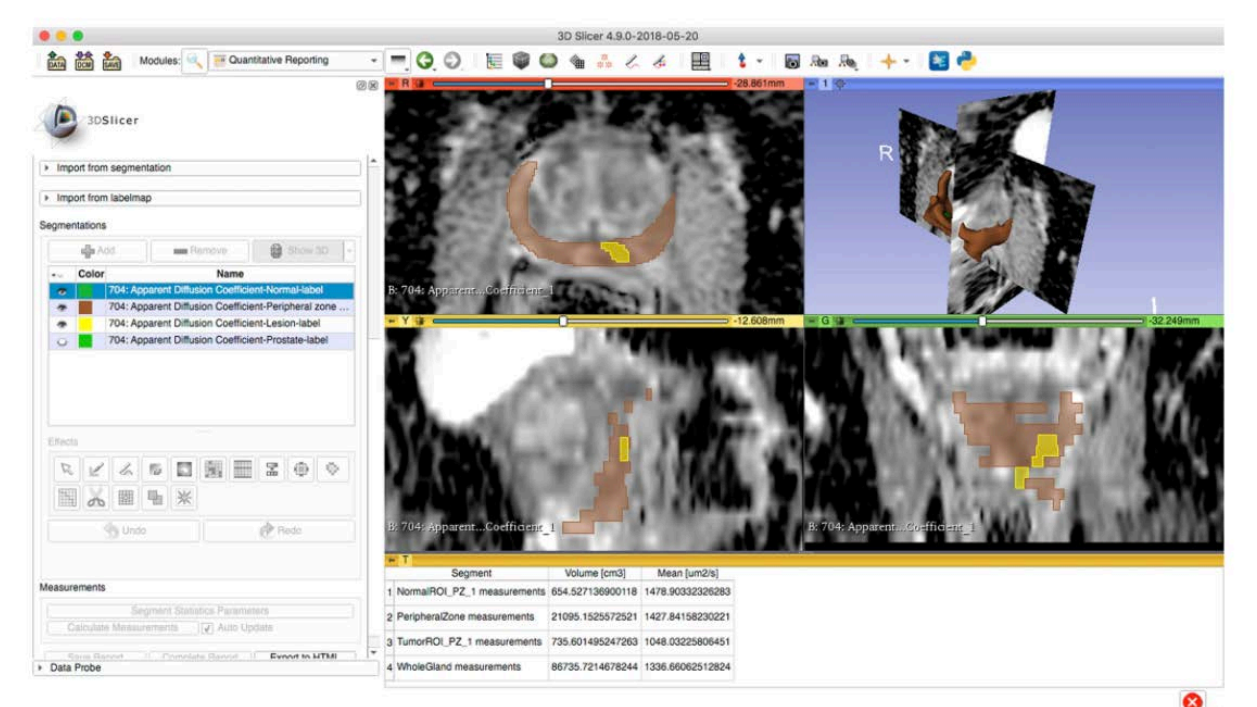

### Examples of Standard DICOM Instances

### **DICOM Images**

Prostate MRI Images

### **DICOM Segmented Structures**

Prostate gland, peripheral zone, lesion, normal tissue

### Measurements

Volumes of prostate gland, peripheral zone, lesion, normal tissue

| Segmented structure                                        | SegmentedPropertyCategoryCodeSequence                      | SegmentedPropertyTypeCodeSequence                     | AnatomicRegionSequence                                |
|------------------------------------------------------------|------------------------------------------------------------|-------------------------------------------------------|-------------------------------------------------------|
| Prostate gland                                             | ("T-D000A", "SRT, "Anatomical Structure")                  | ("T-9200B", "SRT", "Prostate")                        | NA                                                    |
| Peripheral zone of the prostate gland                      | ("T-D000A", "SRT, "Anatomical Structure")                  | ("T-D05E4", "SRT", "Peripheral zone of the prostate") | NA                                                    |
| Lesion in the peripheral zone of the prostate gland        | ("M-01000", "SRT", "Morphologically Altered<br>Structure") | ("M-01100", "SRT", "Lesion")                          | ("T-D05E4", "SRT", "Peripheral zone of the prostate") |
| Normal tissue in the peripheral zone of the prostate gland | ("T-D0050", "SRT, "Tissue")                                | ("G-A460", "SRT", "Normal")                           | ("T-D05E4", "SRT", "Peripheral zone of the prostate") |

| Measured structure                                     | Finding                           | Finding Site                                          |
|--------------------------------------------------------|-----------------------------------|-------------------------------------------------------|
| Prostate gland *                                       | (T-F6078, SRT, "Entire<br>Gland") | ("T-9200B", "SRT", "Prostate")                        |
| Peripheral zone of the prostate gland                  | (R-404A4, SRT, "Entire")          | ("T-D05E4", "SRT", "Peripheral zone of the prostate") |
| Lesion in the peripheral zone of the prostate gland    | (R-42037, SRT, "Abnormal")        | ("T-D05E4", "SRT", "Peripheral zone of the prostate") |
| Normal tissue of peripheral zone of the prostate gland | ("G-A460", "SRT", "Normal")       | ("T-D05E4", "SRT", "Peripheral zone of the prostate") |

### DICOM Terminology

- DICOM provides support for segmentation objects and annotations
- DICOM Structured Reports enable provenance tracking
- DICOM derived data can be stored on a DICOM server or on other archive (e.g. TCIA) with permission, and is compliant with FAIR principles

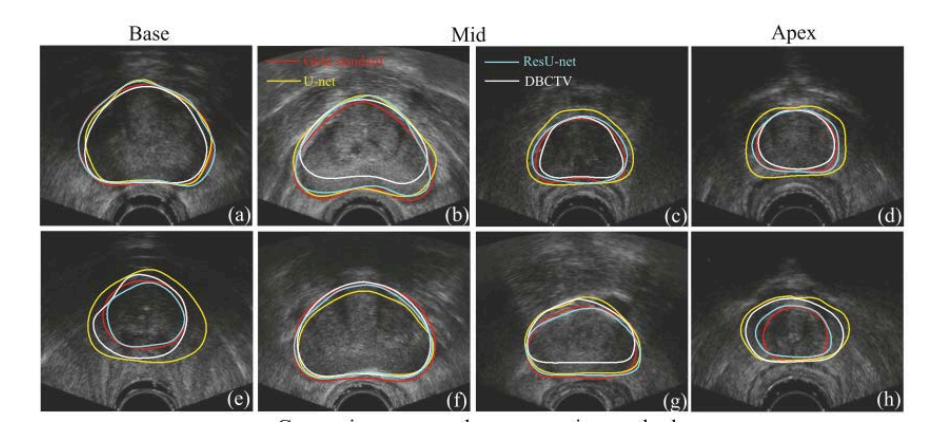

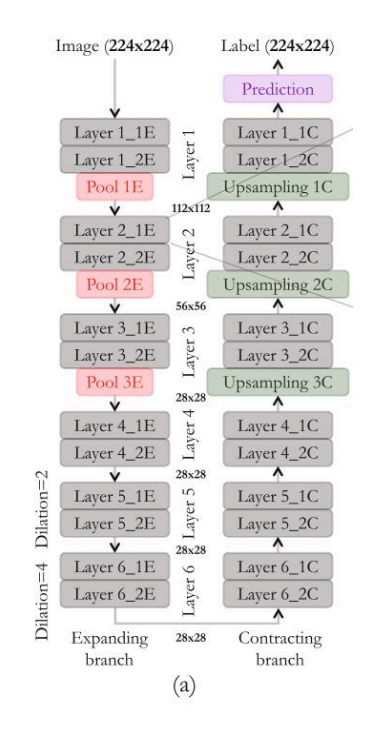

Anas et al. MICCAI 2017

## DICOM for Artificial Intelligence Studies

- DICOM defines syntax rules and vocabularies that enable easy extraction of knowledge from the data
- The DICOM framework for medical imaging data management enables the automation of cohort formation and maximizes the interoperability of the data for AI studies

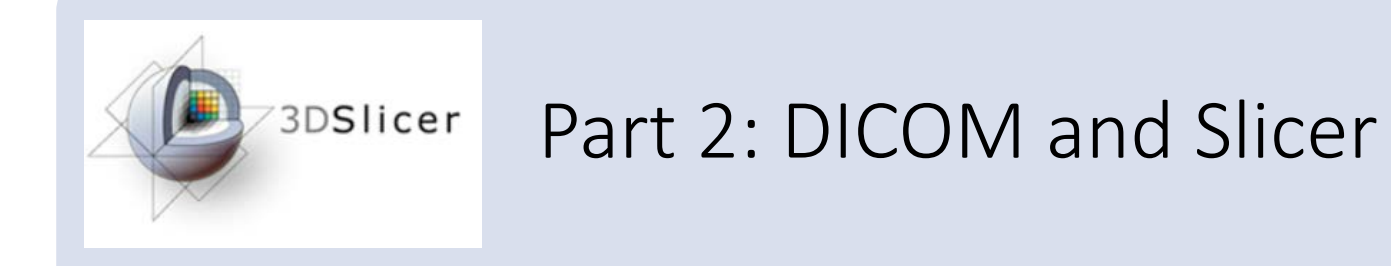

### Slicer DICOM module

- The Slicer DICOM module provides the infrastructure for storing, loading and exporting DICOM data
- Slicer supports CT, MRI, PET, X-Ray and ultrasound DICOM data
- Dedicated Slicer Extensions can be added to Slicer for importing additional DICOM instances (e.g. DICOM RT Dose, DICOM Segmentation Object, Diffusion Weighted MRI, etc.)

| 就 🖮 🐜 Modules: 🔍 🖬 DICOM                       | 🗧        | . 🕭 i 🍺 🎯 🚸 🏠 🚜 🎸 i 🔳 i | × F - 18 1   | <b>◄I ► I► ►I</b> 10.0fps | i 🖬 🕴 🕴 📔                        |
|------------------------------------------------|----------|-------------------------|--------------|---------------------------|----------------------------------|
|                                                | 21 N     | DICOM database          |              |                           |                                  |
| 1 3DSIIGer                                     |          | Patients: 🔍             | × Studies: 🔍 | × Serie                   | es: 🔍 🗙 🗙                        |
|                                                |          | Patient name            | Patient      | t ID Birth date Sex       | Studies Last study c Date adde - |
| <ul> <li>Help &amp; Acknowledgement</li> </ul> |          |                         |              |                           |                                  |
| 🔤 Import DICOM files 🗧 Show DICOM o            | database |                         |              |                           |                                  |
| Loaded data                                    |          |                         |              |                           |                                  |
|                                                |          |                         |              |                           |                                  |
|                                                |          | DICOM Data Reader       |              | Warnings                  | 1                                |
| → DICOM networking                             |          | *                       |              |                           |                                  |
| > DICOM database settings                      |          |                         | Examine      | Load                      | v Advanced                       |
|                                                |          | ONORCOK AII             | Examine      | Load                      | ×                                |

### Slicer DICOM module

| 📩 📩 Modules: 🔍 🛎 DICOM 🛛 👻 🗕                   | . 🍕 🕘 👔 🖗 🏶 🛳 🚜 🍊 🔳                                                                                             | × 🖅 🛛 🗖 🛛 🖬 🖌 | ▶ I▶ ▶I 10.0fps 📑 🛱    | 🕂 🕶   💌                  |
|------------------------------------------------|----------------------------------------------------------------------------------------------------|---------------|------------------------|--------------------------|
|                                                | 図 DICOM database                                                                                                |               |                        |                          |
| 10 30Slicer                                    | Patients: 🔍                                                                                                    | × Studies: 🔍  | × Series: 🔍            | ×                        |
|                                                | Patient name                                                                                                    | Patient ID    | Birth date Sex Studies | Last study c Date adde - |
| <ul> <li>Help &amp; Acknowledgement</li> </ul> |                                                                                                    |               |                        |                          |
| 📷 🗧 Import DICOM files 🗧 Show DICOM database   |                                                                                                    |               |                        |                          |
| Loaded data Node ****                          | a de la companya de la companya de la companya de la companya de la companya de la companya de la companya de l |               |                        |                          |
|                                                |                                                                                                    |               |                        |                          |
|                                                |                                                                                                    |               |                        |                          |
|                                                |                                                                                                    |               |                        |                          |
|                                                |                                                                                                    | DICOIVI       |                        |                          |
|                                                |                                                                                                    | database      |                        |                          |
| DICUIVI data                                   |                                                                                                    |               |                        |                          |
| loaded into                                    |                                                                                                    |               |                        |                          |
|                                                |                                                                                                    |               |                        |                          |
| Slicer                                         |                                                                                                    |               |                        |                          |
|                                                |                                                                                                    |               |                        |                          |
|                                                |                                                                                                    |               |                        |                          |
|                                                |                                                                                                    |               |                        |                          |
|                                                | DICOM Data Reader                                                                                               |               | Warnings               |                          |
|                                                |                                                                                                    |               |                        |                          |
|                                                | »                                                                                                    |               |                        |                          |
|                                                |                                                                                                    |               |                        |                          |
| DICOM networking                               |                                                                                                    |               |                        |                          |
| <ul> <li>DICOM database settings</li> </ul>    | Uncheck All                                                                                                    | Examine       | Load                   | ✓ Advanced               |
|                                                |                                                                                                    |               |                        | 20                       |

| 🖬 🚾 📾 Modules: 🔍 🛎 DICOM 🛛 🗸 🚽               | • 🔍 🖲 📜 🗑 🖷 🐁 🎸    | 🔲   🗙 🥐 🔹 🛛 🗖 |                       | 10.0fps 📑 🔁 | 🔶 -   🔤                  |
|----------------------------------------------|--------------------|---------------|-----------------------|-------------|--------------------------|
|                                              | 🖾 🖄 DICOM database |               |                       |             |                          |
| DSlicer                                      | Patients: 🔍        | × Studies: 🔍  |                       | × Series: 🔍 | ×                        |
|                                              | Patient name       | F             | Patient ID Birth date | Sex Studies | Last study c Date adde * |
| Help & Acknowledgement                       |                    |               |                       |             |                          |
| 📷 🗧 Import DICOM files 🗧 Show DICOM database |                    |               |                       |             |                          |
| Loaded data                                  |                    |               |                       |             |                          |
| Node 💷                                       | <b>1</b>           |               |                       |             |                          |
|                                              |                    |               |                       |             |                          |
| DICOM data can be                            |                    |               |                       |             |                          |
| imported into the Slicer                     |                    |               |                       |             |                          |
| imported into the silter                     |                    |               |                       |             |                          |
| DICOM database using the                     |                    |               |                       |             |                          |
| Import DICOM files button                    | í.                 |               |                       |             |                          |
| or via Drag&Drop                             |                    |               |                       |             |                          |
|                                              |                    |               |                       |             |                          |
|                                              |                    |               |                       |             |                          |
|                                              |                    |               |                       |             |                          |
|                                              |                    |               |                       |             |                          |
|                                              |                    |               |                       |             |                          |
|                                              | DICOM Data Reader  |               | Warnings              |             |                          |
|                                              |                    |               |                       |             |                          |
|                                              | ж.                 |               |                       |             |                          |
|                                              |                    |               |                       |             |                          |
| DICOM networking                             |                    |               |                       |             |                          |
| DICOM database settings                      | Uncheck All        | Examine       | Load                  |             | ✓ Advanced               |
|                                              |                    |               |                       |             | 29                       |

| 🛛 🚾 🚾 Modules: 🔍 🐸 D                           | ICOM | *                   | ÷ |
|------------------------------------------------|------|---------------------|---|
| DSlicer                                        |      |                     | Ø |
| <ul> <li>Help &amp; Acknowledgement</li> </ul> |      |                     |   |
| Import DICOM files                             |      | Show DICOM database |   |
| Loaded data                                    |      |                     |   |
| Node                                           |      |                     |   |
|                                                |      |                     |   |

The DICOM database follows the DICOM model hierarchy organized in patients, studies and series

DICOM networking

DICOM database settings

|      | 🌖 : 📜 🕸 🍝 💧 🖡     | å 🎸 i 🔲 i 🔪 🐔 - |            | ► I► ►I    | 10.0fps 📑 🔁 |                          |
|------|-------------------|-----------------|------------|------------|-------------|--------------------------|
| 0 D  | ICOM database     |                 |            |            |             |                          |
|      | Patients: 🔍       | × Studi         | ies: 🔍     | >          | < Series: 🔍 | ×                        |
|      | Patient name      |                 | Patient ID | Birth date | Sex Studies | Last study c Date adde - |
|      |                   |                 |            |            |             |                          |
|      |                   |                 | Patients   |            |             |                          |
|      |                   |                 |            |            |             |                          |
|      |                   |                 |            |            |             |                          |
|      |                   |                 |            |            |             |                          |
|      |                   |                 | Studies    |            |             |                          |
| e    |                   |                 |            |            |             |                          |
| nić. |                   |                 |            |            |             |                          |
|      |                   |                 |            |            |             |                          |
|      |                   |                 | Series     |            |             |                          |
|      |                   |                 |            |            |             |                          |
|      | DICOM Data Reader |                 |            | Warnings   |             |                          |
|      |                   |                 |            |            |             |                          |
|      | 36                |                 |            |            |             |                          |
|      |                   |                 |            |            |             |                          |
|      | Uncheck All       | E               | xamine     | Load       |             | ✓ Advanced               |

| 🛙 🐜 📩 Modules: 🔍 🛎 DICOM 🛛 🗸 💻                    |                   | 🤞 🔲 🖹 🗙 🛃 🛌 🛛 🗖        |                       | 10.0fps 📑 🛱 | 🔶 🛪 📴                    |
|---------------------------------------------------|-------------------|------------------------|-----------------------|-------------|--------------------------|
| 8 X                                               | DICOM database    |                        |                       |             |                          |
| 10 SDSIIIcer                                      | Patients: 🔍       | × Studies: 🔍           |                       | × Series: 🔍 | ×                        |
|                                                   | Patient name      |                        | Patient ID Birth date | Sex Studies | Last study c Date adde * |
| Help & Acknowledgement                            |                   |                        |                       |             |                          |
| 🔤 Import DICOM files 🗧 Show DICOM database        |                   |                        |                       |             |                          |
| Loaded data                                       |                   |                        |                       |             |                          |
| Node T                                            |                   |                        |                       |             |                          |
|                                                   |                   |                        |                       |             |                          |
|                                                   |                   |                        |                       |             |                          |
|                                                   |                   |                        |                       |             |                          |
|                                                   |                   |                        |                       |             |                          |
|                                                   |                   |                        |                       |             |                          |
|                                                   |                   |                        |                       |             |                          |
|                                                   |                   |                        |                       |             |                          |
|                                                   |                   |                        |                       |             |                          |
|                                                   |                   |                        |                       |             |                          |
| The DICOM database settings pa                    | annel lets the u  | ser choose the         |                       |             |                          |
| location of the database and en                   | ables database    | maintenance            |                       |             |                          |
|                                                   |                   |                        |                       |             |                          |
|                                                   |                   |                        |                       |             |                          |
|                                                   | DICOM Data Reader |                        | Warnings              |             |                          |
| b DICOM networking                                |                   |                        |                       |             |                          |
|                                                   |                   |                        |                       |             |                          |
| <ul> <li>DICOM database settings</li> </ul>       | 2990              |                        |                       |             |                          |
| Database location: 👘 /Users/smp36/data/SlicerData |                   |                        |                       |             |                          |
| Auto-hide browser window: V                       |                   |                        |                       |             |                          |
| Maintenañce: Remove unavailable data sets         | Uncheck All       | Examine                | Load                  |             | ✓ Advanced               |
| Remove all data sets                              | Sonia Pujol Ph    | ), All Rights Reserved |                       |             | 31                       |

| 🖬 🚋 📩 Modules: 🔍 🛎 DICOM 🛛 🔹              | 🛋 🔄 🔍 📪 🎯          | 🚔 🏠 💑 🎸 i 🔲 i 🔪         | 💺 🚰 🗶 🔝      |            | ► I► FI    | 10.0fps | . 🛱     |                          |
|-------------------------------------------|--------------------|-------------------------|--------------|------------|------------|---------|---------|--------------------------|
|                                           | 🖾 🖾 DICOM database |                         |              |            |            |         |         |                          |
| Deslicer                                  | Patients: 🔍        |                         | × Studies: 🔍 |            |            | × Serie | s: 🔍    | ×                        |
|                                           | Patient name       |                         |              | Patient ID | Birth date | Sex     | Studies | Last study c Date adde - |
| Help & Acknowledgement                    |                    |                         |              |            |            |         |         |                          |
| 👼 S Import DICOM files Show DICOM databas | se                 |                         |              |            |            |         |         |                          |
| Loaded data                               |                    |                         |              |            |            |         |         |                          |
| Node                                      | <b>1</b> (h)       |                         |              |            |            |         |         |                          |
|                                           | _                  |                         |              |            |            |         |         |                          |
| The DICOM networking pannel               |                    |                         |              |            |            |         |         |                          |
| gives access to the DICOM                 |                    |                         |              |            |            |         |         |                          |
|                                           |                    |                         |              |            |            |         |         |                          |
| Listener and DICOM Query/                 |                    |                         |              |            |            |         |         |                          |
| Retrieve functionalities of Slicer        |                    |                         |              |            |            |         |         |                          |
| (Advanced users)                          |                    |                         |              |            |            |         |         |                          |
|                                           |                    |                         |              |            |            |         |         |                          |
|                                           |                    |                         |              |            |            |         |         |                          |
|                                           |                    |                         |              |            |            |         |         |                          |
|                                           |                    |                         |              |            |            |         |         |                          |
|                                           |                    |                         |              |            |            |         |         |                          |
|                                           |                    | Poador                  |              |            | Warningo   |         |         |                          |
| ↓ ↓                                       | DICOM Data         | Reader                  |              |            | warnings   |         |         |                          |
|                                           | -                  |                         |              |            |            |         |         |                          |
| Pull data from remote service:            |                    |                         |              |            |            |         |         |                          |
| Storage listener: not started             |                    |                         |              |            |            |         |         |                          |
| Start storage listener on startup:        |                    |                         |              |            |            |         |         |                          |
| DICOM database settings                   | Uncheck All        |                         | Examine      |            | Load       |         |         | ✓ Advanced               |
|                                           | Soni               | a Pujol PhD, All Rights | Reserved     |            |            |         |         | 32                       |

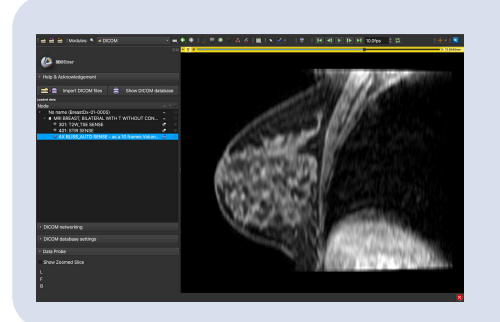

### Part 3: Loading and Visualizing DICOM data in Slicer

## **Tutorial Dataset**

• Download the **SlicerDICOMTutorialData.zip** file to your computer

• Create a **SlicerData** folder on your computer and move the SlicerDICOMTutorialData.zip file to the SlicerData folder

• Unzip the SlicerDICOMTutorialData.zip

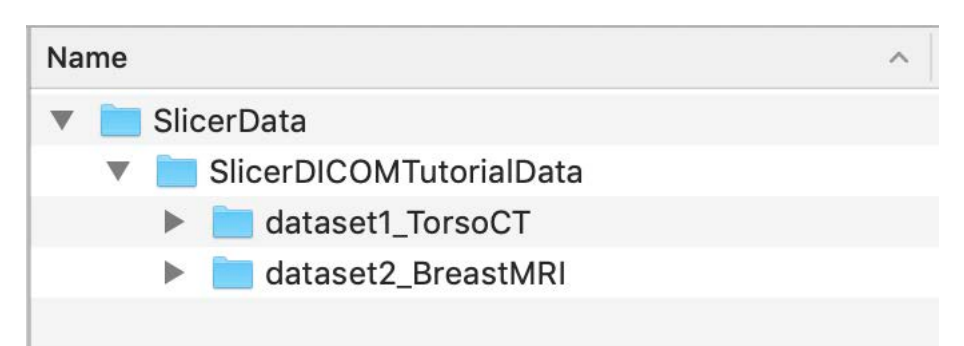

| 🖬 📩 📩 Modules: 🥾 🗟 🕅                                                | Velcome to Slicer                                                                 | 🗕 😌 🔍 I 🔚 🕸 🛎          |                    | 🗙 🖉 * 🗯 *    | 🗖 🐿 🍕   🔶 🔻           | 1 😫 🌞                   |            |
|---------------------------------------------------------------------|-----------------------------------------------------------------------------------|------------------------|--------------------|--------------|-----------------------|-------------------------|------------|
|                                                                     |                                                                                   | <b>意図 - <u>1</u> 奈</b> |                    |              |                       |                         |            |
| JDSIIcer                                                            |                                                                                   |                        |                    |              | S                     |                         |            |
|                                                                     |                                                                                   |                        |                    |              |                       |                         |            |
| Welcome                                                             |                                                                                   |                        |                    |              |                       |                         |            |
|                                                                     |                                                                                   | Start the 3D           | ) Slicer soft      | ware and     | d click on L <b>c</b> | ad DICOM Da             | ta         |
| Load DICOM Data                                                     | Download Comple Date                                                              | to accoss th           |                    |              |                       |                         |            |
| Install Silcer Extensions     Customize Slicer                      | Explore Loaded Data                                                               | to access ti           |                    | nouule       |                       |                         |            |
|                                                                     |                                                                                   |                        |                    |              |                       |                         |            |
| - Feedback                                                          |                                                                                   |                        |                    |              |                       |                         |            |
| Share your stories with<br>know about how 3D Sli                    | n us on the <u>Slicer forum</u> and let u<br>cer has enabled your research.       | us                     |                    |              |                       |                         |            |
| We are always interested in imp<br>your problem or submit a bug rep | proving 3D Slicer, to tell us abou<br>port, open <b>Help -&gt; Report a Bug</b> . | ut<br>J.               |                    |              |                       |                         |            |
| ► About                                                             |                                                                                   |                        |                    | V            |                       |                         |            |
| Documentation & Tutorials                                           |                                                                                   |                        | S: 0.000           | 00mm - G 📽 🥌 | 0                     | ■ A: 0.0000mm 🔸 Υ 😫 🤇 🛁 | R: 0.0000m |
| Acknowledgment                                                      |                                                                                   |                        |                    |              |                       |                         |            |
|                                                                     |                                                                                   |                        |                    |              |                       |                         |            |
|                                                                     |                                                                                   |                        |                    |              |                       |                         |            |
|                                                                     |                                                                                   |                        |                    |              |                       |                         |            |
|                                                                     |                                                                                   |                        |                    |              |                       |                         |            |
|                                                                     |                                                                                   |                        |                    |              |                       |                         |            |
| <ul> <li>Data Probe</li> </ul>                                      |                                                                                   |                        |                    |              |                       |                         |            |
| Show Zoomed Slice                                                   |                                                                                   |                        |                    |              |                       |                         |            |
|                                                                     |                                                                                   |                        |                    |              |                       |                         |            |
| Ľ                                                                   |                                                                                   |                        |                    |              |                       |                         |            |
| F                                                                   |                                                                                   |                        |                    |              |                       |                         |            |
| В                                                                   |                                                                                   |                        |                    |              |                       |                         | 35         |
|                                                                     |                                                                                   | Sonia I                | Puiol PhD All Righ | ts Reserved  |                       |                         | 6          |

| 📩 🖮 Modules: 🦠 🛎 DICOM             | - 🚽 🤤       | . Ə. I 🔚 🌒 🧶  | 🔺 🎎 🌽 🖳 🗌           | 🗙 🐖 - 🏅 - 🛛 👼 | 20 24 I    | 🕂 • 🛯 📴 裬  |         |         |                          |
|------------------------------------|-------------|---------------|---------------------|---------------|------------|------------|---------|---------|--------------------------|
|                                    | @ 2 D       | ICOM database |                     |               |            |            |         |         |                          |
| In Inclineor                       |             | Patients: 🔍   |                     | × Studies: 🔍  |            |            | × Serie | es: 🔍   | ×                        |
|                                    |             | Patient name  |                     |               | Patient ID | Birth date | Sex     | Studies | Last study c Date adde * |
| Help & Acknowledgement             |             |               |                     |               |            |            |         |         |                          |
| 🚾 🛢 Import DICOM files 🛢 Show DICO | OM database |               |                     |               |            |            |         |         |                          |
| Loaded data                        |             |               |                     |               |            |            |         |         |                          |
| Node                               |             |               |                     |               |            |            |         |         |                          |
|                                    |             |               |                     |               |            |            |         |         |                          |
|                                    |             |               |                     |               |            |            |         |         |                          |
|                                    |             |               |                     |               |            |            |         |         |                          |
|                                    |             |               |                     |               |            |            |         |         |                          |
|                                    |             |               |                     |               |            |            |         |         |                          |
|                                    |             |               |                     |               |            |            |         |         |                          |
|                                    |             |               |                     |               |            |            |         |         |                          |
|                                    |             |               |                     |               |            |            |         |         |                          |
|                                    |             |               |                     |               |            |            |         |         |                          |
|                                    |             |               |                     |               |            |            |         |         |                          |
| Click on DICON                     | Л databas   | e settings    | ər                  |               |            | Warnings   |         |         |                          |
|                                    |             |               | -                   |               |            |            |         |         |                          |
|                                    |             |               |                     |               |            |            |         |         |                          |
| DICOM networking                   |             |               |                     |               |            |            |         |         |                          |
| DICOM database settings            |             | Uncheck All   |                     | Examine       |            | Load       |         |         | ✓ Advanced               |
|                                    |             | Sonia Pu      | ujol PhD, All Right | s Reserved    |            |            |         |         |                          |
| 🛙 🐜 📩 Modules: 🔍 🛎 DICOM 🛛 🚽 📥 🍬 🕴 💭      | 🏠 🞄 🎸 🖳 🖹 🗙 🛃 🔹               |                       | 附 100.0fps 📑 🔛 💿 🖻  | l 🕂 - 🛛 🧱         |
|-------------------------------------------|-------------------------------|-----------------------|---------------------|-------------------|
| 88                                        | DICOM database                |                       |                     |                   |
| In Silear                                 | Patients: 🔍                   | × Studies: 🔍          | × Series: 🔍         | ×                 |
|                                           | Patient name                  | Patient ID Birth date | Sex Studies Last st | udy c Date adde * |
| Help & Acknowledgement                    |                               |                       |                     |                   |
| Show DICOM files                          |                               |                       |                     |                   |
|                                           |                               |                       |                     |                   |
| Node II 🐄                                 |                               |                       |                     |                   |
|                                           |                               |                       |                     |                   |
|                                           |                               |                       |                     |                   |
|                                           |                               |                       |                     |                   |
|                                           |                               |                       |                     |                   |
|                                           |                               |                       |                     |                   |
|                                           |                               |                       |                     |                   |
|                                           |                               |                       |                     |                   |
|                                           |                               |                       |                     |                   |
|                                           |                               |                       |                     |                   |
|                                           |                               |                       |                     |                   |
| Slicer displays the path to the           |                               |                       |                     |                   |
| default DICOM database location           |                               |                       |                     |                   |
|                                           |                               |                       |                     |                   |
|                                           | DICOM Data Reader             | V                     | Varnings            |                   |
| DICOM networking                          |                               |                       |                     |                   |
| * DICOM database settings                 | 289                           |                       |                     |                   |
| Database location:                        | ←                             |                       |                     |                   |
| Auto-hide browser window:                 |                               |                       |                     |                   |
| Maintenance: Remove unavailable data sets | Uncheck All                   | Examine               | Load                | ✓ Advanced        |
| Sonia P                                   | ujol PhD, All Rights Reserved |                       |                     | 37                |

| 🛙 🖮 📩 Modules: 🔍 🗃                          | DICOM 🚽 🛋 🔶 🍝                  |          | 🎯 🥌 🏠 🞄 🎸 I 🛄 I 🕅          | x 🖻 x 🧯 x 🛛 🗖 🛛 🚺 | 4            | 100.0fps    | 3 💿 🗃 🛛 🔶 - 😫            |
|---------------------------------------------|--------------------------------|----------|----------------------------|-------------------|--------------|-------------|--------------------------|
|                                             |                                | 58       | DICOM database             |                   |              |             |                          |
|                                             |                                |          | Patients: 🔍                | × Studies: 🔍      |              | × Series: 🔍 | ×                        |
| sustilicer                                  |                                |          | Patient name               | Patient ID        | Birth date   | Sex Studies | Last study c Date adde - |
| Help & Acknowledgement                      |                                |          |                            |                   |              |             |                          |
| Import DICOM f                              | illos Show DICOM database      |          |                            |                   |              |             |                          |
|                                             |                                |          |                            |                   |              |             |                          |
| Node                                        |                                | <b>1</b> |                            |                   |              |             |                          |
|                                             |                                |          |                            |                   |              |             |                          |
|                                             |                                |          |                            |                   |              |             |                          |
|                                             |                                |          |                            |                   |              |             |                          |
|                                             |                                |          |                            |                   |              |             |                          |
|                                             |                                |          |                            |                   |              |             |                          |
|                                             |                                |          |                            |                   |              |             |                          |
|                                             |                                |          |                            |                   |              |             |                          |
|                                             |                                |          |                            |                   |              |             |                          |
|                                             |                                |          |                            |                   |              |             |                          |
|                                             |                                |          |                            |                   |              |             |                          |
|                                             |                                |          |                            |                   |              |             |                          |
|                                             |                                |          |                            |                   |              |             |                          |
|                                             |                                |          |                            |                   |              |             |                          |
|                                             |                                |          |                            |                   |              |             |                          |
|                                             |                                |          |                            |                   |              |             |                          |
|                                             |                                |          |                            |                   | \ <b>A</b> / |             |                          |
|                                             |                                |          | DICOM Data Reader          |                   | warning      | js          |                          |
| <ul> <li>DICOM networking</li> </ul>        |                                |          |                            |                   |              |             |                          |
| <ul> <li>DICOM database settings</li> </ul> |                                |          | Click on the de            | efault path and   | change i     | t           |                          |
| Database location:                          | 🚞 /Users/smp36/data/SlicerData |          | to the nath of             | the SlicerData    | lirectory    | ,           |                          |
| Auto-hide browser window: $\checkmark$      |                                |          |                            |                   | an eetor y   |             |                          |
| Maintenance:                                | Remove unavailable data sets   |          | that you creat             | ed                |              |             |                          |
|                                             | Remove all data sets           |          | Sonia Puiol PhD All Rights | Reserved          | LUau         |             | ✓ Advanced               |
|                                             |                                |          |                            |                   |              |             |                          |

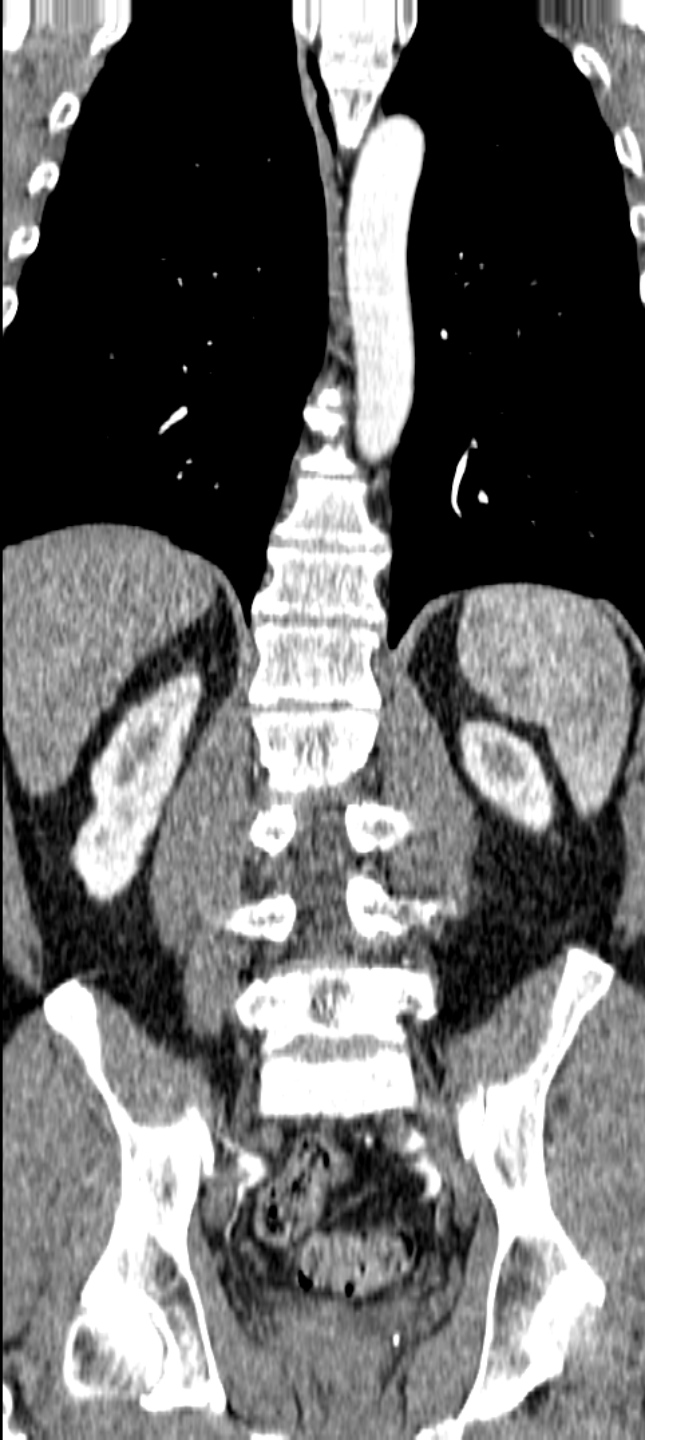

# Dataset #1 Torso CT

## Loading a DICOM dataset in Slicer

| 🛙 🖮 📩 Modules: 🥄 🛎 Di                          | сом -               | . 🗧 🔍 🛯 🔚 🌒 🥌 🚖 :        | 🎄 🅢 🖳 🖹 🗙 🥐 🏅 * 🛛       | 5 🖦 🎭 I 🔶 -    | 1 📴 🌏        |         |                          |
|------------------------------------------------|---------------------|--------------------------|-------------------------|----------------|--------------|---------|--------------------------|
|                                                | @(                  | DICOM database           |                         |                |              |         |                          |
| 10 3DSIlicor                                   |                     | Patients: 🔍              | × Studies: 🔍            |                | × Serie      | es: 🔦   | ×                        |
|                                                |                     | Patient name             |                         | Patient ID Bir | rth date Sex | Studies | Last study c Date adde * |
| <ul> <li>Help &amp; Acknowledgement</li> </ul> |                     |                          |                         |                |              |         |                          |
| 🚾 🗧 Import DICOM files                         | Show DICOM database |                          |                         |                |              |         |                          |
| Loaded data                                    |                     |                          |                         |                |              |         |                          |
| Node                                           | -• * *              |                          |                         |                |              |         |                          |
|                                                |                     |                          |                         |                |              |         |                          |
|                                                |                     | Name                     |                         |                |              |         |                          |
|                                                |                     | Name                     |                         | ~              |              |         |                          |
|                                                |                     | V SlicerDIC              | OMTutorialData          |                |              |         |                          |
|                                                |                     | 🔰 🕨 📄 datas              | et1_TorsoCT             |                |              |         |                          |
|                                                |                     | 🕨 🕨 📄 datas              | et2_BreastMRI           |                |              |         |                          |
|                                                |                     |                          |                         |                |              |         |                          |
|                                                |                     |                          |                         |                |              |         |                          |
|                                                | Drag and drop th    | ne directory <b>da</b> t | taset1 TorsoCT          |                |              |         |                          |
|                                                | into the DICOM      | modulo                   |                         |                |              |         |                          |
|                                                |                     | nouule                   |                         |                |              |         |                          |
|                                                |                     |                          |                         |                |              |         |                          |
|                                                |                     |                          |                         |                |              |         |                          |
|                                                |                     | DICOM Data Reader        |                         | War            | rnings       |         |                          |
|                                                |                     |                          |                         |                |              |         |                          |
|                                                |                     | (a)                      |                         |                |              |         |                          |
|                                                |                     |                          |                         |                |              |         |                          |
| DICOM networking                               |                     |                          |                         |                |              |         |                          |
| DICOM database settings                        |                     | Uncheck All              | Examine                 |                | Load         |         | ✓ Advanced               |
|                                                |                     | Sonia Puiol              | PhD All Rights Reserved |                |              |         | 41                       |

| Modules:                             | 💺 🛎 DICOM 💦 💻 🗲 🤿 📗         |                | 🍝 🖳 🖹 💌 🥐 🛀          | 🗼 *   🖻 🐿 🦓   🔶 *   🕌 | <u> </u>  |                 |                   |
|--------------------------------------|-----------------------------|----------------|----------------------|-----------------------|-----------|-----------------|-------------------|
|                                      |                             | 🖾 🖾 DICOM d    | atabase              |                       |           |                 |                   |
| DSliger                              |                             | Patie          | nts: 🔍               | × Studies: 🔍          | ×         | Series: 🔍       | ×                 |
|                                      | Click on <b>natient1</b> in | Patie          | ent name             | Patient ID Birth da   | te Sex St | udies Last stud | dy Date add 👻     |
| Help & Acknowledgeme                 |                             | patie          | ent1                 | patient1_ID           | 1         | 2005            | 1 2020842         |
|                                      | the list of patients        | -              |                      |                       |           |                 |                   |
|                                      |                             | base           |                      |                       |           |                 |                   |
| Loaded data<br>Node                  |                             |                |                      |                       |           |                 |                   |
|                                      |                             |                |                      |                       |           |                 |                   |
|                                      |                             | Stud           | ly date 🔺 Study ID   | Study description     |           | Series          | Date added        |
| _                                    |                             | 2005           | 50601 6936864        | CT Thorax Abdomen     |           | 1               | 202843            |
|                                      | Slicer displays the         |                |                      |                       |           |                 |                   |
|                                      |                             |                |                      |                       |           |                 |                   |
|                                      | corresponding               |                |                      |                       |           |                 |                   |
|                                      | study and series            |                |                      |                       |           |                 |                   |
|                                      |                             |                | serve formerer.      |                       |           |                 | forest the second |
|                                      |                             | Serie          | es #                 | ption                 | Modality  | Size Count      | Date added        |
|                                      |                             | <u>~</u>       |                      |                       | 51        |                 | 202040            |
|                                      |                             |                |                      |                       |           |                 |                   |
|                                      |                             |                |                      |                       |           |                 |                   |
|                                      |                             |                |                      |                       |           |                 |                   |
|                                      |                             |                |                      |                       |           |                 |                   |
|                                      |                             | DIC            | COM Data Reader      |                       | Warnings  |                 |                   |
|                                      |                             | ~              | 6: Scalar Volur      | me                    |           |                 |                   |
|                                      |                             |                |                      |                       |           |                 |                   |
|                                      |                             |                |                      |                       |           |                 |                   |
|                                      |                             |                |                      |                       |           |                 |                   |
| <ul> <li>DICOM networking</li> </ul> |                             |                |                      |                       |           |                 |                   |
| DICOM database settin                | gs                          | Uncł           | heck All             | Examine               | Load      |                 | ✓ Advanced        |
|                                      |                             | Sonia Ruiol Dh | D All Rights Poson   | ued .                 |           |                 | 42                |
|                                      |                             | Soma Pujor Ph  | D, All Rights Reserv |                       |           |                 | <u>S</u>          |

|                                                                       | an a 💼 shi na na 🗰 🗰 na na ami' a 🗤 an i                                                         | •                            |                  |                   |                  |
|-----------------------------------------------------------------------|--------------------------------------------------------------------------------------------------|------------------------------|------------------|-------------------|------------------|
|                                                                       | 🗟 🖾 DICOM database                                                                               |                              |                  |                   |                  |
| 1 Mostinger                                                           | Patients: 🔍                                                                                      | 🗙 Studies: 🔍                 | × Series:        | ٩                 | ×                |
| <b>Bechigg</b>                                                        | Patient name                                                                                     | Patient ID Birth date        | Sex Studies      | Last study        | Date add 👻       |
| Help & Acknowledgement                                                | patient1                                                                                         | patient1_ID                  | 1                | Wed Jun 1<br>2005 | 2020842          |
| 🚾 🗧 Import DICOM files 🗧 Show DICOM d                                 | latabase                                                                                         |                              |                  |                   |                  |
| Loaded data                                                           |                                                                                                  |                              |                  |                   |                  |
| Node                                                                  |                                                                                                  |                              |                  |                   |                  |
|                                                                       | Study date 🔶 Study ID                                                                            | Study description            |                  | Series            | Date addec       |
|                                                                       | 20050601 6936864                                                                                 | CT Thorax Abdomen            |                  | 1                 | 202843           |
|                                                                       |                                                                                                  |                              |                  |                   |                  |
|                                                                       |                                                                                                  |                              |                  |                   |                  |
|                                                                       |                                                                                                  |                              |                  |                   |                  |
|                                                                       | Cortos # . · Cortos doserio                                                                      | tion                         | Madality Cize    | o Count           | Data addad       |
|                                                                       | 6 CT Thorax Abo                                                                                  | lomen                        | CT 512           | x512 291          | 202843           |
|                                                                       |                                                                                                  |                              |                  |                   |                  |
|                                                                       |                                                                                                  |                              |                  |                   |                  |
|                                                                       |                                                                                                  |                              |                  |                   |                  |
|                                                                       |                                                                                                  |                              |                  |                   |                  |
|                                                                       |                                                                                                  |                              |                  |                   |                  |
|                                                                       | DICOM Data Reader                                                                                |                              | Warnings         |                   |                  |
|                                                                       | DICOM Data Reader<br>✓ 6: Scalar Volum                                                           | e                            | Warnings         |                   |                  |
|                                                                       | DICOM Data Reader<br>✓ 6: Scalar Volum                                                           | e                            | Warnings         |                   |                  |
|                                                                       | DICOM Data Reader<br>✓ 6: Scalar Volum                                                           | e<br>Click on <b>Examine</b> | Warnings         |                   |                  |
| ▶ DICOM networking                                                    | DICOM Data Reader<br>✓ 6: Scalar Volum<br>*                                                      | e<br>Click on Examine        | Warnings         |                   |                  |
| <ul> <li>DICOM networking</li> <li>DICOM database settings</li> </ul> | DICOM Data Reader<br>✓ 6: Scalar Volum<br><br>Uncheck All                                        | e<br>Click on Examine        | Warnings         |                   | ✓ Advanced       |
| <ul> <li>DICOM networking</li> <li>DICOM database settings</li> </ul> | DICOM Data Reader<br>✓ 6: Scalar Volum<br><br>Uncheck All<br>Sonia Puiol PhD. All Rights Reserve | e<br>Click on Examine        | Warnings<br>Load |                   | ✓ Advanced<br>43 |

| 🛙 🚾 📩 Modules: 🦠 🖆 DICOM 🛛 👻 💻 🗲 🔶 📗       | 1. 🔍 🌲 🏠 💑 🖉 📃 🔪 🍋                 | i - 1 🖻 🐿 💐 i 🕂 - 1 📴 🤃 |                 |                     |
|--------------------------------------------|------------------------------------|-------------------------|-----------------|---------------------|
|                                            | ති 🛛 DICOM database                |                         |                 |                     |
| 1 Mallicer                                 | Patients: 🔍                        | 🗙 Studies: 🔍            | × Series: 🔍     | ×                   |
| <b>Bounda</b>                              | Patient name                       | Patient ID Birth date   | Sex Studies Las | st study Date add 👻 |
| Help & Acknowledgement                     | patient1                           | patient1_ID             | 1 We<br>1 20    | d Jun 1<br>2020842  |
| 🚾 🗧 Import DICOM files 🧧 Show DICOM databa | ase                                |                         |                 |                     |
| Loaded data                                |                                    |                         |                 |                     |
| Node                                       |                                    |                         |                 |                     |
|                                            |                                    |                         |                 |                     |
|                                            | Study date 🔶 Study ID              | Study description       | S               | eries Date added    |
|                                            | 20050601 6936864                   | CT Thorax Abdomen       | 1               | 202843              |
|                                            |                                    |                         |                 |                     |
|                                            |                                    |                         |                 |                     |
|                                            |                                    |                         |                 |                     |
|                                            |                                    |                         |                 |                     |
|                                            | Series # _ ^ Series descri         | ption                   | Modality Size O | ount Date added     |
|                                            | 6 CT_Thorax_Ab                     | odomen                  | CT 512x512 2    | 91 202843           |
|                                            |                                    |                         |                 |                     |
|                                            |                                    |                         |                 |                     |
|                                            |                                    |                         |                 |                     |
|                                            |                                    |                         |                 |                     |
|                                            |                                    |                         |                 |                     |
|                                            | DICOM Data Reader                  |                         | Warnings        |                     |
|                                            | ✓ 6: Scalar Volu                   | me                      |                 |                     |
|                                            |                                    |                         |                 |                     |
|                                            |                                    | Click                   | on Load         |                     |
|                                            |                                    |                         |                 |                     |
| DICOM networking                           |                                    |                         |                 |                     |
| DICOM database settings                    | Uncheck All                        | Examine                 | Load            | ✓ Advanced          |
|                                            | Sonia Pujol PhD, All Rights Reserv | ved                     |                 | 44                  |
|                                            |                                    |                         |                 |                     |

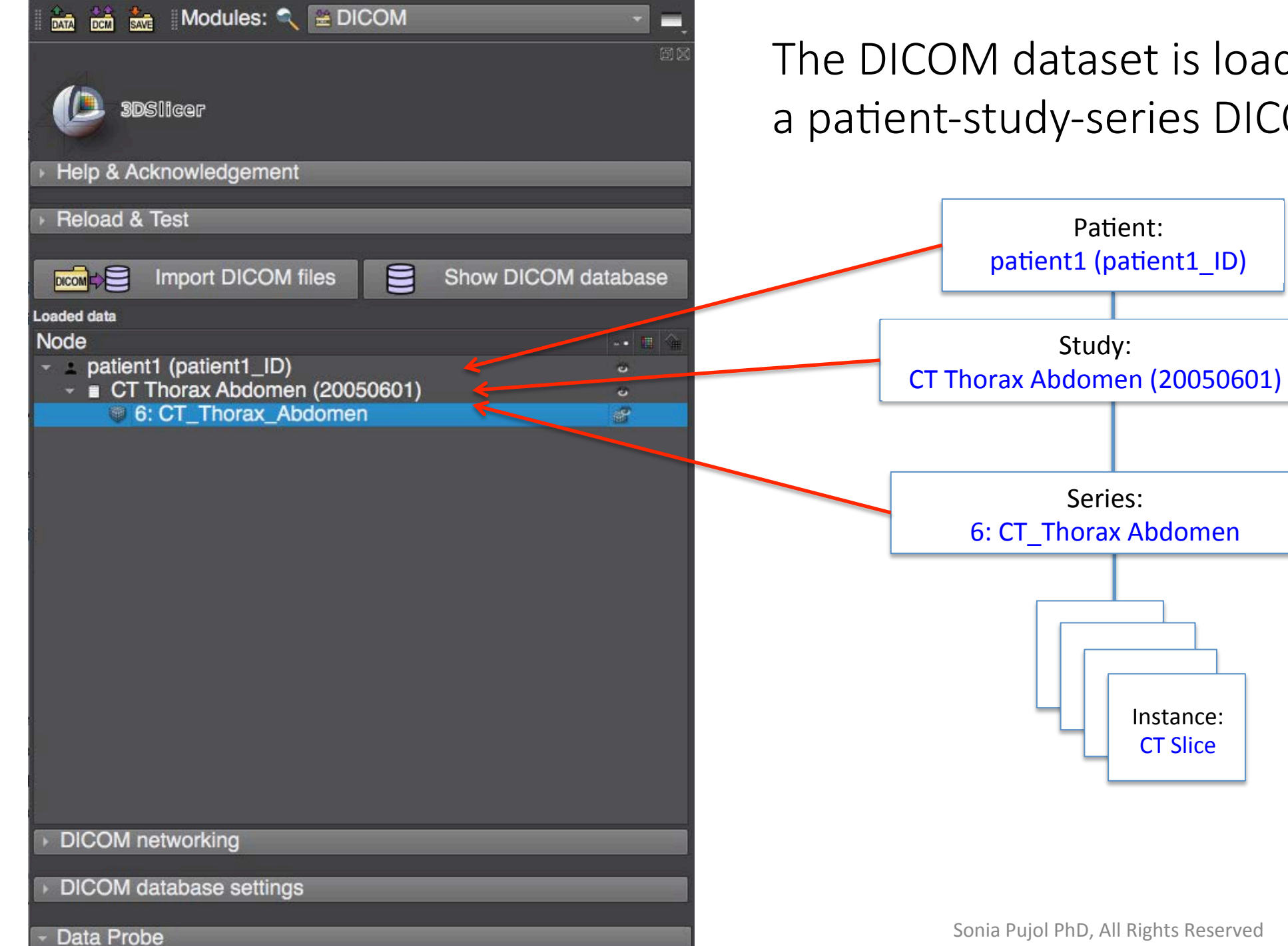

The DICOM dataset is loaded into Slicer as a patient-study-series DICOM hierarchy

Patient:

Series:

Instance: **CT** Slice

## Visualizing a DICOM dataset in Slicer

| 🛛 🚾 號 Modules: 🦠 🛎 DICC                                                      | м 🔹 🚍 мо                   | - 🄍 🏯 🏠 🏄 🍊 🕹        | 🖳 🔪 🐖 🖌 🕯 🗶 🛝                    | b 💐 🕂 🕇 🔀 🕯       | 2      |         |                   |            |
|------------------------------------------------------------------------------|----------------------------|----------------------|----------------------------------|-------------------|--------|---------|-------------------|------------|
|                                                                              |                            | 🖾 🖾 DICOM database   | 🔛 Conventional                   |                   |        |         |                   |            |
| 1 SDGIII COR                                                                 |                            | Patients:            | 🔄 🖾 Conventional Widescreen      |                   | ×      | Series: | ζ                 | ×          |
|                                                                              |                            | Fatient na           | 📲 Conventional Quantitative      | rth date          | Sex    | Studies | Last study        | Date addec |
| Help & Acknowledgement                                                       |                            | patient1             | III Four-Up<br>III Four-Up Table |                   |        | 1       | Wed Jun 1<br>2005 | 2020273    |
|                                                                              |                            |                      | E Four-Up Quantitative           | •                 |        |         |                   |            |
| 🔀 Import DICOM files                                                         | s 🧧 Show DICOM databas     | se                   | III Poul Op Quantitutive         |                   |        |         |                   |            |
| Loaded data                                                                  |                            |                      | Triple 3D                        |                   |        |         |                   |            |
| Node                                                                         | Click on the Slicer GUL    | icon to              | I 3D only                        |                   |        |         |                   |            |
| <ul> <li>patient1 (patient1_ID)</li> <li>CT Thorax Abdomen (2005)</li> </ul> |                            |                      | I 3D Table                       |                   |        |         |                   |            |
| <ul> <li>6: CT_Thorax_Abdomen</li> </ul>                                     | display the list of Slicer | at a layouts         | 🖬 One-Up Quantitative            | •                 |        |         | Series            | Date added |
|                                                                              | and select Convention:     | al <sup>601</sup>    | Red slice only                   |                   |        |         | 1                 | 2020273    |
|                                                                              |                            |                      | Yellow slice only                |                   |        |         |                   |            |
|                                                                              |                            |                      | Green slice only                 |                   |        |         |                   |            |
|                                                                              |                            |                      | 🛅 Tabbed 3D                      |                   |        |         |                   |            |
|                                                                              |                            |                      | Tabbed slice                     |                   |        |         |                   |            |
|                                                                              |                            |                      | Compare                          |                   |        |         |                   |            |
|                                                                              |                            | Series #             | Compare Widescreen               |                   | Modali | y Size  | Count             | Date added |
|                                                                              |                            | 6                    | 🚆 Compare Grid                   | 1                 | СТ     | 512x    | 512 291           | 2020273    |
|                                                                              |                            |                      | III Three over three             |                   |        |         |                   |            |
|                                                                              |                            |                      | Three over three Quantitat       | tive <sup>▶</sup> |        |         |                   |            |
|                                                                              |                            |                      | Four over four                   |                   |        |         |                   |            |
|                                                                              |                            |                      | I wo over two                    |                   |        |         |                   |            |
|                                                                              |                            |                      | Side by side                     |                   |        |         |                   |            |
|                                                                              |                            | DIOOL                | Eour by two slice                |                   | NAC    |         |                   |            |
|                                                                              |                            |                      | Three by three slice             |                   | warn   | ings    |                   |            |
|                                                                              |                            | • 0                  |                                  |                   |        |         |                   |            |
|                                                                              |                            |                      |                                  |                   |        |         |                   |            |
|                                                                              |                            |                      |                                  |                   |        |         |                   |            |
|                                                                              |                            |                      |                                  |                   |        |         |                   |            |
| DICOM networking                                                             |                            |                      |                                  |                   |        |         |                   |            |
| DICOM database settings                                                      |                            | Uncheck A            | ll l                             | Examine           | Load   |         |                   | ✓ Advanced |
|                                                                              |                            | Sonia Pujol PhD, All | Rights Reserved                  |                   |        |         |                   | 47         |

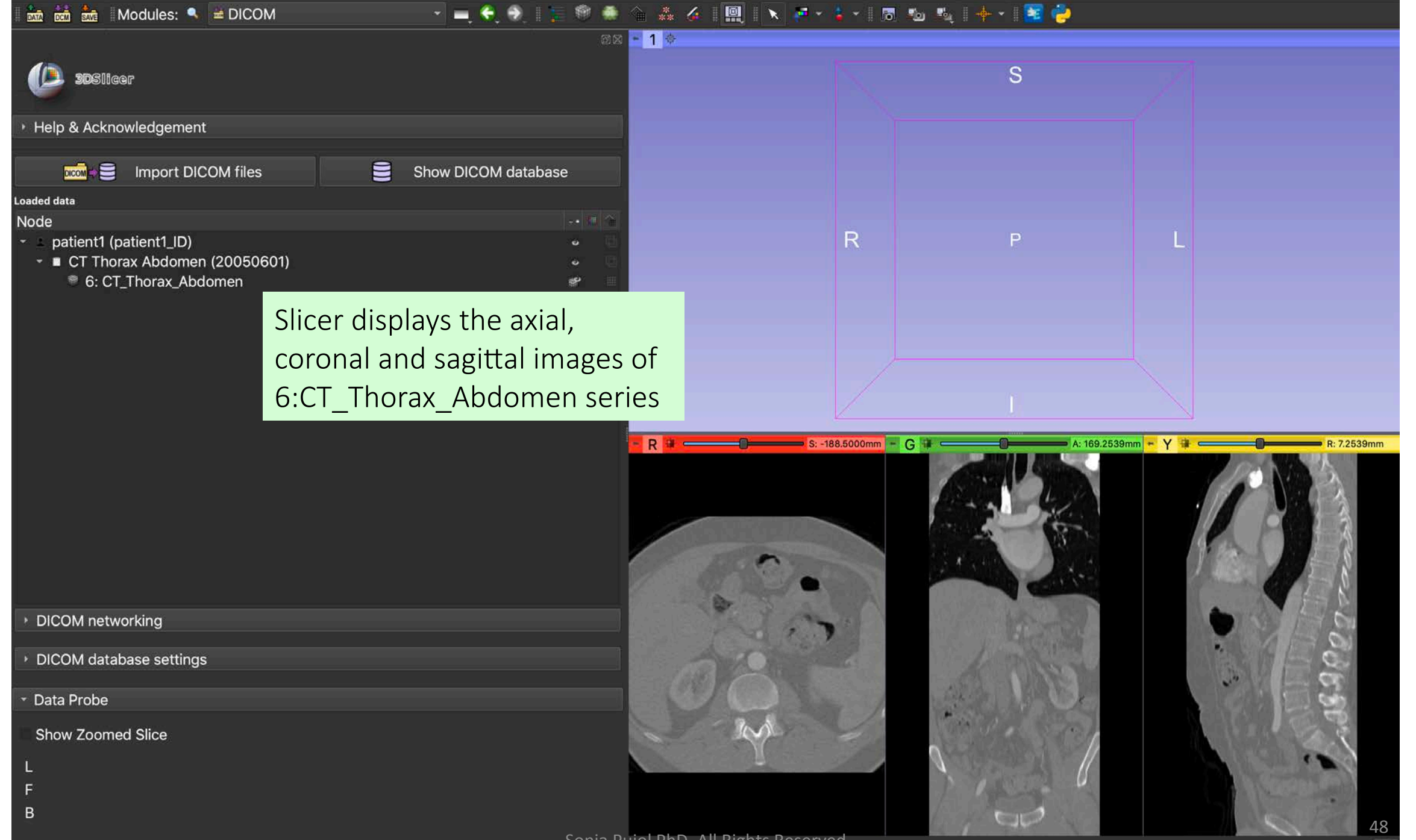

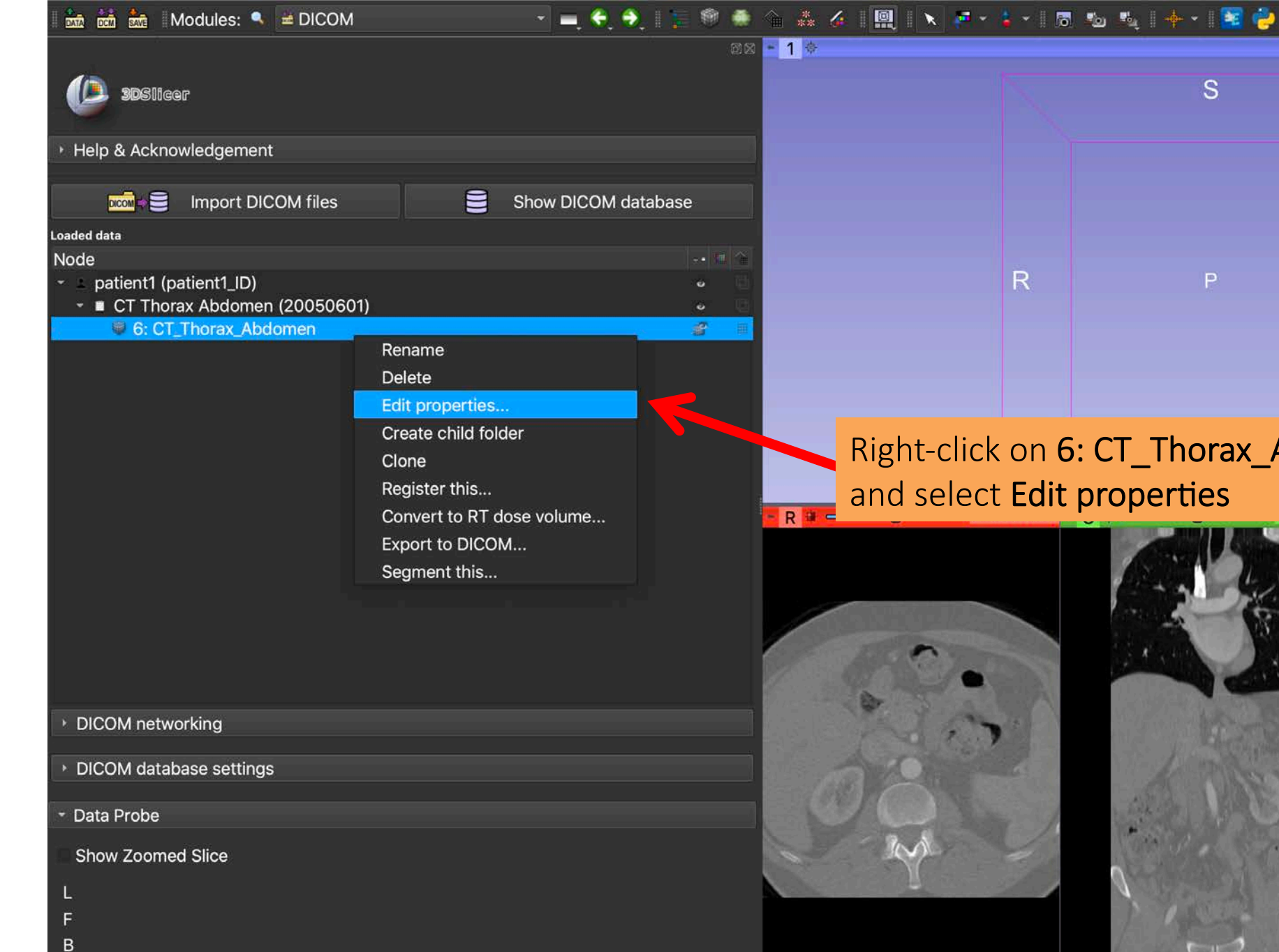

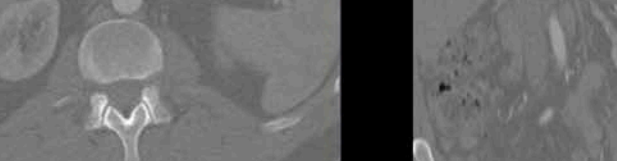

R

and select Edit properties

Right-click on 6: CT\_Thorax\_Abdomen

S

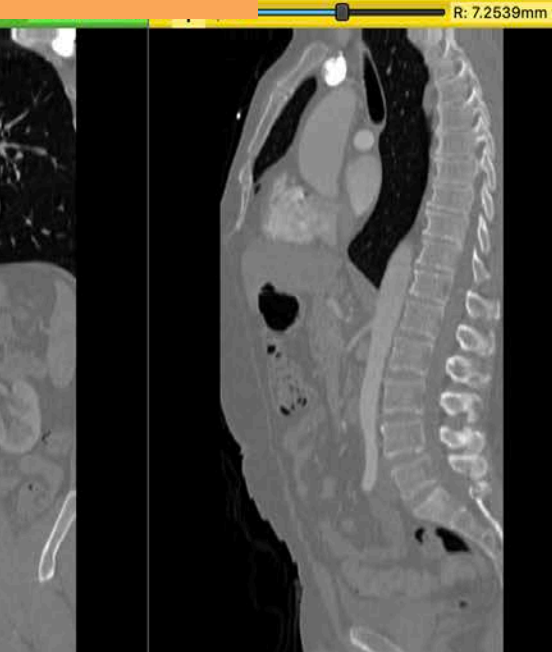

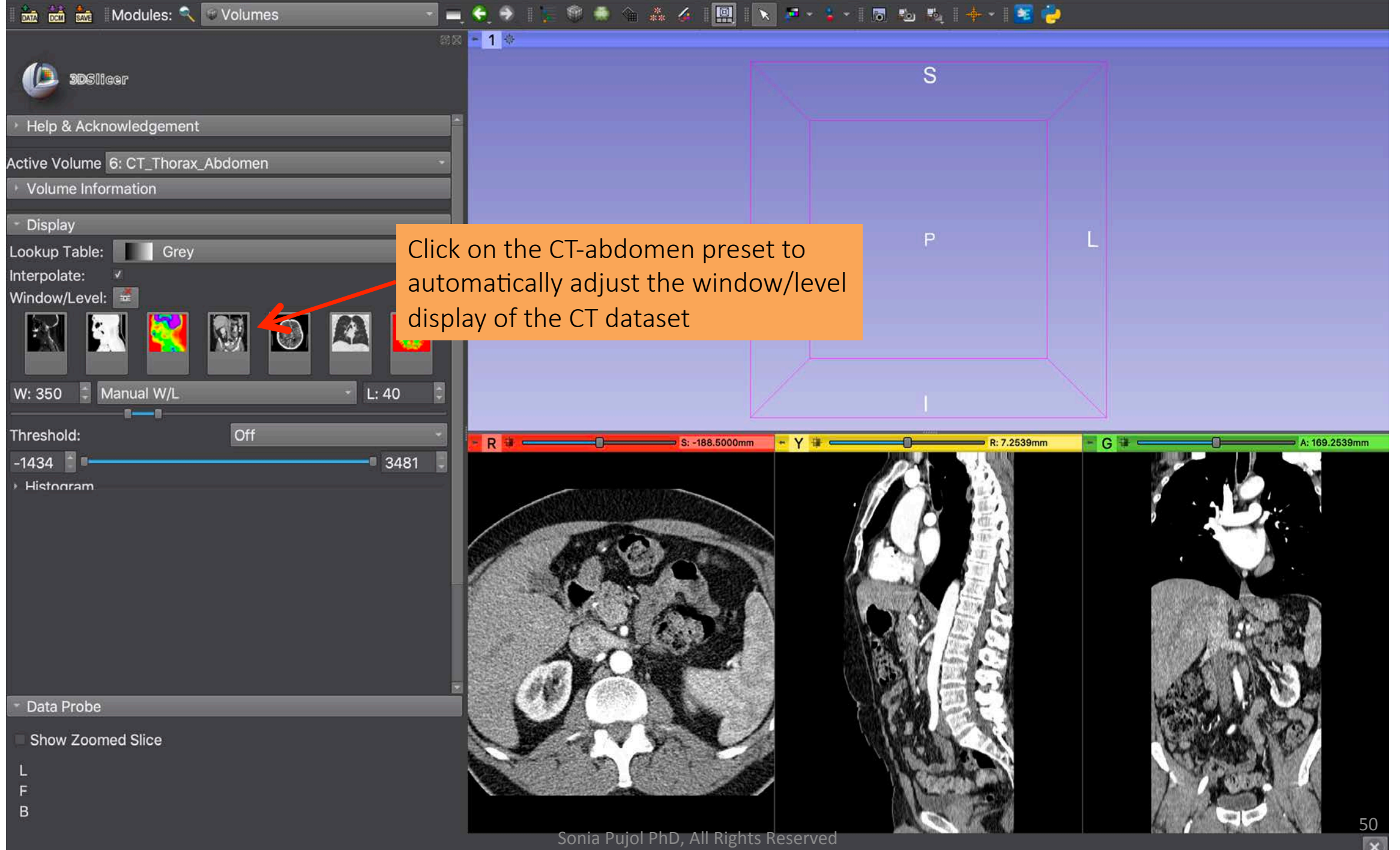

×

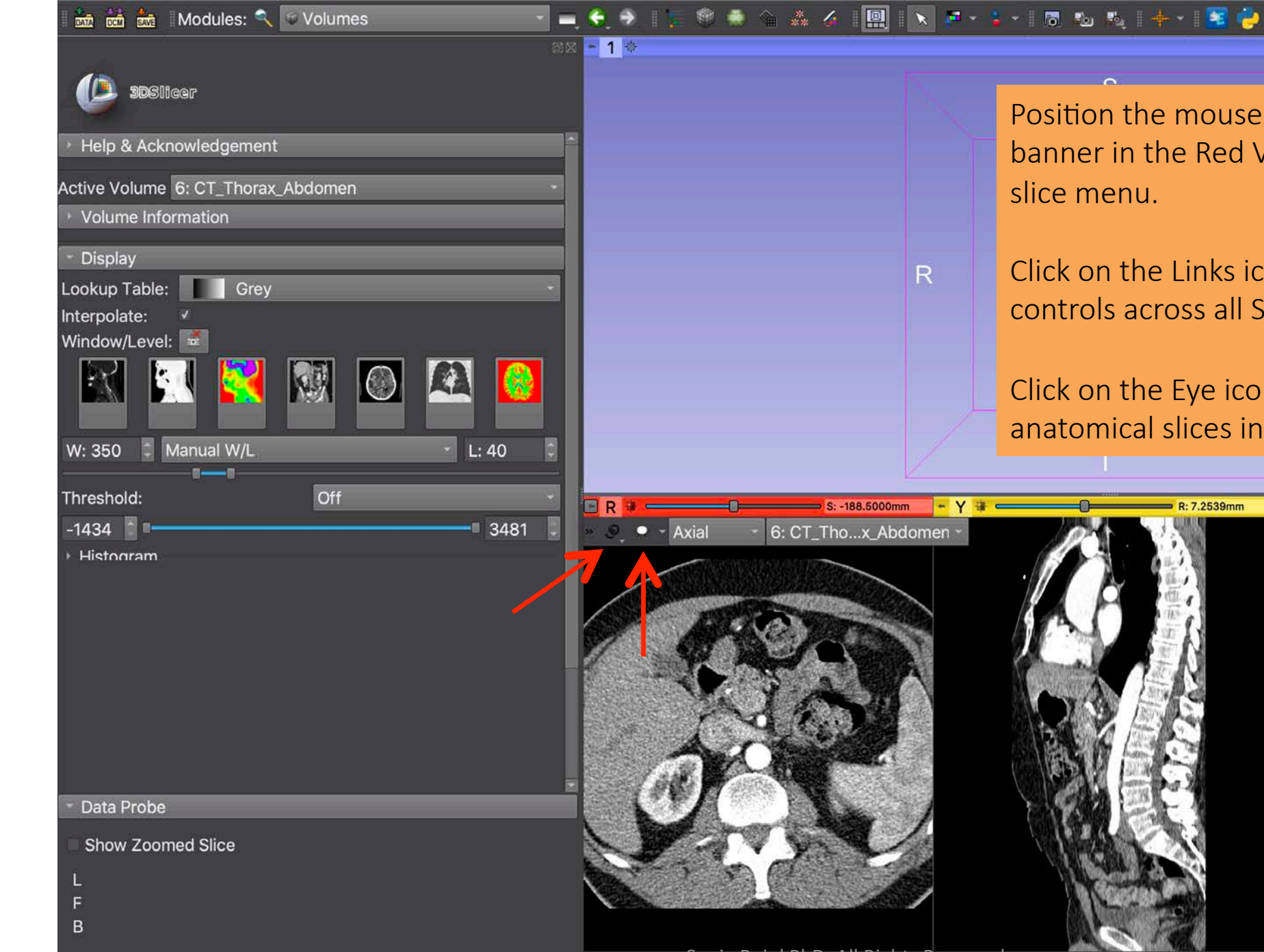

Position the mouse cursor over the red banner in the Red Viewer to display the slice menu.

Click on the Links icon to link the slice controls across all Slice Viewers

Click on the Eye icon to display the three anatomical slices in the 3D Viewer

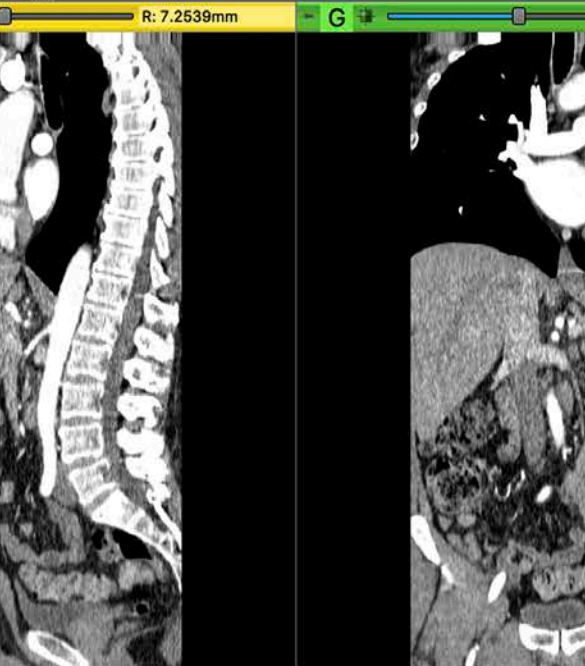

A: 169.2539mm

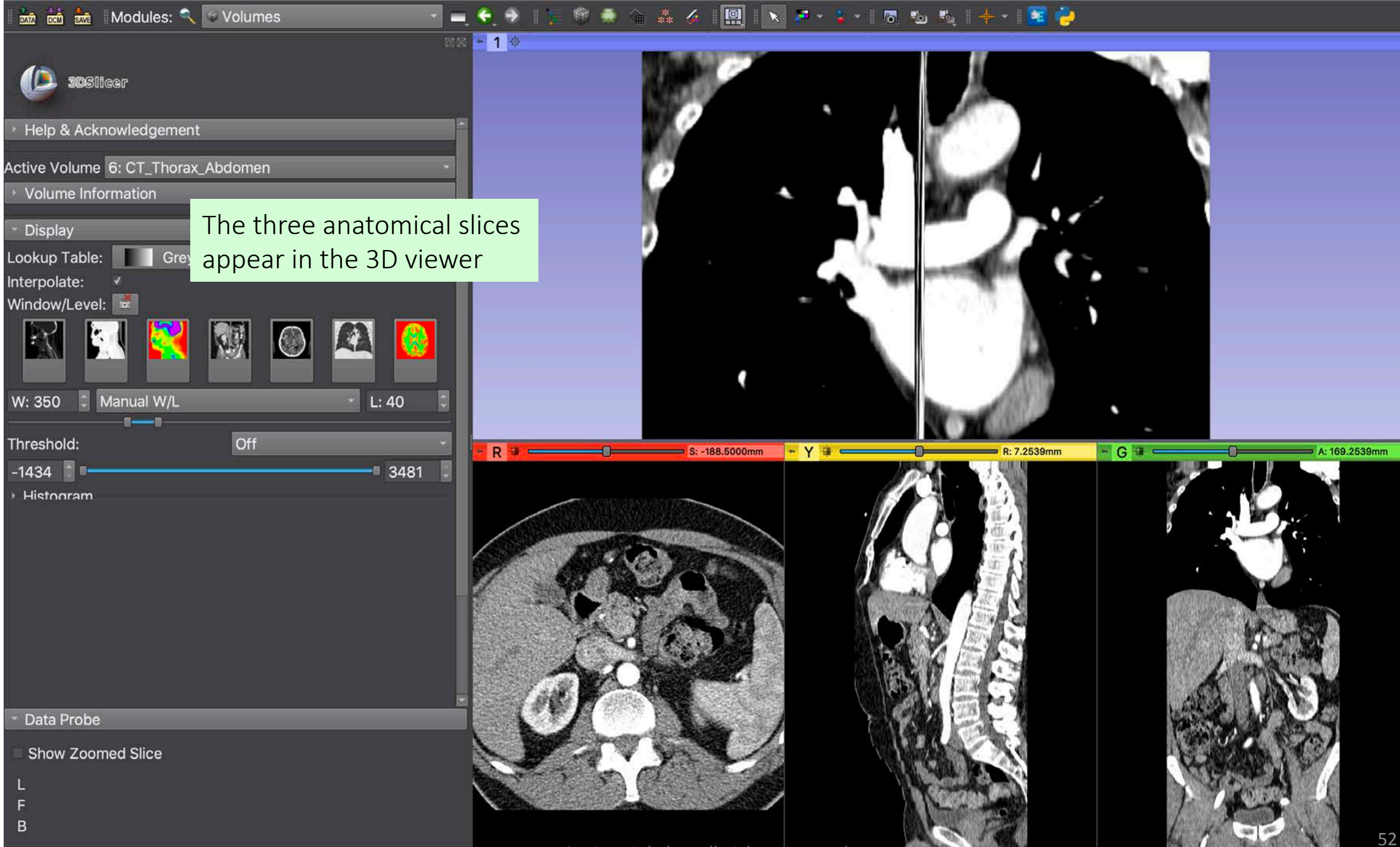

Sonia Pujol PhD, All Rights Reserved

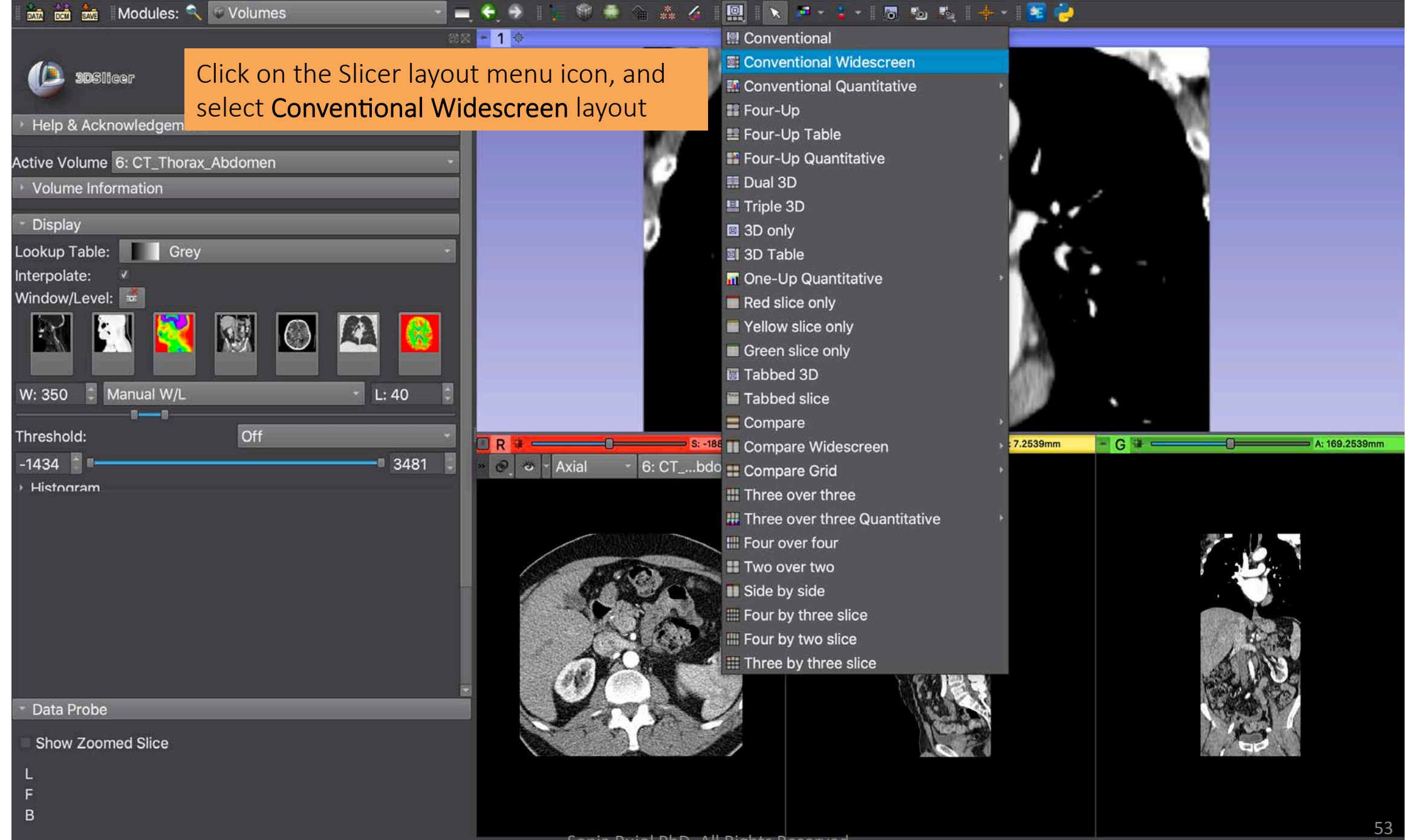

Sonia Pujol PhD, All Rights Reserved

×

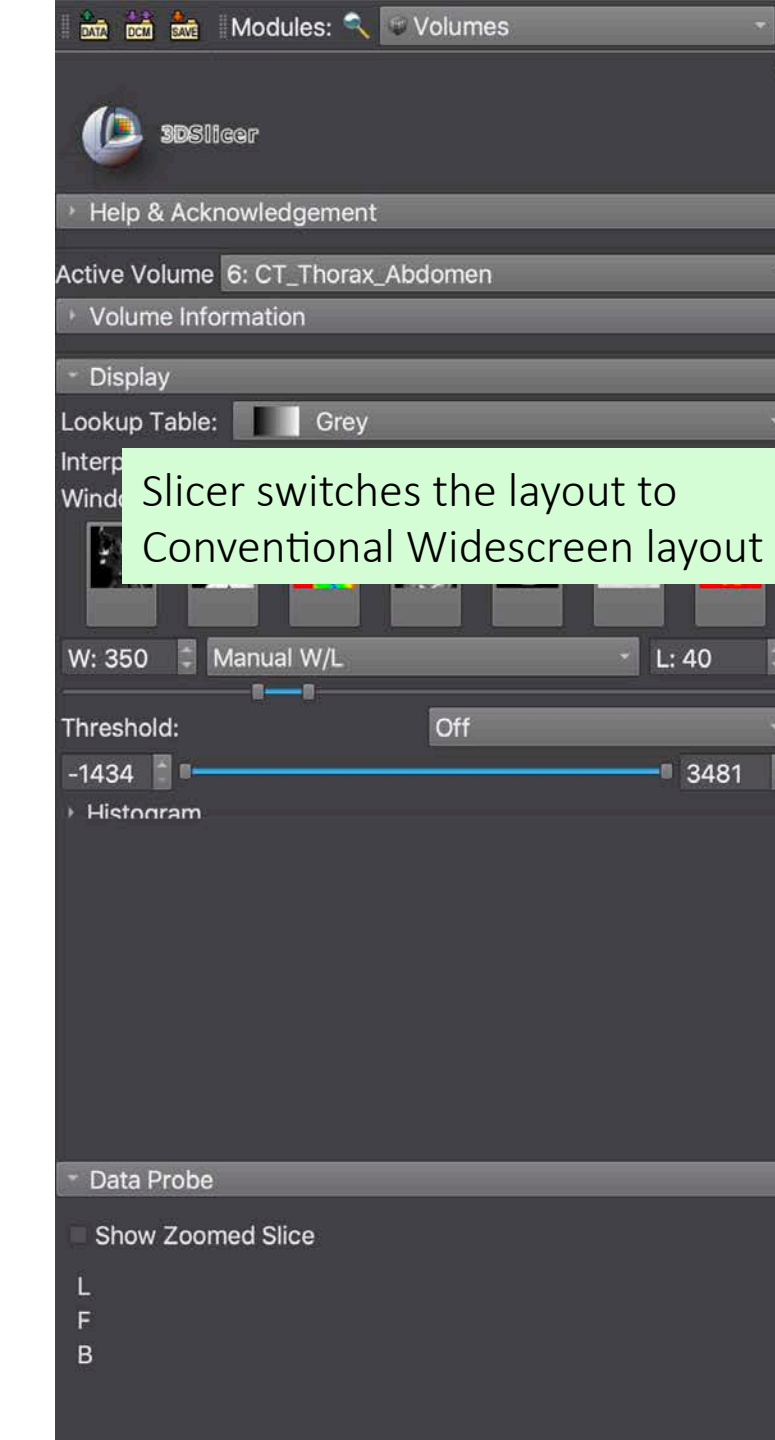

BX - 1 🕸

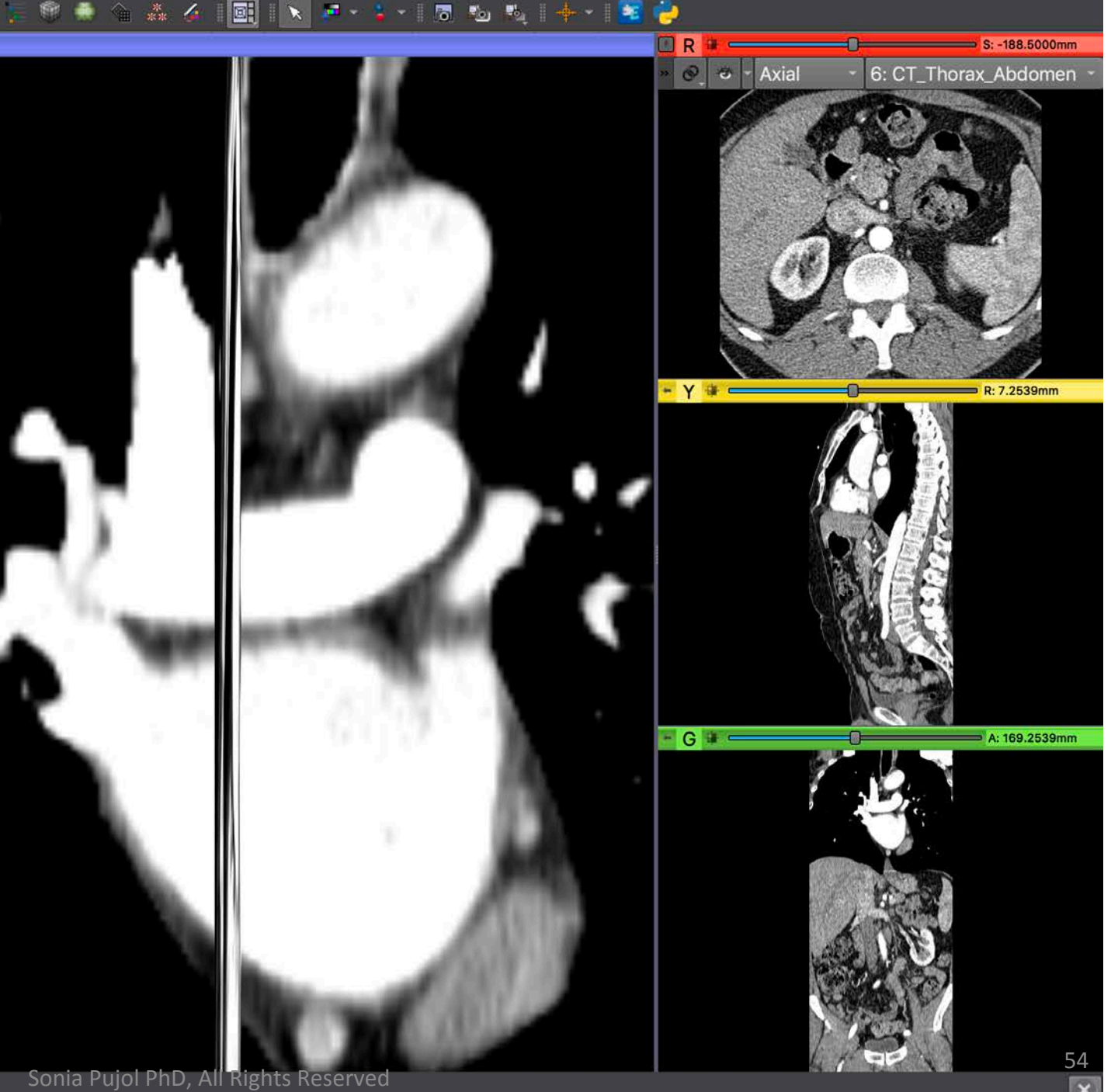

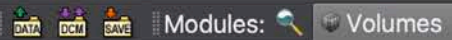

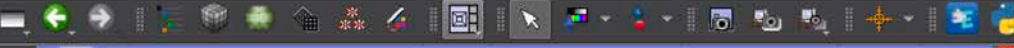

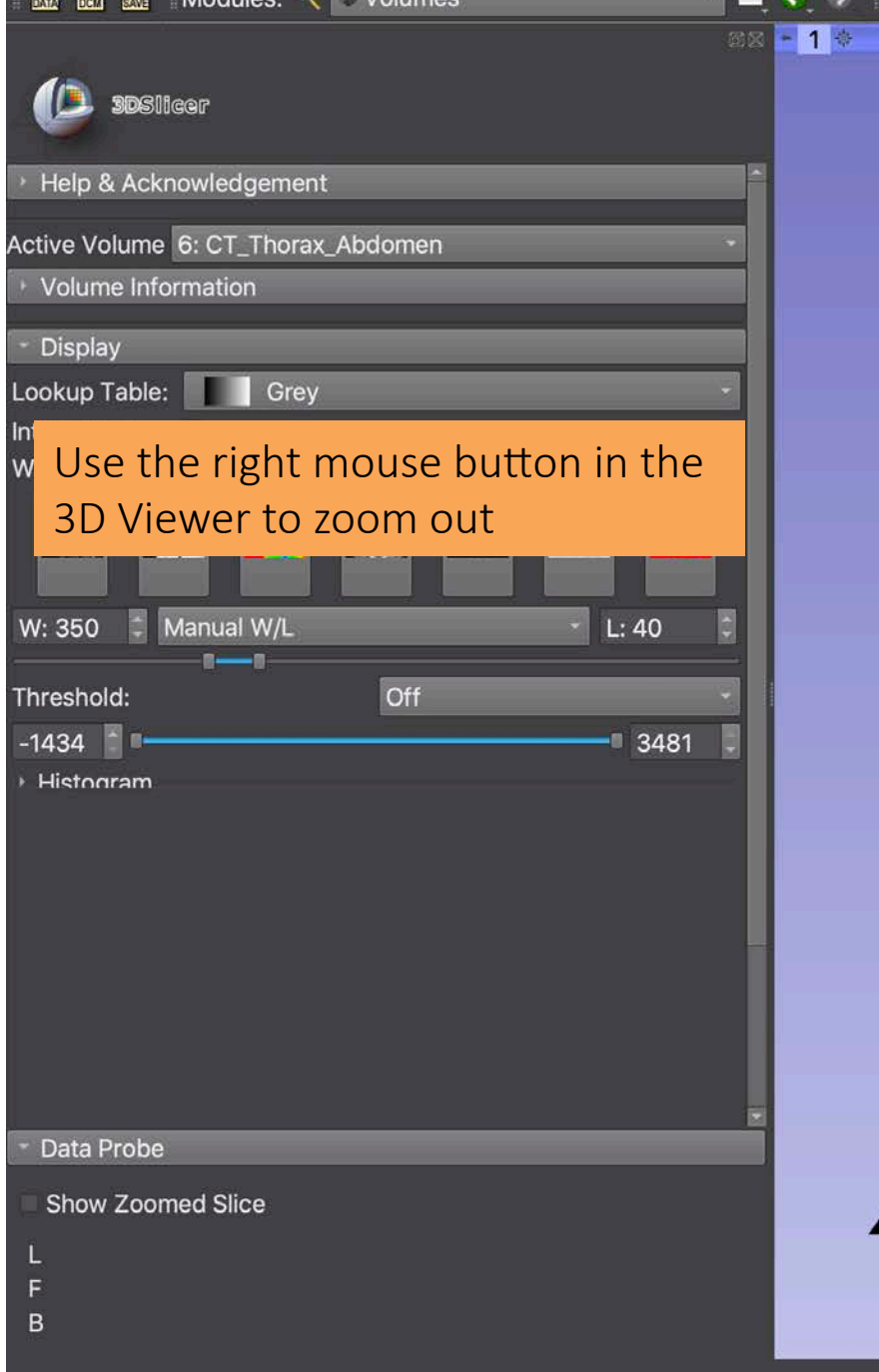

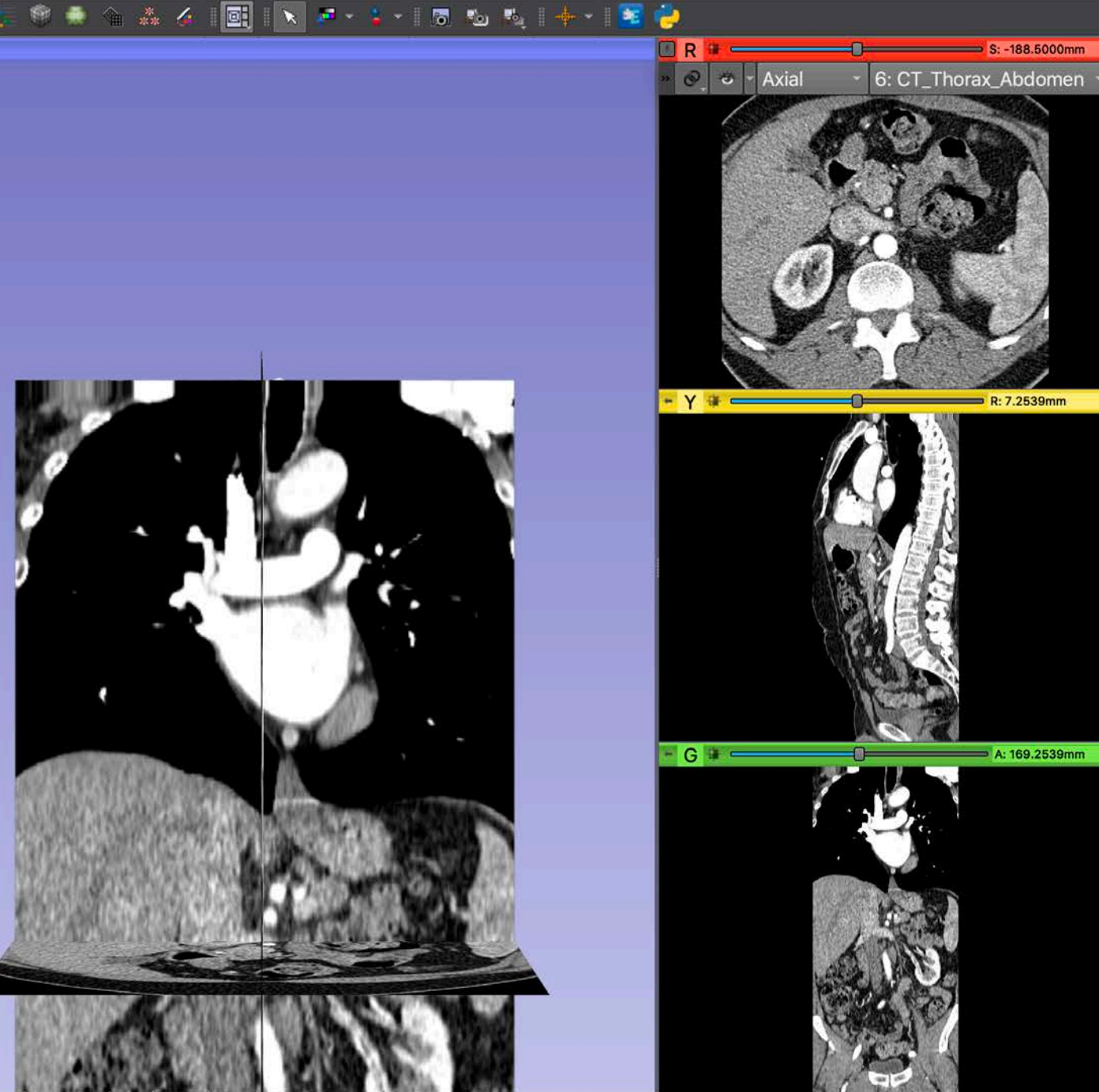

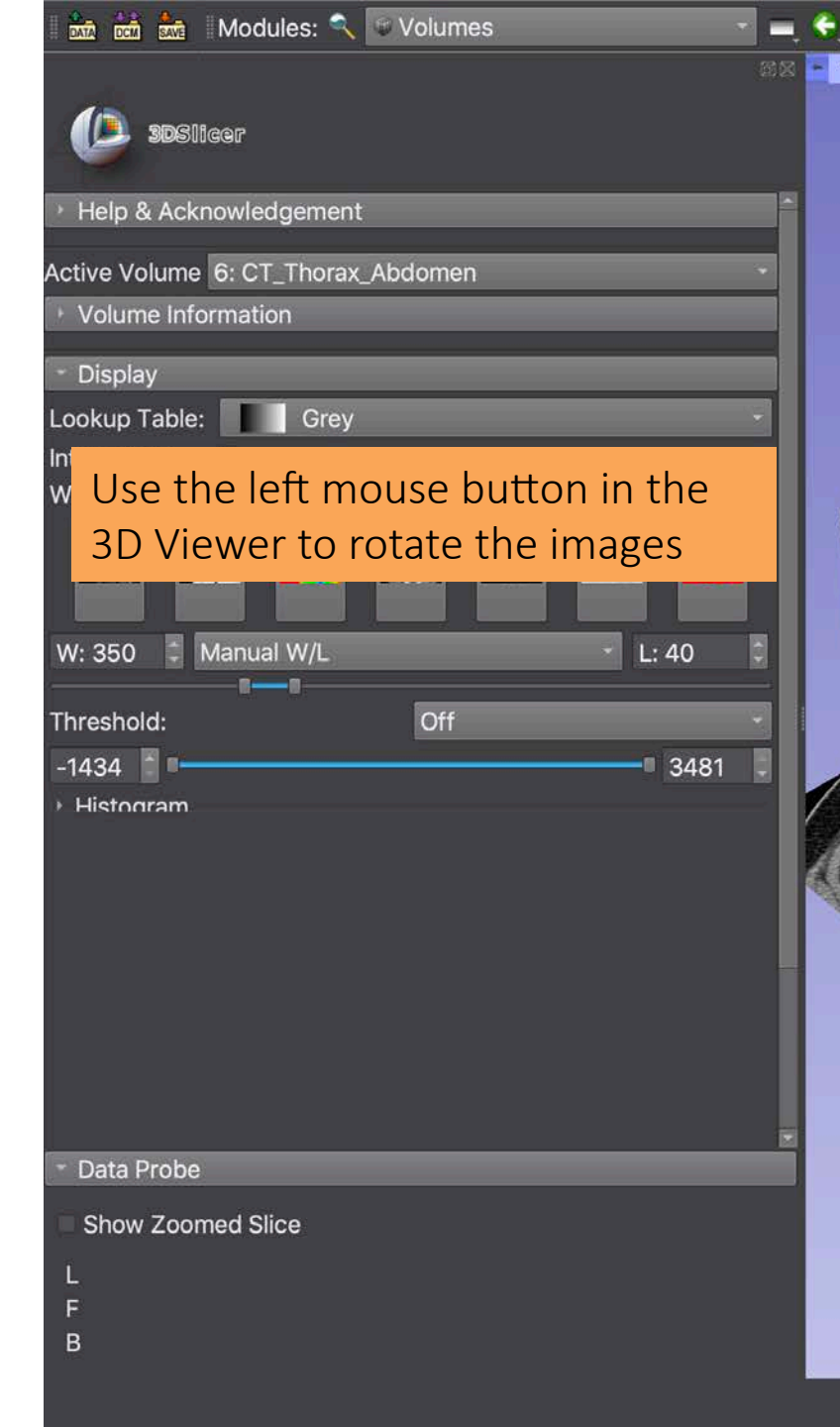

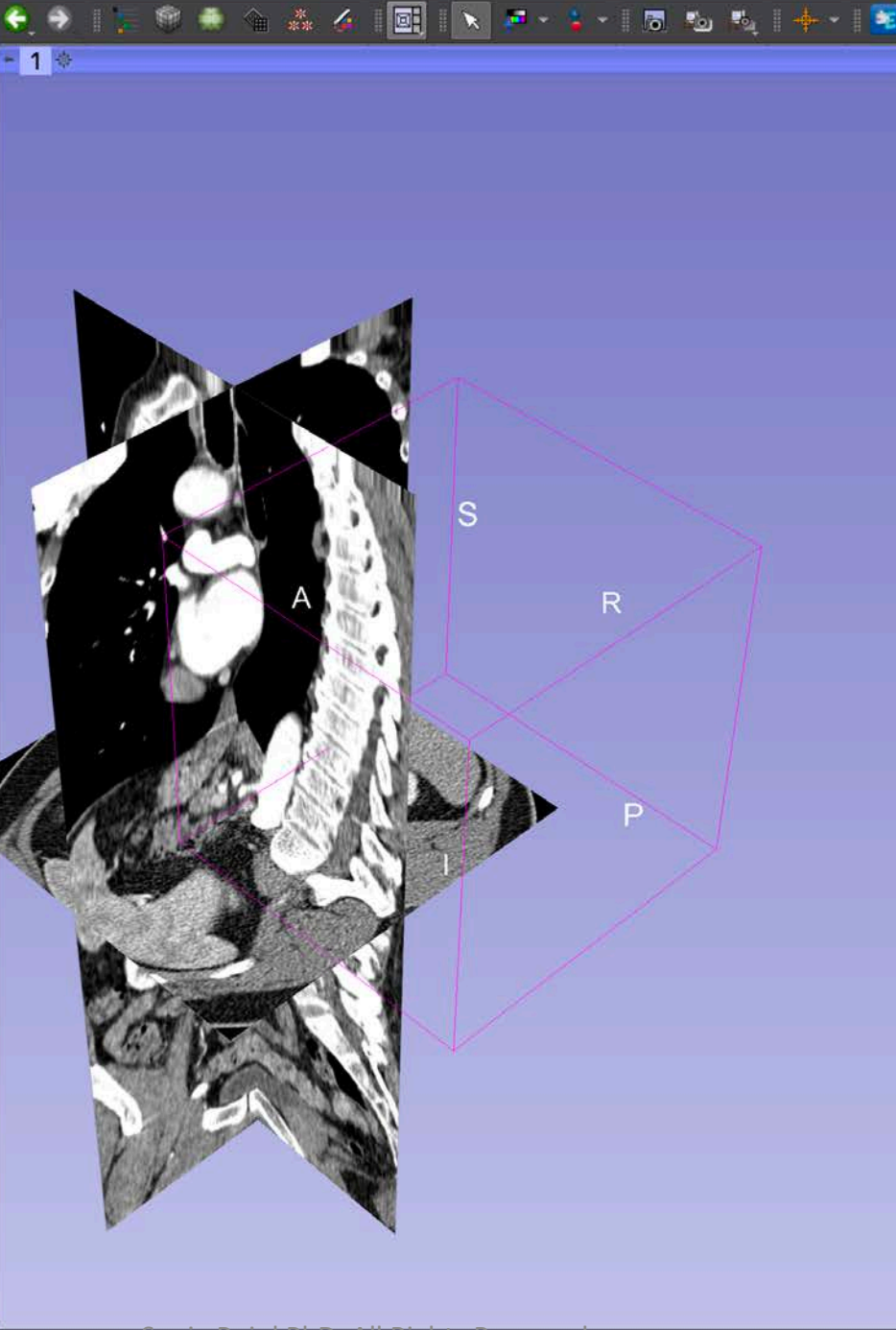

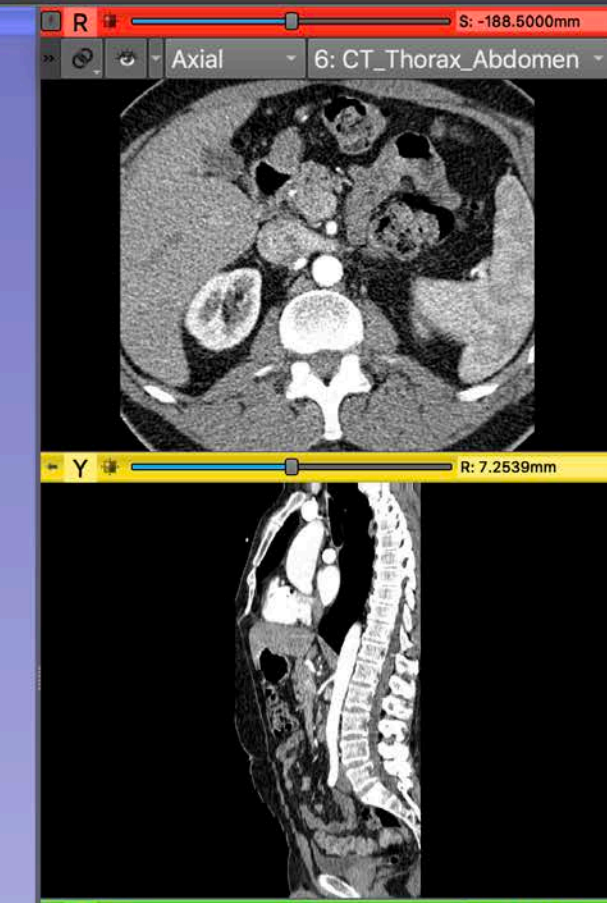

1

- C A: 169.2539mm

### 🐜 🖮 Modules: 🔍 🐨 Volumes

DSlicer

#### Help & Acknowledgement

Active Vo

Position the mouse cursor over Volum the pin icon in the blue banner Displa of the 3D viewer window to Lookup T display the 3DView controller Interpola Window/

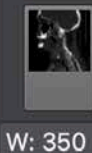

Threshol -1434

Click on the second icon on the top row of the 3DView controller to center the 3D view

3481

Histogram

Data Probe

Show Zoomed Slice

В

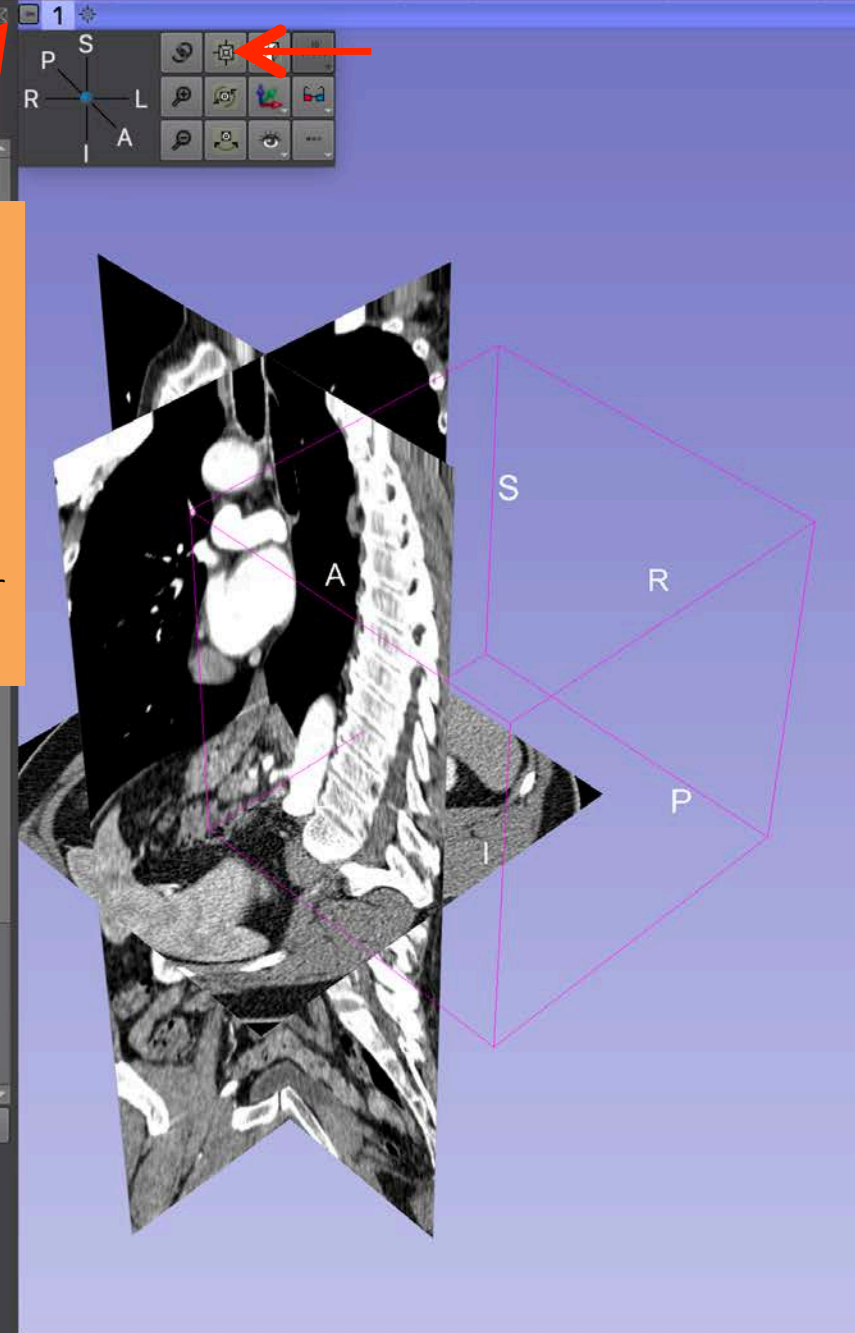

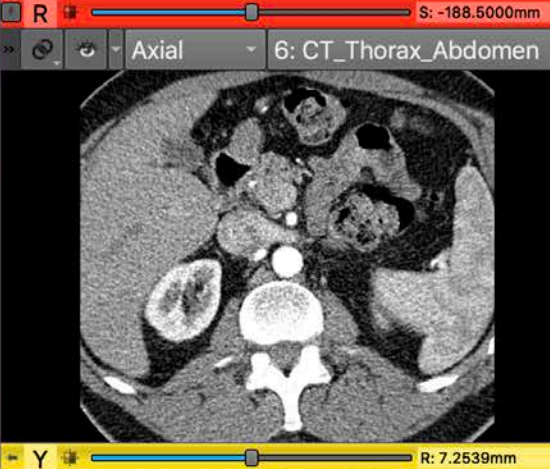

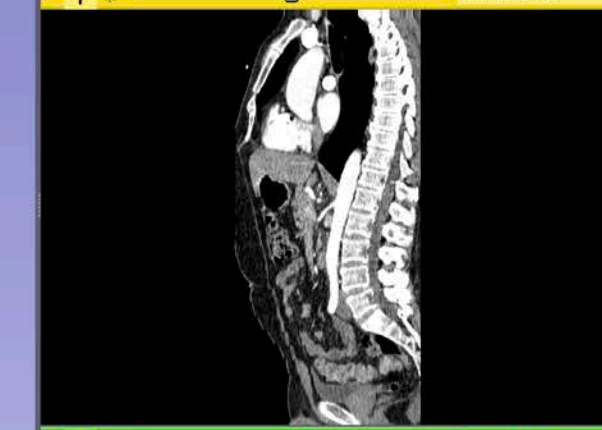

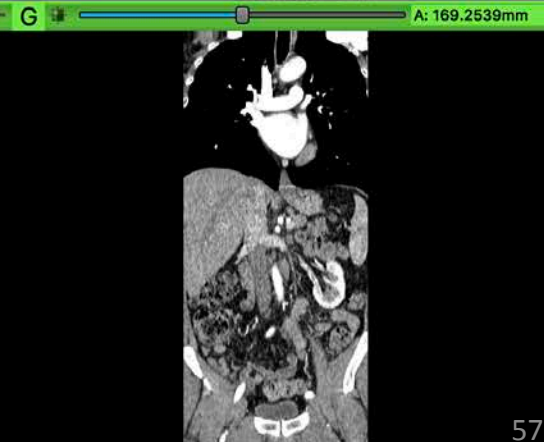

| 🛚 🚵 📩 Modules: 🔍 📨 Volumes 🛛 👻 🛋 🌩                     | 📜 🖲 🏯 🍐 🎑 📉 💌 🖅 🐷 🛝 📥 👘               | 1 😫 🧽                                                 |
|--------------------------------------------------------|---------------------------------------|-------------------------------------------------------|
| JDSIIcer                                               |                                       | R C S: -188.5000mm                                    |
| Help & Acknowledgement                                 |                                       |                                                       |
| Active Volume 6: CT_Thorax_Abdomen  Volume Information |                                       | Click on the square icon<br>next to the letter 'R' to |
| - Display                                              |                                       | adjust the field of view                              |
| Lookup Table: Grey                                     |                                       | dujust the field of view                              |
| Window/Level:                                          |                                       | - G - A: 169.2539mm                                   |
|                                                        |                                       |                                                       |
| W: 350 C Manual W/L C L:                               | 40 C                                  |                                                       |
| Threshold: Off                                         |                                       |                                                       |
| -1434                                                  | 3481                                  | Ser DE                                                |
| → Histogram                                            |                                       | Carlos Contraction of the second                      |
|                                                        |                                       |                                                       |
|                                                        |                                       | • Y 🗰 R: 7.2539mm                                     |
|                                                        |                                       |                                                       |
|                                                        |                                       |                                                       |
|                                                        |                                       |                                                       |
| → Data Probe                                           |                                       |                                                       |
| Show Zoomed Slice                                      |                                       |                                                       |
| Ξ.                                                     |                                       |                                                       |
| F                                                      |                                       |                                                       |
| В                                                      | Sonia Duilal PhD. All Pights Pasanyad | 58                                                    |
|                                                        | Johna Fujor PhD, All Rights Reserved  |                                                       |

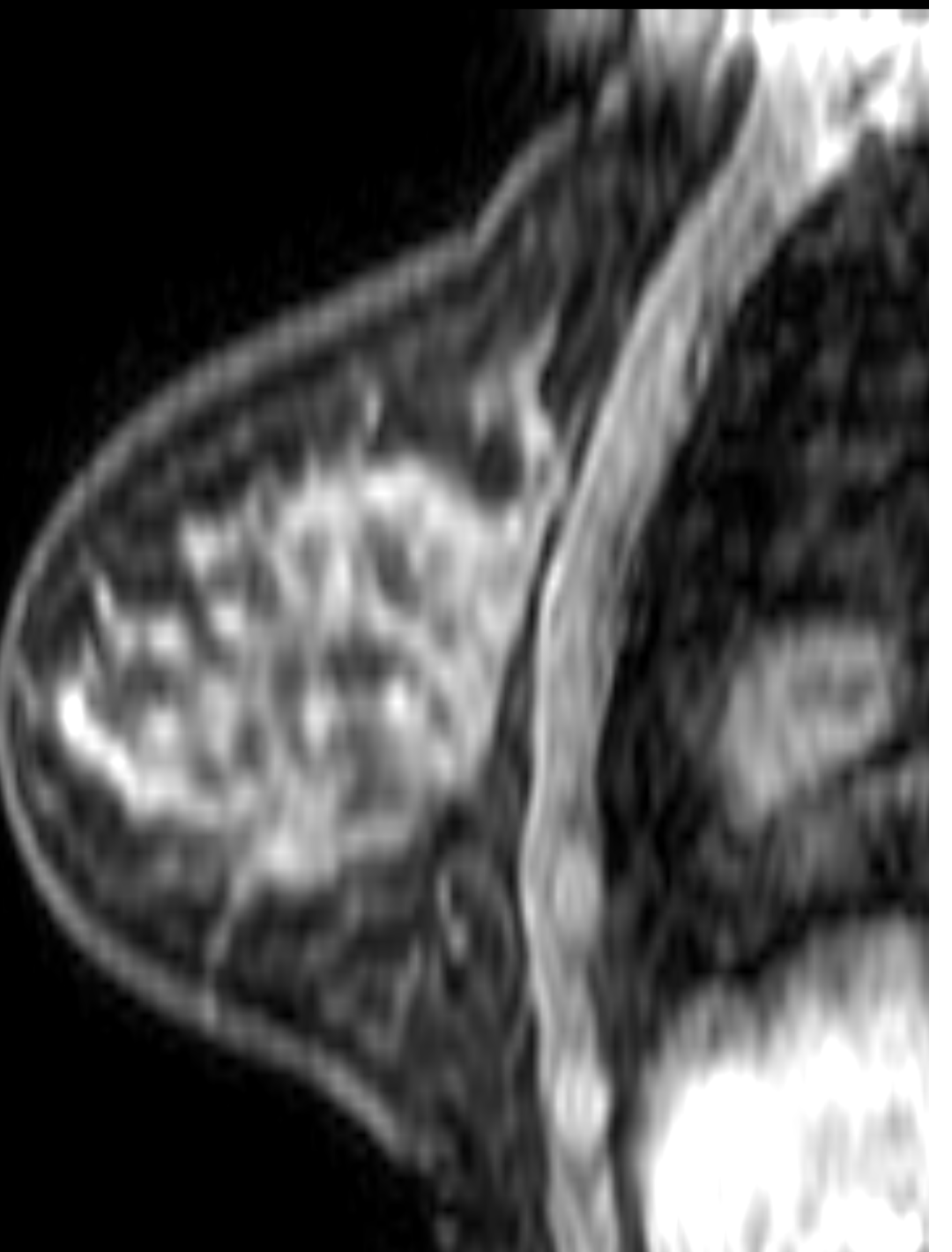

# Dataset #2 Breast MRI

## Breast MRI Dataset

- The Breast MRI dataset is part of the BREAST-DIAGNOSIS collection of The Cancer Imaging Archive (TCIA) of the National Cancer Institute
- The dataset was acquired on patient with right breast infiltrating ductal carcinoma
- The DICOM images consist of one study and three series: T2, STIR and BLISS
- BLISS is an MRI sequence for breast MRI studies. BLISS provides the measurement of two bilateral volumes in a single acquisition.

Bloch, B. Nicolas, Jain, Ashali, & Jaffe, C. Carl. (2015). Data From BREAST-DIAGNOSIS. The Cancer Imaging Archive. <u>http://doi.org/10.7937/K9/TCIA.2015.SDNRQXXR</u>

| 🛙 🐜 🚵 Modules: 🔍 🛎 DICOM 🛛 🔹 🚽 🚭             | ۵. 1 📰   | 🖗 🌢 🐁 🎸 🛛 🖳 🛛 💌 🖛 🔹                  | 1 👼 1      |                 | IN N 100.01 | ps 🚺 🖬    | 0 0               | 🕂 🕶 [ 🧱                      |
|----------------------------------------------|----------|--------------------------------------|------------|-----------------|-------------|-----------|-------------------|------------------------------|
|                                              |          | DICOM database                       |            |                 |             |           |                   |                              |
| 1 SPSII COL                                  |          | Patients: 🔍 >                        | K Studies: | <b>N</b>        | ×           | Series: 🔍 |                   | ×                            |
|                                              |          | Patient name                         |            | Patient ID Birt | th date Sex | Studies   | Last study c      | Date add∈ -                  |
| Help & Acknowledgement                       |          | patient1                             |            | patient1_ID     |             | 1         | Wed Jun 1<br>2005 | 2020858                      |
| 📷 📚 Import DICOM files 🛛 🗧 Show DICOM databa | ise      |                                      |            |                 |             |           |                   |                              |
| Loaded data                                  |          |                                      |            |                 |             |           |                   |                              |
| Node                                         |          |                                      |            |                 |             |           |                   |                              |
|                                              |          |                                      |            |                 |             |           |                   |                              |
|                                              | Name     |                                      |            | ^               |             |           |                   |                              |
|                                              | <b>v</b> | SlicerDICOMTutorialData              |            |                 |             |           |                   |                              |
|                                              | ►        | dataset1_TorsoCT                     |            |                 |             |           |                   |                              |
|                                              | ►        | dataset2_BreastMRI                   |            |                 |             |           |                   |                              |
|                                              | 7        |                                      |            |                 |             |           |                   |                              |
|                                              |          |                                      |            |                 |             |           |                   |                              |
| Drag and drop the directory                  |          |                                      |            |                 |             |           |                   |                              |
|                                              |          |                                      |            |                 |             |           |                   |                              |
| dataset2_BreastMRI into the                  | DICC     | OM module                            |            |                 |             |           |                   |                              |
|                                              |          |                                      |            |                 |             |           |                   |                              |
|                                              |          | DICOM Data Reader                    |            |                 | Warnings    |           |                   |                              |
|                                              |          |                                      |            |                 | warnings    |           |                   |                              |
|                                              |          |                                      |            |                 |             |           |                   |                              |
|                                              |          | »                                    |            |                 |             |           |                   |                              |
|                                              |          |                                      |            |                 |             |           |                   |                              |
| <ul> <li>DICOM networking</li> </ul>         |          |                                      |            |                 |             |           |                   |                              |
| DICOM database settings                      |          | Uncheck All                          | Exam       | ine             | Load        |           |                   | <ul> <li>Advanced</li> </ul> |
|                                              | 9        | Sonia Pujol PhD, All Rights Reserved | d          |                 |             |           |                   | 61                           |

| 🛛 🚾 📩 Modules: 🔍 🛎 DICOM                                                    | - 🔍 🔍 🔍 📰   | 🎯 🌲 🟠 👗 🌽 🗎              | 🛛 🗙 🚰 × 🔡 🐻                  |                       | ▶ 100.0fps |          | 0 0 +                 | 1 📴      |
|-----------------------------------------------------------------------------|-------------|--------------------------|------------------------------|-----------------------|------------|----------|-----------------------|----------|
|                                                                             |             | DICOM database           |                              |                       |            |          |                       |          |
| In socilizor                                                                |             | Patients: 🔍              | × Studies:                   | <ul> <li></li> </ul>  | × s        | eries: 🔍 |                       | ×        |
| <b>B SUBSUIGA</b>                                                           |             | Patient name             |                              | Patient ID Birth da   | ite Sex    | Studies  | Last study c Date     | e add∈ * |
| Help & Acknowledgement                                                      |             |                          |                              | Bre005                | F          | 1        | Tue Nov 11 202        | 20622    |
| 📷 🗧 Import DICOM files 🗧 Show DICO                                          | OM database | patient1                 |                              | patient1_ID           |            | 1        | Wed Jun 1 202<br>2005 | 20858    |
| Loaded data                                                                 |             |                          |                              |                       |            |          |                       |          |
| Node                                                                        | 😕 👾         |                          |                              |                       |            |          |                       |          |
| Slicer imports the <b>da</b><br>the DICOM database<br>The directory contain | taset2_Bre  | astMRI direct            | ory into<br>3 series         |                       |            |          |                       |          |
|                                                                             |             |                          |                              |                       |            |          |                       |          |
|                                                                             |             | Import completed: adde   | d 1 patients, 1 studies, 3 s | series, 1008 instance | s.         |          |                       | ОК       |
|                                                                             |             | DICOM Data Reader        |                              | War                   | nings      |          |                       |          |
| ▹ DICOM networking                                                          |             | 10                       |                              |                       |            |          |                       |          |
| DICOM database settings                                                     |             | Uncheck All              | Evan                         | nine                  | oad        |          | V Ac                  | lvanced  |
|                                                                             | S           | Sonia Pujol PhD, All Rig | hts Reserved                 |                       | -044       |          | AU                    | 62       |

🐜 🖮 Modules: 🦠 🛎 DICOM

## Click on the PatientID BreastDx-01-0005 to display the study and the three T2W, STIR and BLISS series

| 100 |          |           |     |
|-----|----------|-----------|-----|
| •   | patient1 | (patient1 | ID) |

- CT Thorax Abdomen (20050601)

6: CT\_Thorax\_Abdomen

| - C. D. I 📰 | 🖲 🍝 🌲 🎸 🛯 📑             | 🗙 🐖 + 🏅 + i 🐻 🖦 🎭 i            | 🕂 - 1 📴 🌏          |                     |            |
|-------------|-------------------------|--------------------------------|--------------------|---------------------|------------|
| <u> </u>    | DICOM database          |                                |                    |                     |            |
|             | Patients: 🔍             | × Studies: 🔍                   | ×                  | Series: 🔍           | ×          |
|             | Patient name            | <ul> <li>Patient ID</li> </ul> | Birth date Sex     | Studies Last stud   | Date added |
|             |                         | BreastDx-01-0005               | F                  | 1 Tue Nov 1<br>2008 | 2020583    |
| database    | patient1                | patient1_ID                    |                    | 1 Wed Jun 1<br>2005 | 2020273    |
| •           |                         |                                |                    |                     |            |
| *           | Study date 🔶 Study ID   | Study description              |                    | Series              | Date added |
|             | 20081111                | MRI BREAST, BILATERAL WIT      | H T WITHOUT CONTRA | IST 3               | 2020583    |
|             |                         |                                |                    |                     |            |
|             | Series # ^ Series descr | iption                         | Modality           | y Size Count        | Date added |
|             | 301 T2W_TSE SEI         | NSE                            | MR                 | 528x528 84          | 2020583    |
|             | 401 STIR SENSE          |                                | MR                 | 528x528 84          | 2020221    |
|             | 801 AX BLISS_AU         | TO SENSE                       | MR                 | 528x528 840         | 202646     |
|             |                         |                                |                    |                     |            |
|             | DICOM Data Reader       | r                              | Warnings           |                     |            |
|             |                         |                                |                    |                     |            |
|             | Uncheck All             | Examine                        | Load               |                     | ✓ Advanced |

63

Click on the double arrow to display the list of DICOM readers

DICOM database settings

| 🔯 🖮 Modules: 🔍 🛎 DICOM           | 🗧 😣 🞼         | 1                                 | I 🔍 I 🗙 🚰 -        |                   | ▶ I▶ ▶I 100.0fps | : 🖬 🔹 🖻           | 🔶 🕶   📴               |
|----------------------------------|---------------|-----------------------------------|--------------------|-------------------|------------------|-------------------|-----------------------|
|                                  |               | DICOM database                    |                    |                   |                  |                   |                       |
|                                  |               | Patients: 🔍                       |                    | × Studies: 🔍      | × Se             | eries: 🔍          | ×                     |
| <b>3DSIICE</b>                   |               | Patient name                      |                    | Patient ID        | Birth date Sex   | Studies Last stud | ly c Date add∈ *      |
| Help & Acknowledgement           |               |                                   |                    | Bre005            | E                | 1 Tue Nov<br>2008 | <sup>11</sup> 2020622 |
| 📷 🛢 Import DICOM files 🗧 Show DI | ICOM database | patient1                          |                    | patient1_ID       | l                | 1 Wed Jun<br>2005 | <sup>1</sup> 2020858  |
| Loaded data<br>Node              |               |                                   |                    |                   |                  |                   |                       |
|                                  |               | Study date + Stu<br>20081111      | udy ID Study des   | scription         | WITHOUT CONTRAST | Series<br>3       | Date added            |
|                                  |               |                                   |                    |                   |                  |                   |                       |
|                                  |               | Series # * Series                 | s description      |                   | Modality         | / Size Count      | Date added            |
|                                  |               | 301 T2W_                          | TSE SENSE          |                   | MR               | 528x528 84        | 2020622               |
|                                  |               | 401 STIR                          | SENSE              |                   | MR               | 528x528 84        | 2020126               |
|                                  |               |                                   | LISS_AUTU SENSE    |                   | МК               | 528X528 84U       | 2020672               |
|                                  |               |                                   | alumaDlugin        | DICOM Data Reader |                  | Warnings          |                       |
| The list of DICO                 | N A           |                                   | olumerlugin        |                   |                  |                   |                       |
|                                  |               | ✓ DICOMSlicerDa                   | ataBundlePlugin    |                   |                  |                   |                       |
| plugins appear                   |               | ✓ DICOMVolume                     | SequencePlugin     |                   |                  |                   |                       |
| DICOM networking                 |               | ✓ MultiVolumeIm                   | porterPlugin       |                   |                  |                   |                       |
| DICOM database settings          | s             | Uncheck All<br>Jonia Pujol PhD, A | All Rights Reserve | <b>Examine</b>    | Load             |                   | ✓ Advanced            |

# Slicer DICOM Plugins

✓ DICOMScalarVolumePlugin
 ✓ DICOMSlicerDataBundlePlugin
 ✓ DICOMVolumeSequencePlugin
 ✓ MultiVolumeImporterPlugin

 Slicer implements a list of DICOM plugins to handle a diverse set of DICOM data objects

 These plugins need to be enabled in order to read specific DICOM data objects such DICOM RT data or DICOM DWI data

| 📩 🖮 Modules: 🔍 🛎 DICOM  | - 🗧 🔶 🧶             |   | ۰ او 🕫                       | * 🎸 i 🖳 i                    | × 🕶 -     | 1 👼 1        | I4 I >         | IF FI    | 100.0fps |          | 0                  | 🔶 🖌 🌆           |
|-------------------------|---------------------|---|------------------------------|------------------------------|-----------|--------------|----------------|----------|----------|----------|--------------------|-----------------|
|                         |                     |   | DICOM database               |                              |           |              |                |          |          |          |                    |                 |
|                         |                     |   | Patients: 🔍                  |                              |           | × Studies:   |                |          | × Se     | eries: 🔍 |                    | ×               |
| Spencer                 |                     |   | Patient nam                  | e                            |           |              | Patient ID Bi  | rth date | Sex      | Studies  | Last study         | c Date add∈ *   |
| Help & Acknowledgement  |                     |   |                              |                              |           |              | Bre005         |          | F        | 1        | Tue Nov 11<br>2008 | 2020622         |
| 🔤 Import DICOM files    | Show DICOM database |   | patient1                     |                              |           |              | patient1_ID    |          |          | 1        | Wed Jun 1<br>2005  | 2020858         |
| .oaded data             |                     |   |                              |                              |           |              |                |          |          |          |                    |                 |
| Node                    |                     |   |                              |                              |           |              |                |          |          |          |                    |                 |
|                         |                     |   |                              |                              |           |              |                |          |          |          |                    |                 |
|                         |                     |   | Study date                   | <ul> <li>Study ID</li> </ul> | Study de  | scription    |                |          |          |          | Series             | Date added      |
|                         |                     |   | 20081111                     |                              | MRI BRE   | AST, BILATER | RAL WITH T WIT | HOUT CC  | ONTRAST  |          | 3                  | 2020622         |
|                         |                     |   | Contract on the American     |                              |           |              |                |          |          |          |                    |                 |
|                         |                     |   |                              |                              |           |              |                |          |          |          |                    |                 |
|                         |                     |   |                              |                              |           |              |                |          |          |          |                    |                 |
|                         |                     |   |                              |                              |           |              |                |          |          |          |                    |                 |
|                         |                     |   |                              |                              |           |              |                |          |          |          |                    |                 |
|                         |                     |   |                              |                              |           |              |                |          |          |          |                    |                 |
|                         |                     |   | Series #                     | Series descrip               | otion     |              |                |          | Modality | / Size   | Count              | Date added      |
|                         |                     |   | 301                          | T2W_TSE SEN                  | ISE       |              |                |          | MR       | 528x5    | 28 84              | 2020622         |
|                         |                     |   | 401                          | STIR SENSE                   |           |              |                |          | MR       | 528X5    | 28 84              | 2020126         |
|                         |                     |   | 801                          | AX BLISS_AU                  | TO SENSE  |              |                |          | MIK      | 52680    | 20 040             | 2020072         |
|                         |                     |   |                              |                              |           |              |                |          |          |          |                    |                 |
|                         |                     |   |                              |                              |           |              |                |          |          |          |                    |                 |
|                         |                     |   |                              |                              |           |              |                |          |          |          |                    |                 |
|                         |                     |   |                              |                              |           | DIOONID      | 0              |          |          | NA/      |                    |                 |
|                         |                     |   | ✓ DICOMS                     | alarVolumePlu                | ugin      | DICOM Data   | a Reader       |          |          | warnings |                    |                 |
|                         |                     |   |                              |                              |           |              |                |          |          |          |                    |                 |
|                         |                     |   |                              | cerDataBundl                 | ePlugin   | 8            |                |          |          |          |                    |                 |
|                         |                     |   | V DICOMV                     | lumeSequenc                  | ePlugin   |              |                |          |          |          |                    |                 |
|                         |                     |   | 27 N.A. 1633 (~1)            |                              |           |              |                |          |          |          |                    |                 |
| DICOM networking        |                     |   | Multivolu                    | meimporterPli                | ugin      |              |                |          |          |          |                    |                 |
|                         |                     |   | e<br>NW N W 2000             |                              |           | -            |                |          |          |          |                    |                 |
| DICOM database settings |                     | S | Uncheck All<br>Sonia Pujol P | hD, All Righ                 | ts Reserv | Exam<br>ed   | hine           | Click    | on E     | xamir    | ne                 | ✓ Advanced<br>6 |

#### 🕸 🏟 🏠 🍰 🌈 🖳 🥆 🌌 🛛 🗖 🛛 🛃 🕨 🕨 🖬 100.0fps 🐜 📩 Modules: 🔍 🛎 DICOM 1 🛶 🗶 🛙 💽 - - 🤤 DICOM database Patients: 🗙 Studies: 🔍 × Series: 🔍 × 3DSIICEr Patient name Patient ID Birth date Studies Last study c Date adde -Sex Tue Nov 11 2020....622 Bre...005 Help & Acknowledgement 2008 Wed Jun 1 2020....858 patient1 patient1\_ID Import DICOM files Show DICOM database 2005 Loaded data Node Study description Series Date added 20081111 MRI BREAST, BILATERAL WITH T WITHOUT CONTRAST 2020....622 Modality Size Date added Count 301 T2W\_TSE SENSE 528x528 84 2020....622 MR STIR SENSE 2020....126 401 MR 528x528 84 2020....672 801 AX BLISS AUTO SENSE MR 528x528 840 **DICOM Data** Reader Click on Load to load ✓ DICOMScalarVolumePlugin ✓ 301: ... Scalar Volume the data into Slicer ✓ 401:... Scalar Volume ✓ DICOMSlicerDataBundlePlugin MultiVolume ✓ AX ... ✓ DICOMVolumeSequencePlugin 801: A... Scalar Volume Images are not equally spaced (a difference of 2 v... ✓ MultiVolumeImporterPlugin AX .... MultiVolume **DICOM** networking Uncheck All **DICOM** database settings Load Advanced Examine Sonia Pujol PhD, All Rights Reserved 67

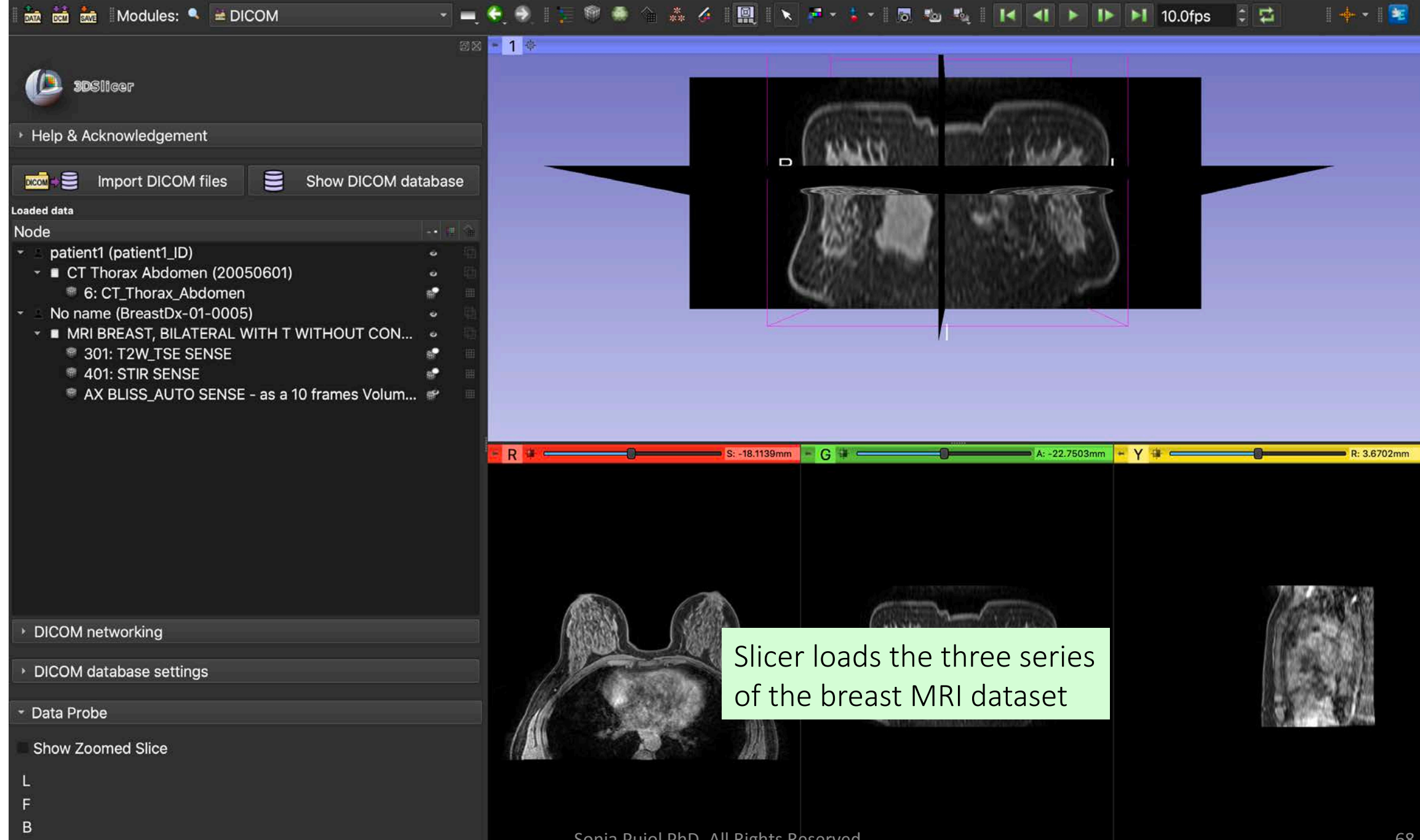

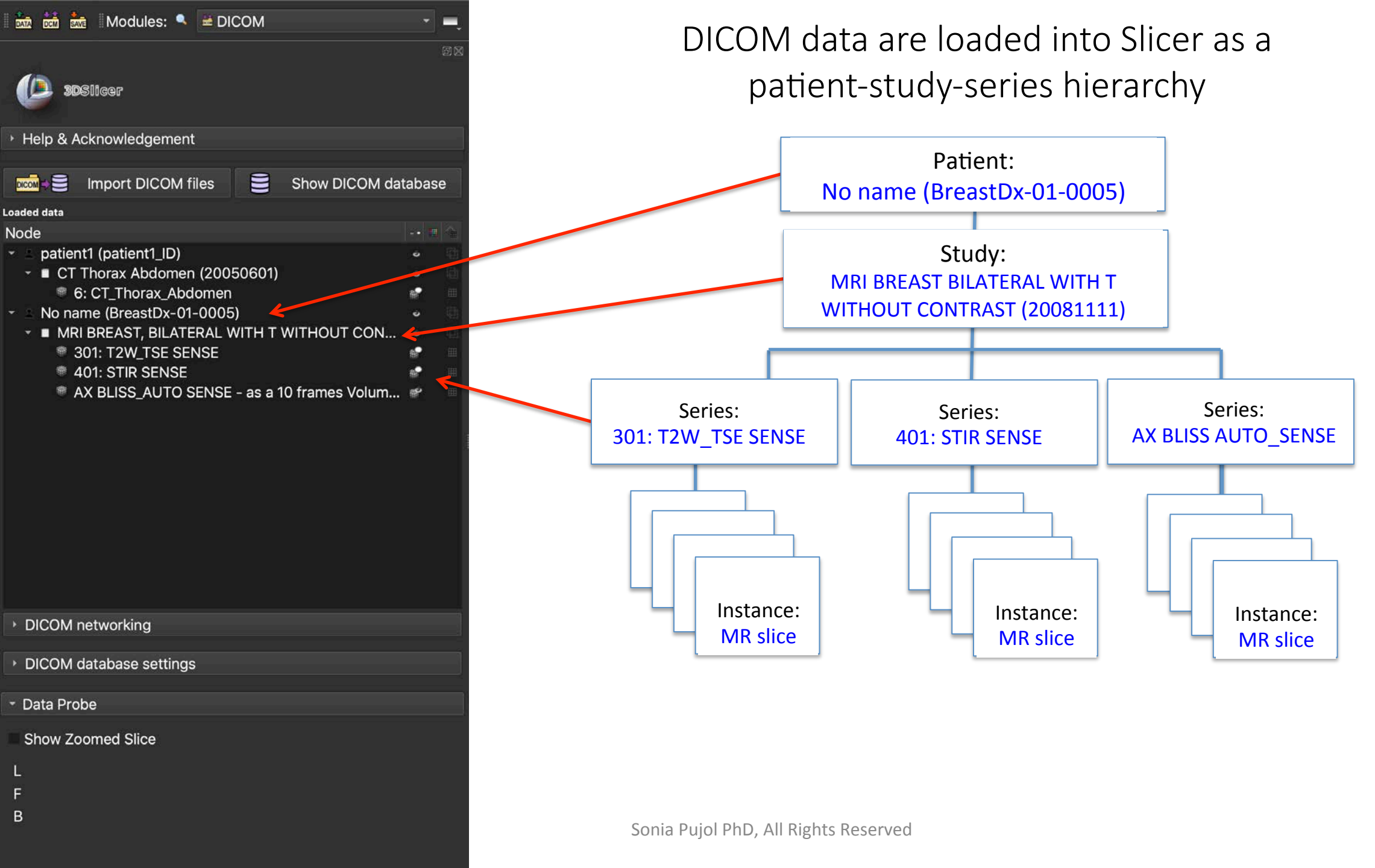

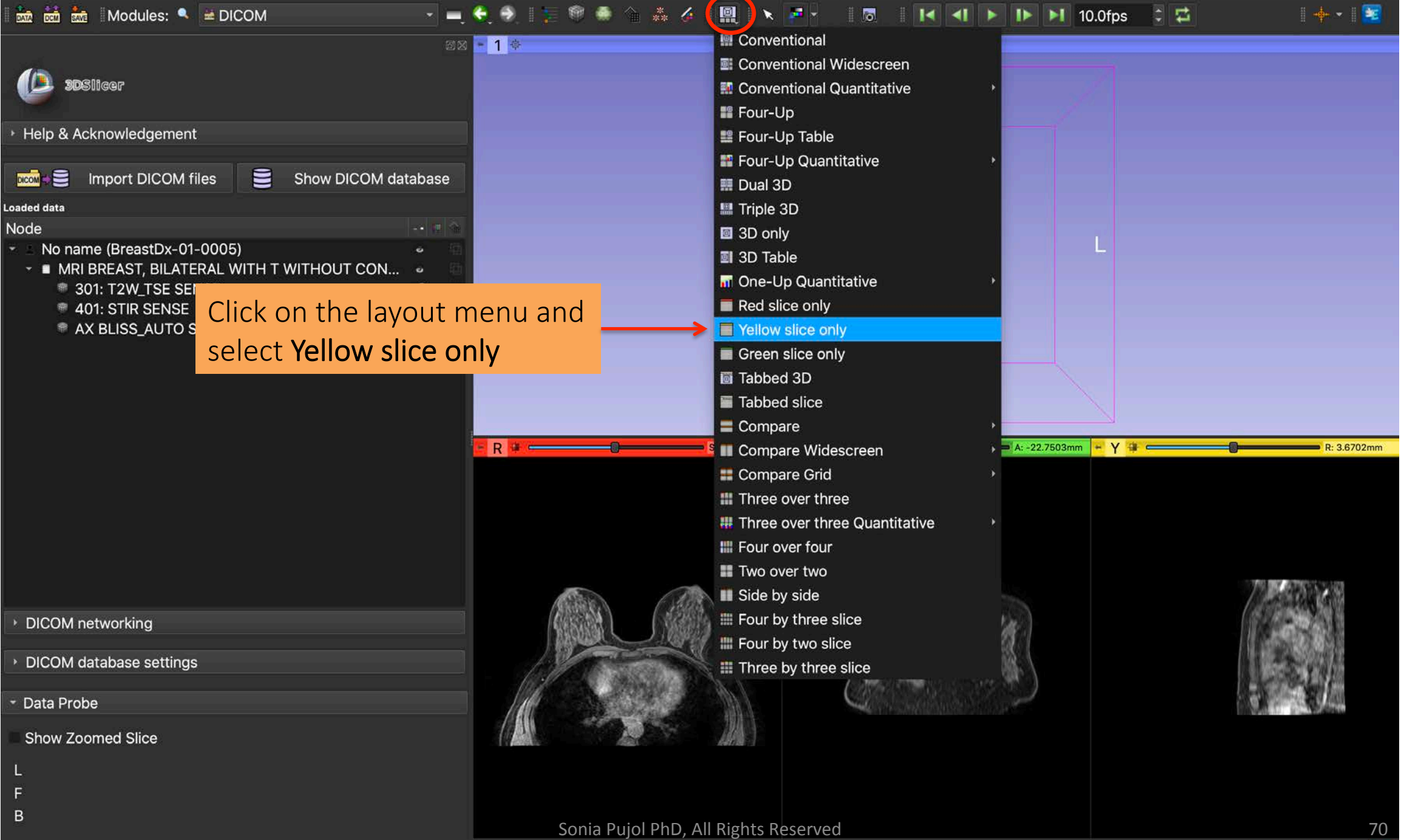

🚵 🖮 🐜 Modules: 🔍 🛎 DICOM

🔄 🦻 📜 👘 🏶 🏠 🎄 🖉 🔳 🕄 🔁

| 30Slicer                                       |      |     |  |  |
|------------------------------------------------|------|-----|--|--|
| <ul> <li>Help &amp; Acknowledgement</li> </ul> |      |     |  |  |
| 🚾 Show DICOM files Show DICOM da               | taba | ase |  |  |
| oaded data                                     |      |     |  |  |
| Node                                           |      |     |  |  |
| <ul> <li>No name (BreastDx-01-0005)</li> </ul> |      |     |  |  |
| MRI BREAST, BILATERAL WITH T WITHOUT CON       |      |     |  |  |
| 301: T2W_TSE SENSE                             | *    |     |  |  |
| 401: STIR SENSE                                | 1    |     |  |  |
| AX BLISS AUTO SENSE - as a 10 frames Volum     | 1    |     |  |  |

🛛 🗶 🛏 Y 🐺 💳

DICOM networking

DICOM database settings

Data Probe

В

Show Zoomed Slice

Click on the Adjust window/level button, and use the left mouse button in the 2D view to adjust the window and level of the MR images

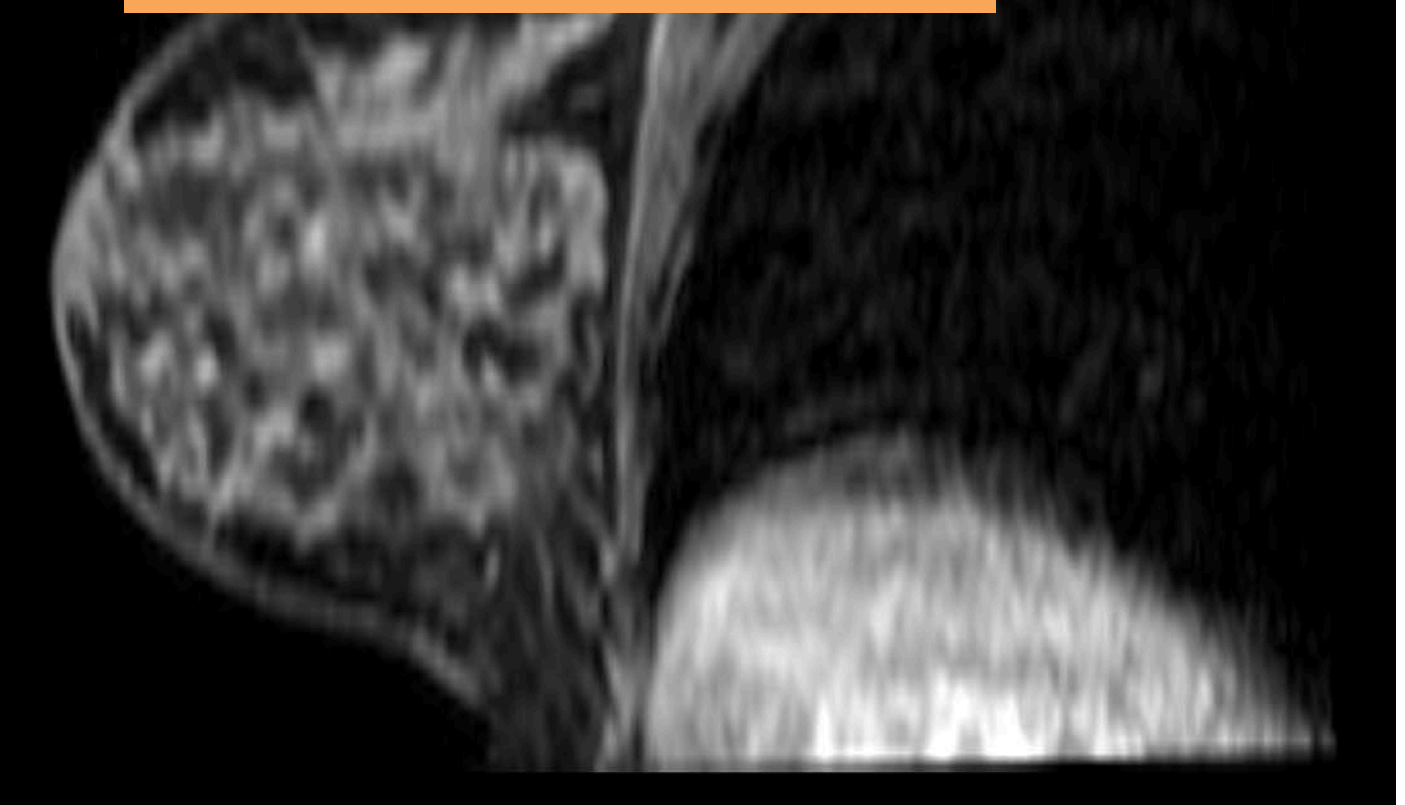

R: 73.8949m

| 🛙 🚋 📩 Modules: 🔍 🛎 DICOM                                                                                                    | × 🛋 🔶 🥘               | 📜 🍭 🌲 🏠 📕 📜 🕨 🌌 🕇                   | 🛛 🛛 🛃 🗐 🕨 🖿 10.0fps              | 🗧 📫 🛛 🚺                                                                                                    |
|----------------------------------------------------------------------------------------------------|-----------------------|-------------------------------------|----------------------------------|----------------------------------------------------------------------------------------------------|
|                                                                                                    | 88 <mark>* Y #</mark> |                                     |                                  | R: 73.8949mm                                                                                                    |
| <b>3D</b> Slicer                                                                                                    |                       |                                     |                                  |                                                                                                    |
| Help & Acknowledgement                                                                                                    |                       |                                     | Click on Play to                 | ALC: NOT STREET, STREET, STREE |
| Import DICOM files                                                                                                    | Show DICOM database   |                                     |                                  |                                                                                                    |
| Loaded data                                                                                                    |                       |                                     | playback the series              |                                                                                                    |
| <ul> <li>No name (BreastDx-01-0005)</li> <li>MRI BREAST, BILATERAL WITH TY         <ul> <li>301: T2W_TSE SENSE</li> <li>401: STIR SENSE</li> <li>AX BLISS_AUTO SENSE - as a 1</li> </ul> </li> </ul> | WITHOUT CON           |                                     | of BLISS images                  |                                                                                                    |
| <ul> <li>DICOM networking</li> </ul>                                                                                                    |                       |                                     | STACK AND DRAW                   |                                                                                                    |
| <ul> <li>DICOM database settings</li> </ul>                                                                                                    |                       |                                     | 25.1 YE #08.00700                |                                                                                                    |
| * Data Probe                                                                                                    |                       |                                     | S SS MARCOMPA                    | MADE NO.                                                                                                    |
| Show Zoomed Slice                                                                                                    |                       |                                     | 200 S M 000 V 00 V 10 V          | V07N00MIN                                                                                                    |
| L                                                                                                    |                       |                                     | And a state of the second second |                                                                                                    |
| B                                                                                                    |                       |                                     |                                  |                                                                                                    |
|                                                                                                    |                       | Sonia Pujol PhD, All Rights Reserve | d                                | 72                                                                                                    |
#### 📩 📩 📩 Nodules: 🔍 🛎 DICOM

### - 💻 😌 🦻 🍃 🎯 🏶 🏠 💑 🎸 🔳 🗈 🎽 🖉 - 🛛 🗖 🛛 🛃 🕨 🕨 🕨 🚺 10.0fps 📑 🖾

## R: 70.3837mm

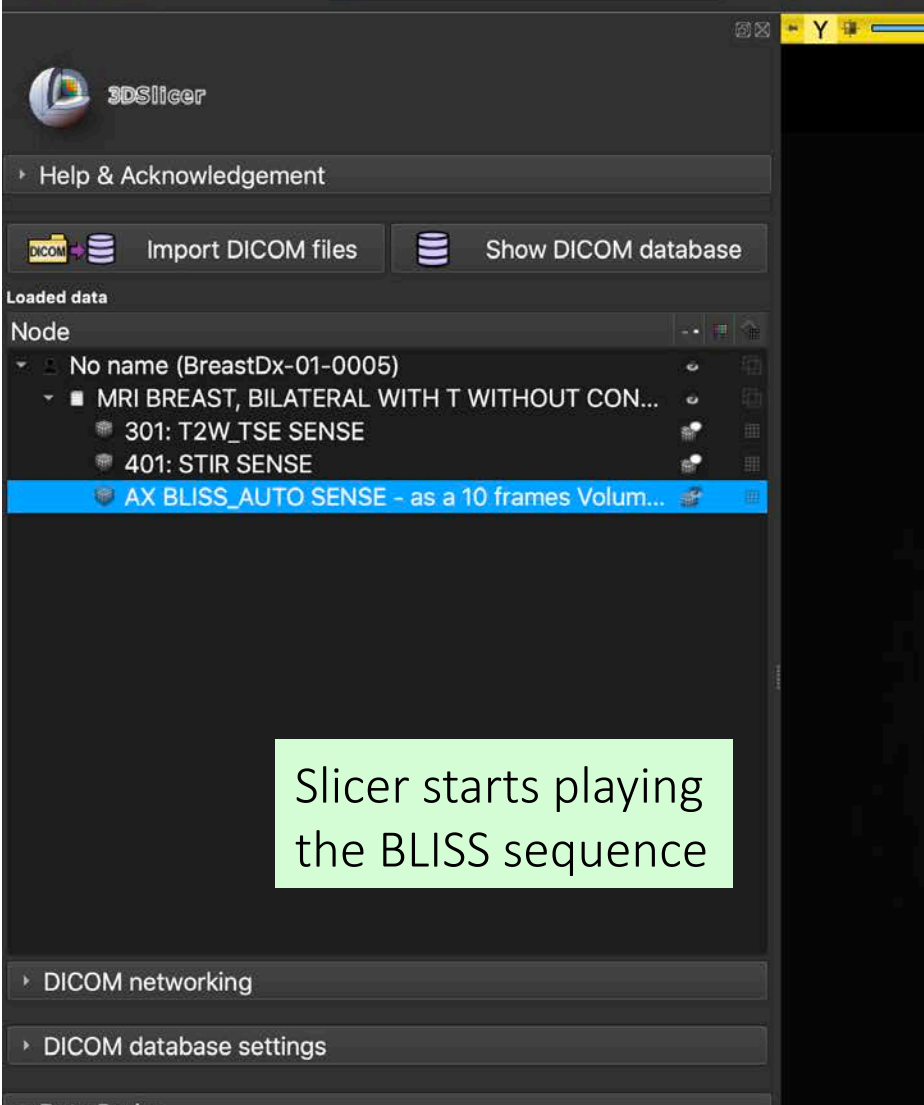

Data Probe

В

Show Zoomed Slice

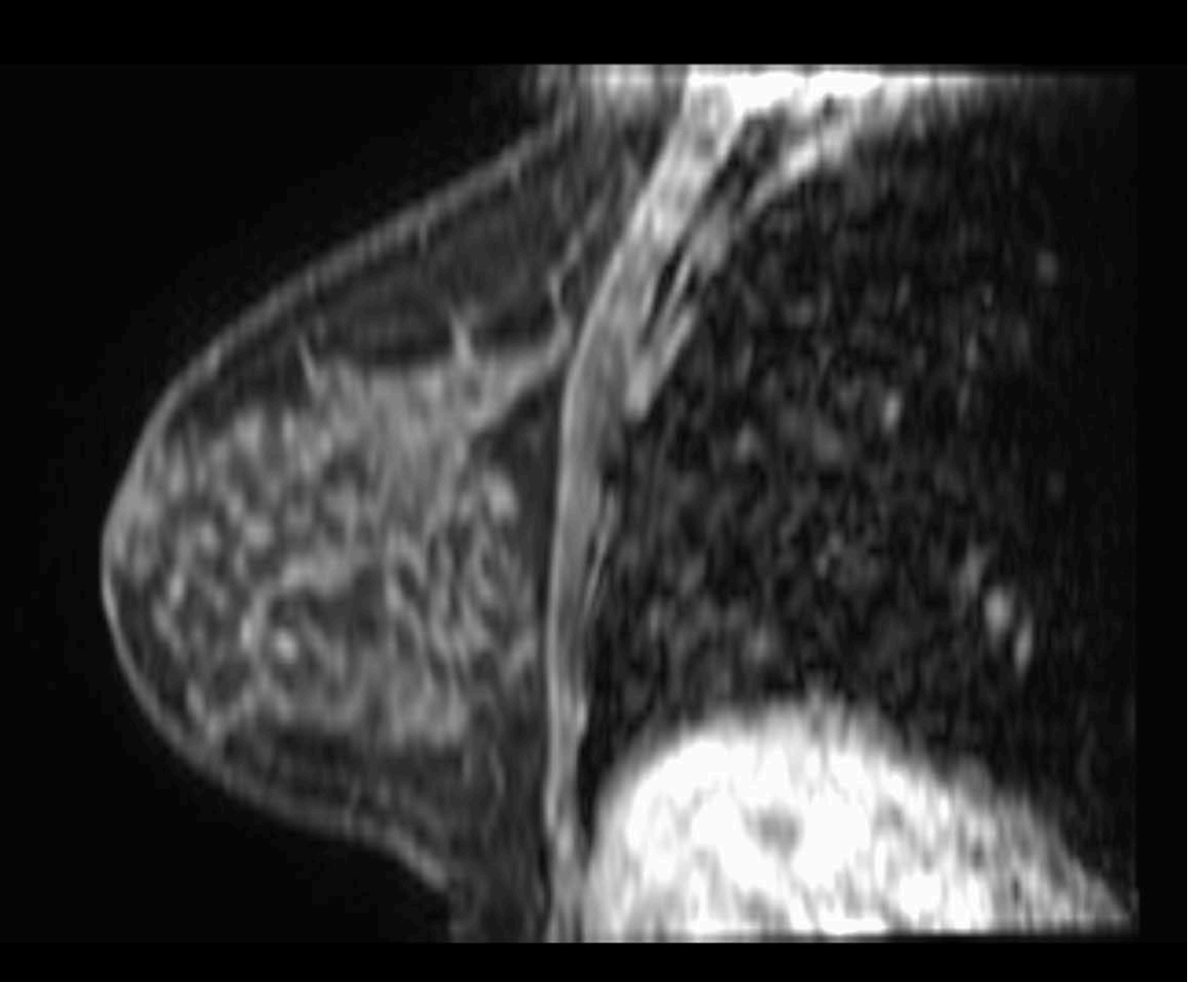

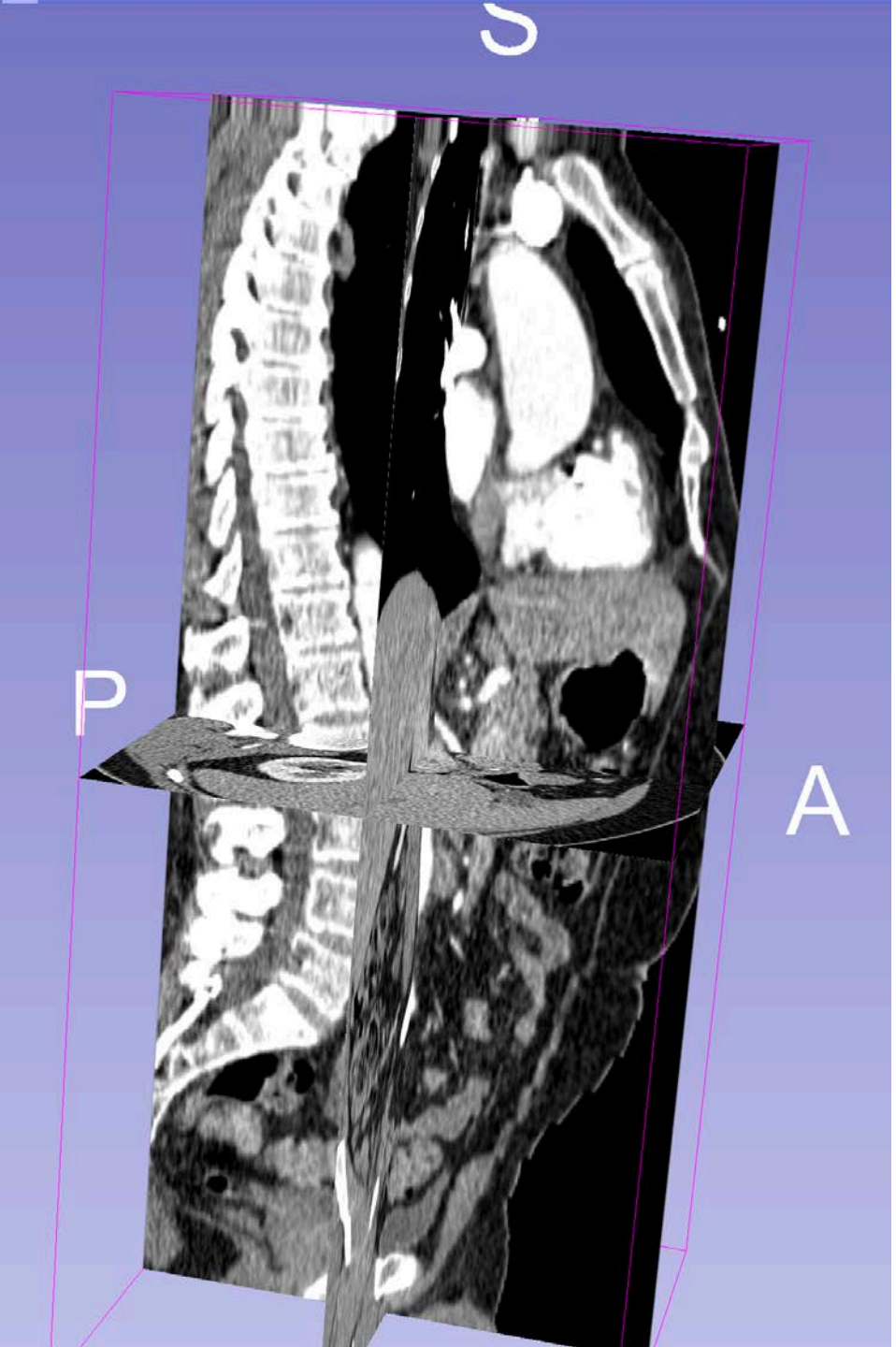

# Conclusion

- This tutorial introduced the DICOM standard and showed how to load and visualize DICOM CT and MR images in Slicer
- 3D Slicer and the DICOM standard enable compliance with the FAIR principles for biomedical research
- By enabling interoperability between research and clinical environments, 3D Slicer and the DICOM standard lower the inherent barriers to the translation of research advances to patient care

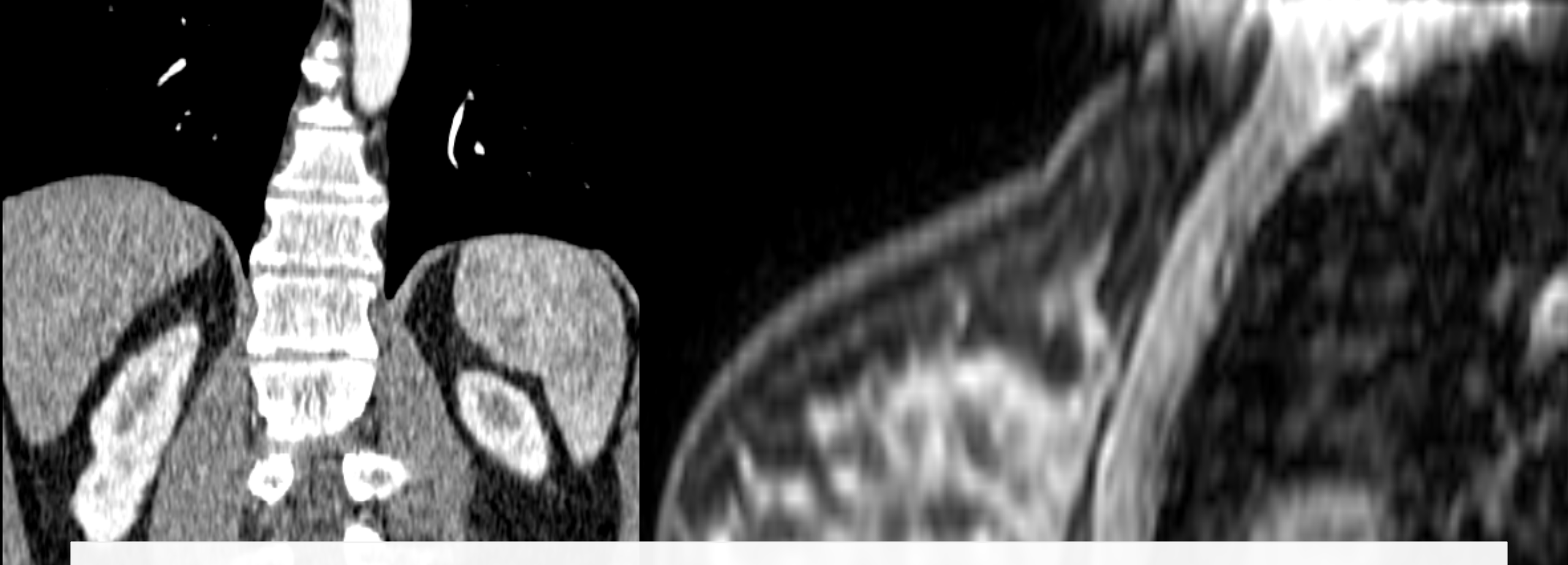

## Acknowledgments

Neuroimaging Analysis Center (NIBIB P41 EB015902)

75